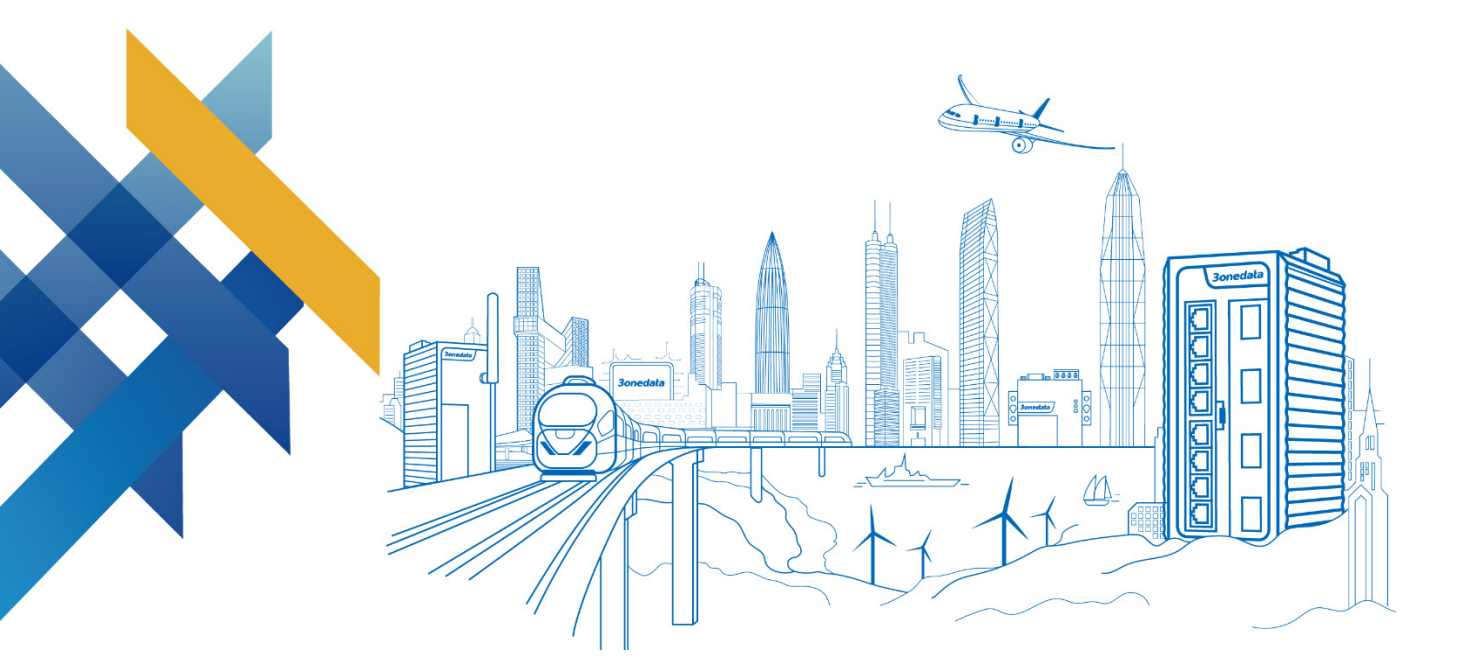

# ICP222-1T2F-2CI-TB-P(12-48VDC) CAN Server User Manual

Document Version: 01 Release Date: 07/26/2022

Industrial Ethernet communication solution expert

3onedata Co., Ltd.

#### Copyright © 2022 3onedata Co., Ltd. All rights reserved.

No company or individual is allowed to duplicate or transmit this manual in any forms without written permission issued by 3onedata Co., Ltd.

#### **Trademark statement**

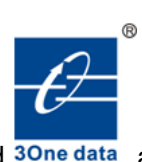

### **30nedata**, **30nedata** and **30ne data** are the registered trademark owned by

3onedata Co., Ltd. And other trademarks mentioned in this manual belong to their corresponding companies.

#### Notice

Purchased product, service or features should be constrained by 3onedata commercial contracts and clauses. The whole or part product, service or features described in this document may beyond purchasing or using range. 3onedata won't make any statement or warranty for this document content unless any other appointment exists.

Due to product version upgrading or other reason, this document content will be upgraded periodically. Unless other appointment exists, this document only for usage guide, all statement, information and suggestion in this document won't constitute any warranty.

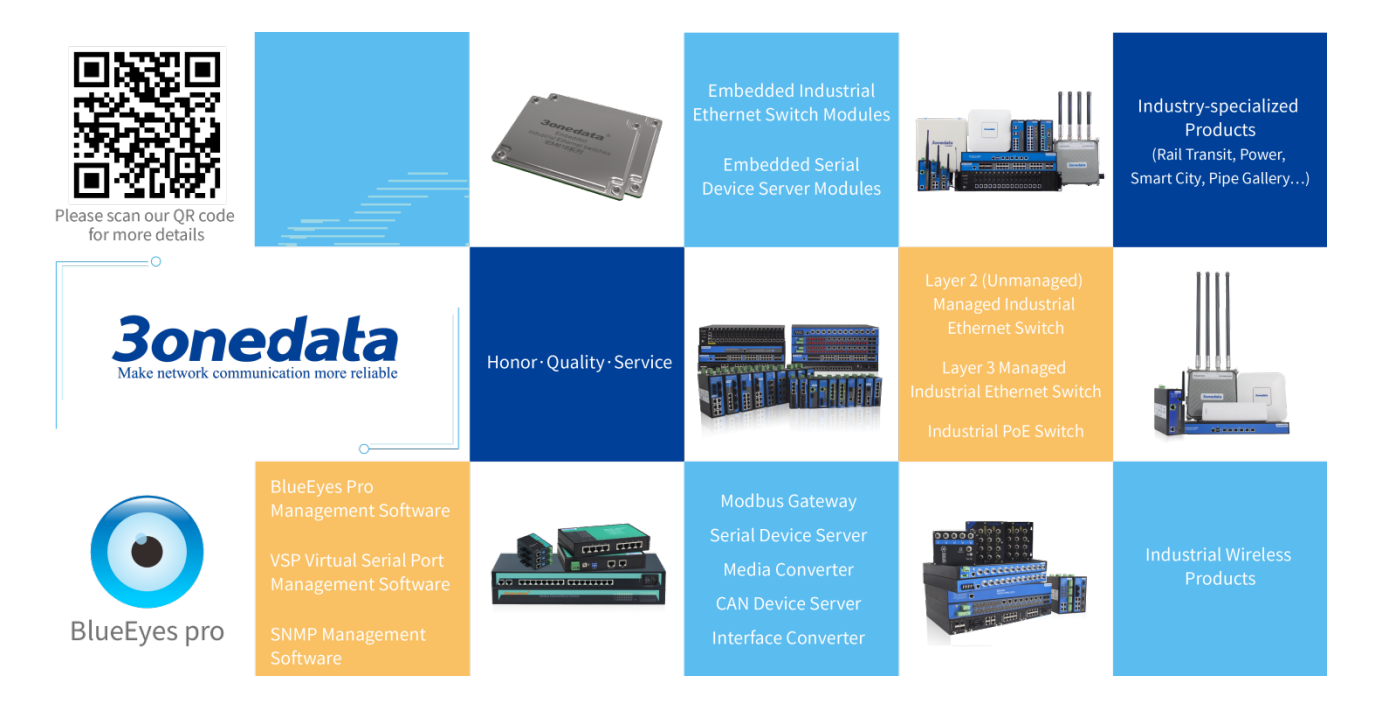

#### 3onedata Co., Ltd.

| 3/B, Zone 1, Baiwangxin High Technology Industrial park, Nanshan District, Shenzhen, 518108 China |
|---------------------------------------------------------------------------------------------------|
| tech-support@3onedata.com                                                                         |
| +86 -880-4496                                                                                     |
| sales@3onedata.com                                                                                |
| +86 -0755-26703485                                                                                |
| http://www.3onedata.com                                                                           |
|                                                                                                   |

## Preface

The user manual has introduced the CAN server:

- Can Port Work Mode
- Network management relative principle overview

### **Audience**

This manual applies to the following engineers:

- Network administrators
- Technical support engineers

### **Text Format Convention**

| Format             | Description                                                     |
|--------------------|-----------------------------------------------------------------|
| " "                | Words with "" represent the interface words. Such as: "Port     |
|                    | No.".                                                           |
| >                  | Multi-level path is separated by ">". Such as opening the local |
|                    | connection path description: Open "Control Panel> Network       |
|                    | Connection> Local Area Connection".                             |
| Light Blue Font    | It represents the words clicked to achieve hyperlink. The font  |
|                    | color is as follows: 'Light Blue'.                              |
| About this chapter | The section 'about this chapter' provide links to various       |
|                    | sections of this chapter, as well as links to the Principles    |
|                    | Operations Section of this chapter.                             |

### **Symbols**

| Format                                                | Description                                            |  |
|-------------------------------------------------------|--------------------------------------------------------|--|
| $\land$                                               | Remind the announcements in the operation, improper    |  |
| Notice                                                | operation may result in data loss or equipment damage. |  |
| Pay attention to the notes on the mark, improper oper |                                                        |  |
| Warning                                               | may cause personal injury.                             |  |

| Format | Description                                              |
|--------|----------------------------------------------------------|
|        | Conduct a necessary supplements and explanations for the |
| Note   | description of operation content.                        |
| Key    | Configuration, operation, or tips for device usage.      |
|        | Pay attention to the operation or information to ensure  |
| Tips   | success device configuration or normal working.          |

### **Port Convention**

The port number in this manual is only an example, and does not represent the actual port with this number on the device. In actual use, the port number existing on the device shall prevail.

### **Revision Record**

| Version No. | Date       | Revision note      |
|-------------|------------|--------------------|
| 01          | 07/26/2022 | Manual development |

# Content

| P | REF | ACE1                                   |
|---|-----|----------------------------------------|
| С | ONT | ENTI                                   |
| 1 | L   | OG IN THE WEB INTERFACE1               |
|   | 1.1 | WEB BROWSING SYSTEM REQUIREMENTS       |
|   | 1.2 | SETTING IP ADDRESS OF PC1              |
|   | 1.3 | LOG IN THE WEB CONFIGURATION INTERFACE |
| 2 | S   | YSTEM INFORMATION4                     |
|   | 2.1 | PRODUCT INFORMATION                    |
|   | 2.2 | NETWORK INFORMATION                    |
| 3 | N   | ETWORK CONFIGURATION8                  |
| 4 | R   | APID RING11                            |
|   | 4.1 | RING CONFIGURATION                     |
|   | 4.2 | RING STATUS                            |
| 5 | C   | AN SETTINGS15                          |
| 6 | C   | AN MODE                                |
|   | 6.1 | TCP SERVER MODE                        |
|   | 6.2 | TCP CLIENT MODE                        |
|   | 6.3 | TCP SERVER MODE CONFIGURATION BAR      |
|   | 6.4 | UDP CLIENT MODE                        |
|   | 6.5 | UDP RANG MODE                          |
|   | 6.6 | UDP MULTICAST MODE                     |
| 7 | C   | AN STATE                               |
|   | 7.1 | CAN PORT COUNT                         |
|   | 7.2 | NETWORK CONNECTION STATE               |
| 8 | S   | YSTEM STATUS                           |
|   | 8.1 | ROUTING TABLE                          |
|   | 8.2 | System Network Status                  |
|   | 8.3 | System Log40                           |
| 9 | S   | YSTEM MANAGEMENT45                     |
|   | 9.1 | DEVICE INFORMATION CONFIGURATION       |
|   | 9.2 | TIME SETTINGS                          |
|   | 9.3 | REMOTE MANAGEMENT                      |
|   | 9.4 | USER CONFIGURATION                     |

|    | 9.5   | IP ADDRESS FILTERING                    | 49 |
|----|-------|-----------------------------------------|----|
|    | 9.6   | MAC ADDRESS FILTERING                   | 51 |
|    | 9.7   | STATIC ROUTING CONFIGURATION            | 53 |
|    | 9.8   | FREE ARP                                | 55 |
|    | 9.9   | DIAGNOSTIC TEST                         | 56 |
|    | 9.9.1 | Ping                                    | 56 |
|    | 9.9.2 | Traceroute                              | 57 |
|    | 9.9.3 | Packet Capture Diagnosis                | 58 |
|    | 9.10  | System Maintenance                      | 59 |
|    | 9.10. | 1 Configuration File                    | 59 |
|    | 9.10. | 2 Restore Factory Settings              | 60 |
|    | 9.10. | 3 Upgrade                               | 61 |
|    | 9.10. | 4 Loader Upgrade                        | 62 |
| 10 | CAN   | MODE SETTING EXAMPLE                    | 63 |
|    | 10.1  | TCP SERVER MODE                         | 63 |
|    | 10.2  | TCP CLIENT MODE                         | 67 |
|    | 10.3  | TCP SERVER MODE CONFIGURATION BAR       | 72 |
|    | 10.4  | UDP CLIENT MODE                         | 78 |
|    | 10.5  | UDP RANG MODE                           | 82 |
|    | 10.6  | UDP MULTICAST MODE                      | 90 |
| 11 | MAI   | NTENANCE AND SERVICE                    | 96 |
|    | 11.1  | INTERNET SERVICE                        | 96 |
|    | 11.2  | SERVICE HOTLINE                         | 96 |
|    | 11.3  | PRODUCT REPAIR OR REPLACEMENT           | 96 |
| 12 | APP   | ENDIX 1: CAN DATA TRANSFORMATION FORMAT | 97 |
|    |       |                                         |    |

# Log in the Web Interface

### About this chapter

| Content      | Link                                       |
|--------------|--------------------------------------------|
| This Chapter | 1.1 WEB Browsing System Requirements       |
|              | 1.2 Setting IP Address of PC               |
|              | 1.3 Log in the Web Configuration Interface |

### **1.1 WEB Browsing System Requirements**

| Using this equipment, the system should meet the following conditions. | Using this equipment, | the system should | I meet the following conditions. |
|------------------------------------------------------------------------|-----------------------|-------------------|----------------------------------|
|------------------------------------------------------------------------|-----------------------|-------------------|----------------------------------|

| Hardware and Software | System requirements            |  |
|-----------------------|--------------------------------|--|
| CPU                   | Above Pentium 586              |  |
| Memory                | Above 128MB                    |  |
| Resolution            | Above 1024x768                 |  |
| Color                 | 256 color or above             |  |
| Browser               | Internet Explorer 6.0 or above |  |
| Operating system      | Windows XP/7/8/10              |  |

### **1.2 Setting IP Address of PC**

The default management of device is as follows:

| IP Settings | Default Values |
|-------------|----------------|
| IP address  | 192.168.1.254  |
| Subnet mask | 255.255.255.0  |

### <u>3onedata</u>

When configuring a device through the Web:

- Before conducting remote configuration, please confirm the route between computer and device is reachable.
- Before making a local configuration, make sure that the IP address of the computer and the CAN server are on the same subnet.

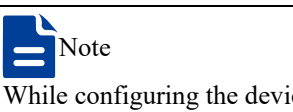

While configuring the device for the first time, if it's the local configuration mode, first confirm the network segment of current PC is 1.

Eg: Assume that the IP address of the current PC is 192.168.5.60, change the network segment "5" of the IP address to "1".

#### **Operation steps**

Amendment steps as follow:

- **Step 1** Open "Control Panel> Network Connection> Local Area Connection> Properties> Internet Protocol Version 4 (TCP / IPv4)> Properties".
- Step 2 Change the selected "5" in red frame of the picture below to "1".

| Internet Protocol Version 4 (TCP/IPv4) Properties                                                                                                    |                      |  |  |
|----------------------------------------------------------------------------------------------------|----------------------|--|--|
| General                                                                                                    |                      |  |  |
| You can get IP settings assigned automatically if your network supports this capability. Otherwise, you need to ask your network administrator for the appropriate IP settings. |                      |  |  |
| Obtain an IP address automatical                                                                                                    | ly                   |  |  |
| Use the following IP address:                                                                                                    |                      |  |  |
| IP address:                                                                                                    | 192 . 168 . 5 . 60   |  |  |
| S <u>u</u> bnet mask:                                                                                                    | 255 . 255 . 255 . 0  |  |  |
| Default gateway:                                                                                                    | 192.168.5.1          |  |  |
| Obtain DNS server address autor                                                                                                    | natically            |  |  |
| Ose the following DNS server add                                                                                                    | resses:              |  |  |
| Preferred DNS server:                                                                                                    | 202 . 96 . 122 . 168 |  |  |
| Alternate DNS server:                                                                                                    | 202 . 96 . 134 . 133 |  |  |
| Validate settings upon exit                                                                                                    | Ad <u>v</u> anced    |  |  |
|                                                                                                    | OK Cancel            |  |  |

Step 3 Click "OK", IP address is modified successfully.Step 4 End.

### **1.3 Log in the Web Configuration Interface**

### <u> 3onedata</u>

#### **Operation steps**

Login in the web configuration interface as follow:

- **Step 1** Run the computer browser.
- Step 2 Enter the address of the device "http://192.168.1.254" in the address bar of the browser.
- Step 3 Click the "Enter" key.
- Step 4 Pop-up dialog box as shown below, enter the user name and password in the login window.

| Username | admin                      |
|----------|----------------------------|
| Password |                            |
|          |                            |
| _        |                            |
|          | Login                      |
| Sa       | ave username Save password |
|          |                            |

Note:

- The default username and password are "admin"; please strictly distinguish capital and small letter while entering.
- Default user account has the administrator privileges.
- Step 5 Click "Login".
- Step 6 End.

After successful login, you can configure the relevant parameters and information of the WEB interface as needed.

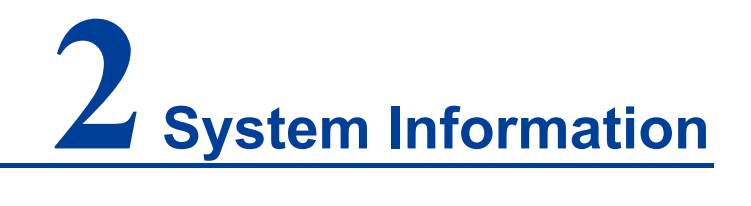

### About this chapter

| Content      | Link                    |
|--------------|-------------------------|
| This Chapter | 2.1 Product Information |
|              | 2.2 Network information |

### 2.1 Product Information

#### **Function Description**

In "Device information" interface, user can check Device name, Device model, CAN No, Firmware Ver, Device time, Description, Number of LAN, CPU Utilization, Memory Utilization and so on.

#### **Operation Path**

Open in order: "System Maintenance > Device information".

#### **Interface Description**

The product information interface is as follows:

### <u>3onedata</u>

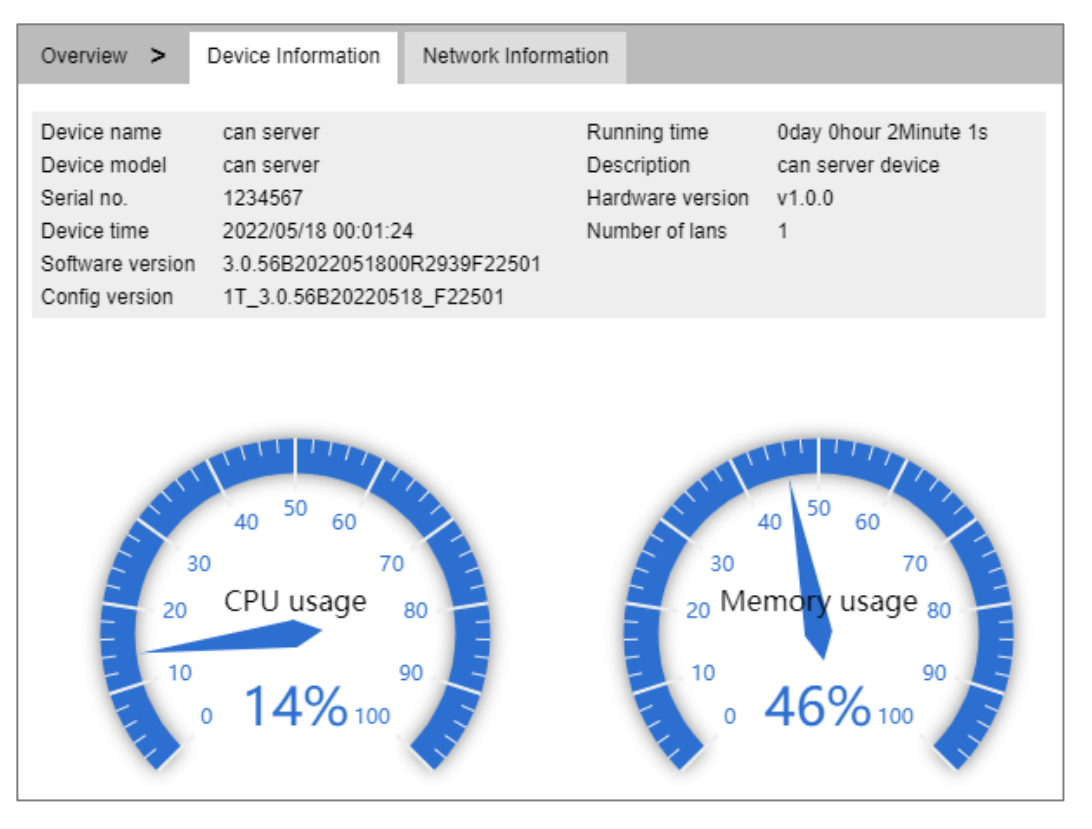

The main elements configuration description of device information interface:

| Interface Element | Description                                                                                                    |  |  |
|-------------------|----------------------------------------------------------------------------------------------------|--|--|
| Device name       | Network identity or device type of the device.<br>Note:<br>Configure the device name on the "System Management ><br>Device Information Configuration" page. |  |  |
| Device model.     | Equipment model or name of the device.                                                                                                    |  |  |
| Serial no.        | Serial number of the device                                                                                                    |  |  |
| Device time       | The time display of current device, which can synchronize the time of local PC or NTP server.                                                               |  |  |
| Software version  | Software version information of the device.                                                                                                    |  |  |
| Config version    | Software version information of the device.                                                                                                    |  |  |
| Running time      | Running time of the current device.                                                                                                    |  |  |
| Description       | Description information of the device.<br>Note:<br>Configure the device information On the "System<br>Management > Device Information Configuration" page.  |  |  |
| Hardware version  | Current hardware version information, pay attention to the                                                                                                  |  |  |
|                   | hardware version limits in software version.                                                                                                    |  |  |
| Number of lans    | The network port number of the device.                                                                                                    |  |  |
| CPU usage         | CPU usage of the current device.                                                                                                    |  |  |
| Memory usage      | Memory usage of the current device.                                                                                                    |  |  |

### 2.2 Network information

#### **Function Description**

On the page of "Network information", user can check device network address information and DNS server information.

#### **Operation Path**

Open in order: "System Information" > Network Information".

#### **Interface Description**

Network information interface as follows:

| Overview >       | Device Information | Network Information |                   |
|------------------|--------------------|---------------------|-------------------|
|                  |                    |                     |                   |
| Lan1             |                    |                     |                   |
| IP configuration | Static             | IPV6 configuration  | Disable           |
| IP address       | 192.168.1.254      | IPV6 address        |                   |
| Netmask          | 255.255.255.0      | MAC address         | 00:22:6f:00:00:1d |
| Gateway          |                    | IPV6 Gateway        |                   |
|                  |                    |                     |                   |
| DNO serves       |                    |                     |                   |
| DNS server       |                    |                     |                   |
| DNS1             |                    |                     |                   |
| DNS2             |                    |                     |                   |
| IPV6 Primary DN  | IS server          |                     |                   |
| IPV6 Secondary   | DNS server         |                     |                   |
|                  |                    |                     |                   |

The main elements configuration description of network information interface.

| Interface Element | Description                                                |
|-------------------|------------------------------------------------------------|
| LAN1              | LAN1 information bar                                       |
| IP Configuration  | Display how the LAN 1 of the device gets the IP address.   |
| Netmask           | Display device subnet mask.                                |
| MAC Address       | Display the MAC address of device LAN1.                    |
| IP Address        | Display LAN1 IP address.                                   |
| Gateway           | Display LAN1 gateway address.                              |
| IPv6Configuration | Display how the LAN 1 of the device gets the IPv6 address. |
| IPv6 Address      | Display the IPv6 address of device LAN1.                   |
| IPv6 Gateway      | Display LAN1 IPv6 gateway address.                         |
| DNS server        | DNS server information bar                                 |
| DNS1              | Display device main DNS server address.                    |
| DNS2              | Display device backup DNS server address.                  |
| IPv6 Primary DNS  | Display the IPv6 primary DNS server of the device.         |

### <u>3onedata</u>

| Interface Element | Description                                          |
|-------------------|------------------------------------------------------|
| Server            |                                                      |
| IPv6 Secondary    | Display the IPv6 secondary DNS server of the device. |
| DNS Server        |                                                      |

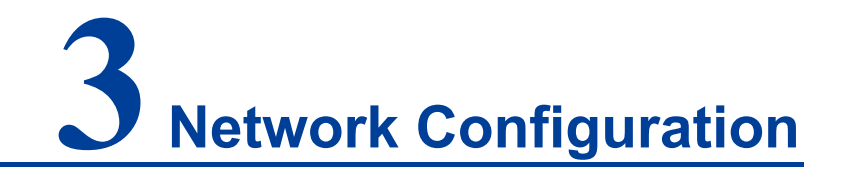

#### **Function Description**

On the "Network Configuration" page, you can configure the IP address, DNS address and LLDP of the device. The IPv4 address of the device supports dynamic acquisition or manual static configuration through DHCP and BOOTP protocol, and the IPv6 address supports dynamic acquisition or manual static configuration through DHCPv6 protocol, and also supports dynamic acquisition of IPv6 address by SLAAC. The IPv4 and IPv6 addresses of the device support dynamic acquisition of DHCP protocol or manual static configuration, and IPv4 also supports automatic acquisition of BOOTP protocol.

The total length of IPv6 address is 128 bits, and it is usually divided into 8 groups, each of which is in the form of 4 hexadecimal numbers, and each group of hexadecimal numbers is separated by a colon. For the convenience of writing, IPv6 also provides a compression format. The specific compression rules are:

- The leading "0" in each group can be omitted.
- The address contains two or more consecutive groups of 0, which can be replaced by double colons "::".

An IPv6 address can be divided into the following two parts:

- Network prefix: n bits, equivalent to the network ID in IPv4 address;
- Interface: 128-n bits, equivalent to the host ID in IPv4 address.

#### **Operation Path**

Open: "Network Configuration".

#### **Interface Description**

Network configuration interface as follows:

| Network Configuration       |                           |                    |
|-----------------------------|---------------------------|--------------------|
| LAN1                        |                           |                    |
| LAN1 IP configuration       | O DHCP   Static  BOOTP    |                    |
| LAN1 IP address             | 192.168.1.254             | 10.0.0.2           |
| LAN1 Subnet Mask            | 255.255.255.0             | 255.255.255.0      |
| LAN1 Gateway                |                           | 10.0.0.1           |
| LAN1 IPV6 configuration     | 🔘 AUTO 🔘 Static 💿 Disable |                    |
| LAN1 IPV6 address           |                           | 2002:db8:0:f100::1 |
| LAN1 IPV6 PrefixLen         |                           | 0-128              |
| LAN1 IPV6 Gateway           |                           | 2002:db8:0:f100::1 |
| DNS settings                |                           |                    |
| Primary DNS server          |                           |                    |
| Secondary DNS server        |                           | 202.96.133.5       |
| IPV6 Primary DNS server     |                           |                    |
| IPV6 Secondary DNS server   |                           | 2002:db8:0:f100::1 |
| LLDP configuration          |                           |                    |
| LLDP                        | 🔵 Enable 💿 Disable        |                    |
| message transmission interv | al 30                     | 5-32768            |
| Submit Refresh              |                           |                    |

The main element configuration description of network configuration interface:

| Interface Element     | Description                                              |  |  |
|-----------------------|----------------------------------------------------------|--|--|
| Network Port 1        | LAN1 Configuration Bar                                   |  |  |
| LAN1 IP Configuration | Configuration of network address of device LAN 1:        |  |  |
|                       | • DHCP: Obtain an IP address, subnet mask, and           |  |  |
|                       | gateway address automatically from DHCP server.          |  |  |
|                       | • Static: manually configure the IP address, subnet      |  |  |
|                       | mask, and gateway address.                               |  |  |
|                       | BOOTP: Automatically obtain IP address, subnet           |  |  |
|                       | mask and default gateway address from                    |  |  |
|                       | BOOTP(Bootstrap Protocol) server.                        |  |  |
| LAN1 IP Address       | Manually set the IP address of the device LAN1, which is |  |  |
|                       | 192.168.1.254 by default.                                |  |  |
| LAN1 Subnet Mask.     | Manually set the subnet mask of the device LAN1, which   |  |  |
|                       | is 255.255.255.0 by default.                             |  |  |
| LAN1 Gateway          | Manually set the gateway address of the device LAN 1.    |  |  |
| LAN1 IPv6             | Configuration mode of LAN1 IPv6 network address:         |  |  |

| Interface Element          | Description                                                                                                    |  |  |
|----------------------------|----------------------------------------------------------------------------------------------------|--|--|
| Configuration              | <ul> <li>AUTO(DHCPv6): automatically acquire dynamic IP address, network address prefix and gateway address from DHCP server, or acquire network address prefix through SLAAC to finish IPv6 address setting.</li> <li>Static: manually configure IP address, address prefix length and gateway address.</li> <li>Disable: IPv6 network address is not enabled by default</li> </ul> |  |  |
| LAN1 IPv6 Address          | Under manual setting, the LAN1 IPv6 address of the device, such as 2002:db8:0:f100::1.                                                                                                    |  |  |
| LAN1 IPv6 PrefixLen        | n Under the manual setting, the LAN1 IPv6 network prefix length of the device, which is in the range of 0-128.                                                                                                    |  |  |
| LAN1 IPv6 Gateway          | Under manual setting, the LAN1 IPv6 gateway address of device.                                                                                                    |  |  |
| DNS Settings               | DNS Settings Bar                                                                                                    |  |  |
| Primary DNS Server         | DNS Sever IP address, for example: 202.96.133.4.                                                                                                    |  |  |
| Secondary DNS Server       | DNS Sever backup IP address, for example: 202.96.133.5.                                                                                                    |  |  |
| IPv6 Primary DNS<br>Server | IPv6 address of DNS server, such as: 2002:db8:0:f100::4.                                                                                                    |  |  |
| IPv6 Secondary DNS         | Secondary IPv6 address of DNS server, such as:                                                                                                    |  |  |
| Server                     | 2002:db8:0:f100::5.                                                                                                    |  |  |
| LLDP Configuration         | LLDP Configuration Bar                                                                                                    |  |  |
| LLDP                       | LLDP function enables radio box, and the options are as                                                                                                    |  |  |
|                            | follows:                                                                                                    |  |  |
|                            | <ul><li>Enable: enable LLDP (link layer discovery protocol).</li><li>Disable: Disable LLDP.</li></ul>                                                                                                    |  |  |
| Message Transmission       | LLDP message transmission interval time, the value                                                                                                    |  |  |
| Interval                   | range is 5-32768, unit: second. When the LLDP function                                                                                                    |  |  |
|                            | is enabled, the device will periodically send LLDP                                                                                                    |  |  |
|                            | messages to neighboring devices.                                                                                                    |  |  |

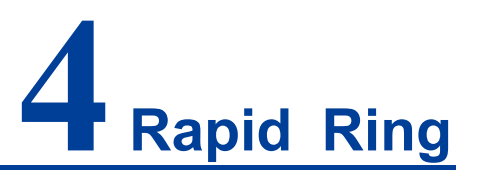

### **About This Chapter**

| Content      | Link                   |
|--------------|------------------------|
| This chapter | 4.1 Ring Configuration |
|              | 4.2 Ring Status        |

### 4.1 Ring Configuration

#### **Function Description**

On the "Ring Configuration" page, you can configure the device ring network redundancy function of the fiber port.

SW-Ring is an Ethernet ring network algorithm independently developed by our company, which is specially developed and designed for high-reliability industrial control network applications that need link redundancy backup. It has Ethernet link redundancy and the ability of fast and automatic fault recovery. SW-Ring adopts nomaster station design. In a multi-ring network composed of 250 devices at most, the network disconnection self-recovery time is less than 20ms. The fiber port of the device can be used as a ring network port to connect with other switches. When the network connection is interrupted, the SW-Ring redundancy mechanism enables the backup link to quickly restore the network communication.

#### **Operation Path**

Open in order: "Fast Ring Network > Ring Configuration".

#### **Interface Description**

Ring configuration interface as follows:

| Fast ring network > R | ing configuration Ring status |                 |           |             |                         |        |
|-----------------------|-------------------------------|-----------------|-----------|-------------|-------------------------|--------|
| Redundancy Protocol   | SW-Ring •                     |                 |           |             |                         |        |
| Ring network group    | Ring ID                       | Ring type       | HelloTime | Role        | Ring address type       | Enable |
| 1                     | 1                             | Single <b>•</b> | 0 ×10     | 0ms slave ▼ | SWRing address <b>▼</b> |        |
| Submit Refresh        |                               |                 |           |             |                         |        |

### <u>3onedata</u>

|                   | iguration description of mig configuration interace.             |
|-------------------|------------------------------------------------------------------|
| Interface Element | Description                                                      |
| Redundancy        | Select the corresponding redundancy protocol. Options are:       |
| Protocol          | • None: indicates that the ring network function is disabled.    |
|                   | • SW-Ring V3: support single ring and chain.                     |
| Ring Network      | Support ring network group 1, it means that the device           |
| Group             | supports at most 1 ring network group.                           |
| Ring ID           | The current ring network ID of ring network when multiple        |
|                   | devices form a ring network. The network ID is different in      |
|                   | different ring networks.                                         |
| Ring Type         | According to the requirements of the site environment,           |
|                   | different ring network types can be selected.                    |
|                   | • Single: Single ring, using a continuous ring to connect        |
|                   | each device together.                                            |
|                   | • Chain: Chain, through an advanced software technology,         |
|                   | enhances the flexibility of users to build any type of           |
|                   | redundant network topology.                                      |
| Hellotime         | Hello_time is the interval of hello packet transmission, which   |
|                   | is an inquiry packet sent by CPU to adjacent devices through     |
|                   | the ring network port to confirm whether the connection is       |
|                   | normal.                                                          |
| Role              | The single ring type has the options of master and slave         |
|                   | devices, and supports the structure of one-master-multiple -     |
|                   | slave and no-master. One-master-multi-slave structure is,        |
|                   | when the device is the master device, one end of the loop        |
|                   | master device is the backup link, and when the loop network      |
|                   | fails, the slave master station activates the backup link to     |
|                   | ensure the normal operation of the network. When all the ring    |
|                   | network devices are slave stations, it is a no-master structure. |
| Ring Address Type | The destination MAC address type of the ring network             |
|                   | protocol, the same ring network address type is used in the      |
|                   | same ring network, and the options are as follows:               |
|                   | • SWRing Address : SWRing protocol address, this default         |
|                   | configuration is recommended.                                    |
|                   | • STP Address: when some device Chain or HelloTime in            |
|                   | the ring network are incompatible, all devices in the ring       |

The main element configuration description of ring configuration interface:

| Interface Element | Description                                             |  |  |  |
|-------------------|---------------------------------------------------------|--|--|--|
|                   | network can be switched to STP protocol addresses.      |  |  |  |
| Enable            | Enable or disable the corresponding ring network group. |  |  |  |

### 4.2 Ring Status

#### **Function Description**

On the "Ring Status" page, you can view the ring network status of the fiber port of the device.

#### **Operation Path**

Open in order: "Fast Ring Network > Ring Status".

#### **Interface Description**

Ring status interface as follows:

| Fast ring netwo       | ork > Ring configuration | Ring status        |                           |
|-----------------------|--------------------------|--------------------|---------------------------|
| Auto refresh          |                          |                    |                           |
| Ring network<br>group | Ring port 1 status       | Ring port 2 status | Ring network group enable |
| 1                     | block                    | block              | disable                   |

The main element configuration description of ring status interface:

| Interface Element  | Description                                                 |  |  |
|--------------------|-------------------------------------------------------------|--|--|
| Auto Refresh       | Auto refresh check box. After checking it, the page will be |  |  |
|                    | automatically refreshed every 5 seconds.                    |  |  |
| Ring Network       | Display the ring network group ID.                          |  |  |
| Group              |                                                             |  |  |
| Ring Port 1 Status | Communication status of ring network port 1 can be shown as |  |  |
|                    | follows:                                                    |  |  |
|                    | • Block                                                     |  |  |
|                    | • Forward                                                   |  |  |
| Ring Port 2 Status | Communication status of ring network port 2 can be shown as |  |  |
|                    | follows:                                                    |  |  |
|                    | • Block                                                     |  |  |
|                    | Forward                                                     |  |  |
| Ring Network       | The enabled status of the ring group can be displayed as    |  |  |

### <u>3onedata</u>

| Interface Element | Description |
|-------------------|-------------|
| Group Enable      | follows:    |
|                   | Enable      |
|                   | • Disable   |

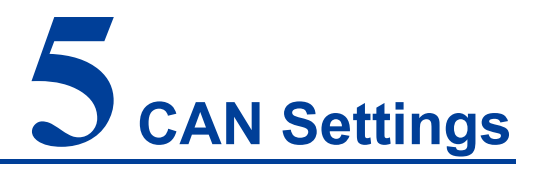

#### **Function Description**

Users can check and configure baud rate, woke mode, subcontract frame number, CAN frame limit and other parameters of each CAN port of the device on "CAN Settings" page.

#### **Operation Path**

Open: "CAN Settings".

#### **Interface Description**

CAN settings interface as follows:

| Can Settings |          |           |                        |       |              |     |        |                 |               |                 |               |         |
|--------------|----------|-----------|------------------------|-------|--------------|-----|--------|-----------------|---------------|-----------------|---------------|---------|
| Re           | resh     |           |                        |       |              |     |        |                 |               |                 |               |         |
| Port         | Can name | Baud rate | Can workmode Frame_num | vtime | sample_point | sjw | CAN_AF | filter_stdhight | filter_stdlow | filter_exthight | filter_extlow | Operate |
| 1            | can1     | 1000k     | normal                 |       |              |     |        |                 |               |                 |               | Edit    |
| 2            | can2     | 1000k     | normal                 |       |              |     |        |                 |               |                 |               | Edit    |

The main element configuration description of CAN settings interface:

| Interface Element | Description                                                 |  |  |  |
|-------------------|-------------------------------------------------------------|--|--|--|
| Port              | Display the CAN port number of the device.                  |  |  |  |
| CAN name          | Displays the name of the device's CAN port.                 |  |  |  |
| Baud Rate         | Display the baud rate of the device's CAN port.             |  |  |  |
| Can workMode      | Display the work mode of the device's CAN port.             |  |  |  |
|                   | • Normal: the device is in normal operating status.         |  |  |  |
|                   | • Listening: the device is in interception status and can't |  |  |  |
|                   | send data.                                                  |  |  |  |
|                   | • Self Test: the device is in the self-transmitting and     |  |  |  |
|                   | receiving operation status.                                 |  |  |  |
| Frame_Num         | Display the number of CAN frames received when the          |  |  |  |
|                   | device CAN port encapsulates Ethernet packets.              |  |  |  |
| vTime             | Display the time interval of CAN frames received when the   |  |  |  |
|                   | device CAN port encapsulates Ethernet packets.              |  |  |  |

| Interface Element | Description                                                 |
|-------------------|-------------------------------------------------------------|
| Sampling_point    | Display the value of sampling point of the device's CAN     |
|                   | port, unit is "‰".                                          |
| Sjw               | Display the resynchronized jump width of the device's CAN   |
|                   | port.                                                       |
| CAN_AF            | Display acceptance and filtering status of the device's CAN |
|                   | port.                                                       |
|                   | Enable                                                      |
|                   | Disable                                                     |
| filter_stdhight   | Display the upper limit of standard frame received by the   |
|                   | device's CAN port.                                          |
| filter_stdlow     | Display the lower limit of standard frame received by the   |
|                   | device's CAN port.                                          |
| filter_exthight   | Display the upper limit of extended frame received by the   |
|                   | device's CAN port.                                          |
| filter_extlow     | Display the lower limit of extended frame received by the   |
|                   | device's CAN port.                                          |
| Operate           | Click "Edit" to modify the parameters of corresponding CAN  |
|                   | port.                                                       |

Click Edit in the CAN port entry to modify the current CAN port parameters.

#### Interface Description: Edit

Edit interface is as follows:

### <u>3onedata</u>

|                         |                         | Х          |
|-------------------------|-------------------------|------------|
| Port numbers            | 1 *                     |            |
| Can name                | can1                    |            |
| Baud Rate               | 1000k 🔻                 |            |
| Can working<br>mode     | Normal <b>v</b>         |            |
| Advanced settings       |                         |            |
| Frame_num               | 50                      | (0-50)     |
| Vtime                   | 1                       | (1~254 ms) |
| Sample_point            | 0                       | (0~999‰)   |
| Sjw                     | 0                       | (0~4)      |
| CAN_AF                  |                         |            |
| Filter_stdhight         |                         | (HEX)      |
| Filter_stdlow           |                         | (HEX)      |
| Filter_exthight         |                         | (HEX)      |
| Filter_extlow           |                         | (HEX)      |
| Apply to port<br>number | Can1 Can2<br>Select all |            |

Configuration description of main elements of the Edit interface:

| Interface Element | Description                                                |  |  |  |  |
|-------------------|------------------------------------------------------------|--|--|--|--|
| Port numbers      | The port number of the device's CAN port edited currently. |  |  |  |  |
| CAN name          | Set the name of the device's CAN port which supports up to |  |  |  |  |
|                   | 1-32 letters or numbers.                                   |  |  |  |  |
| Baud Rate         | CAN baud rate drop-down list, options as follows:          |  |  |  |  |
|                   | 5K/10K/20K/50K/100K/125K/250K/500K/800K/1000K              |  |  |  |  |
| Can Working Mode  | The drop-down list of CAN work mode, the options are as    |  |  |  |  |
|                   | follows:                                                   |  |  |  |  |
|                   | • Normal: the device is in normal operating status.        |  |  |  |  |
|                   | Just Listen: CAN server is in interception status and      |  |  |  |  |
|                   | can't send data.                                           |  |  |  |  |
|                   | • Self Test: the device is in the self-transmitting and    |  |  |  |  |
|                   | receiving operation status.                                |  |  |  |  |
| Advanced Settings | Advanced Settings Check box, click to configure more       |  |  |  |  |
|                   | function parameters.                                       |  |  |  |  |
| Frame—num         | When the CAN port continuously receives data and the       |  |  |  |  |
|                   | received CAN frame number reaches "Frame Number", the      |  |  |  |  |
|                   | received data is packaged as an Ethernet packet and sent   |  |  |  |  |
|                   | out, settable value is 0-50.                               |  |  |  |  |

### <u> 3onedata</u>

| Interface Element | Description                                                              |
|-------------------|--------------------------------------------------------------------------|
| VTime             | When the CAN port doesn't receive the new data frame within              |
|                   | defined time of "Frame Wait Time", the received data that                |
|                   | hasn't been sent out is packaged to an Ethernet packet sent              |
|                   | to the Ethernet port, settable value is 1-254ms.                         |
| Sampling point    | Sampling point is the sample of bus state at the end of                  |
|                   | phase buffer section 1 when the bus level is read and                    |
|                   | converted into the corresponding bit value. The desired                  |
|                   | value is the percentage of the time from the beginning of a              |
|                   | bit to the sampling point to the total time of a complete bit,           |
|                   | which ranges from "0-999‰".                                              |
|                   | Note:<br>When there is a phase difference on the bus, you can adjust the |
| 0:                | sampling point for resynchronization.                                    |
| Sjw               | SJW (reSynchronization Jump Width) specifies the upper                   |
|                   | limit of the extension or shortening of the phase buffer                 |
|                   | section. The value ranges from 1 to 4.                                   |
| CAN_AF            | CAN_AF check box, click to enable CAN port acceptance                    |
|                   | and filtering function. After enabled, the data will be                  |
|                   | eliminated if the standard frame and the extended frame ID               |
|                   | received by CAN port are not in the restricted range.                    |
| filter_stdhight   | The upper limit of standard frame received by the device's               |
|                   | CAN port, which is hexadecimal and the valid value range is              |
|                   | 000-7FF.                                                                 |
| filter_stdlow     | The lower limit of standard frame received by the device's               |
|                   | CAN port, which is hexadecimal and the valid value range is              |
|                   | 000-7FF.                                                                 |
| filter_exthight   | The upper limit of extended frame received by the device's               |
|                   | CAN port, which is hexadecimal and the valid value range is              |
|                   | 0000000-1FFFFFF.                                                         |
| filter_extlow     | The lower limit of extended frame received by the device's               |
|                   | CAN port, which is hexadecimal and the valid value range is              |
|                   | 0000000-1FFFFFF.                                                         |
| Apply to the port | Check the CAN port check box to apply the current settings               |
| number            | to the specified CAN port.                                               |

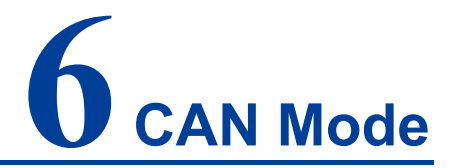

### About this chapter

| Content      | Link                                  |
|--------------|---------------------------------------|
| This Chapter | 6.1 TCP Server Mode                   |
|              | 6.2 TCP Client Mode                   |
|              | 6.3 TCP Server Mode Configuration Bar |
|              | 6.4 UDP Client Mode                   |
|              | 6.5 UDP Rang Mode                     |
|              | 6.6 UDP Multicast Mode                |

#### **Function Description**

Configure the work mode of corresponding device CAN port on "CAN Mode Settings" page.

The working modes supported by the device are:

- CAN TCP Server Mode
- CAN TCP Client Mode
- CAN UDP Server Mode
- CAN UDP Client Mode
- CAN UDP Rang Client Mode
- CAN UDP Muliticast Mode

#### **Operation Path**

Open in order "CAN Mode > CAN1". Under the menu of "CAN Mode", the corresponding CAN port information can be configured by entering different CAN ports. The configuration operation mode of all CAN ports' WEB interfaces is the same.

### 6.1 TCP Server Mode

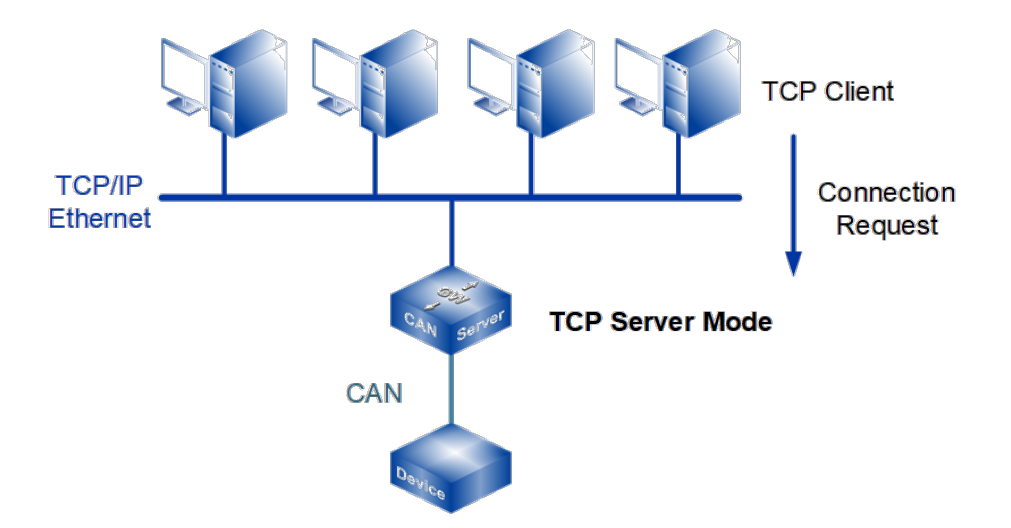

In CAN TCP server mode, the device is assigned an IP port number and passively waits for the host to connect. After the host initiates connection request and establish connection to the device, the host can realize the data transmission via network connection and CAN port. CAN TCP Server Mode supports multiple session connection at the same time, so that multiple hosts can read or send Ethernet data to a CAN port device at the same time.

#### **Interface Description**

TCP server mode interface is as follows:

| Can1 > Can Modes              |                    |                |  |  |  |  |
|-------------------------------|--------------------|----------------|--|--|--|--|
| Operation mode                |                    |                |  |  |  |  |
| Can num                       | Can1               |                |  |  |  |  |
| Operation mode                | TCP Server Mode 🔹  |                |  |  |  |  |
| TCP Server Mode               |                    |                |  |  |  |  |
| Max connection                | 1                  | E.g(1-255)     |  |  |  |  |
| Local port                    | 40001              | E.g(1-65535)   |  |  |  |  |
| Can buffering(128K)           | 🔵 Enable 💿 Disable |                |  |  |  |  |
| Tcp alive check time          | 60                 | E.g(0-65535 s) |  |  |  |  |
| Inactivity time               | 0                  | E.g(0-65535 s) |  |  |  |  |
| Send buffer size              | 1024               | (1-8192 KB)    |  |  |  |  |
| Send buffer processing method | Discard new data   |                |  |  |  |  |
| Apply to all ports            |                    |                |  |  |  |  |
| Submit Refresh                |                    |                |  |  |  |  |

### <u>3onedata</u>

| Interface Element | Description                                                                      |  |  |
|-------------------|----------------------------------------------------------------------------------|--|--|
| Operation mode    | Operation Mode Configuration Bar                                                 |  |  |
| CAN num           | Displays the CAN number of the device currently configured.                      |  |  |
| Operation mode    | The operation modes of CAN port of the device are as follows:                    |  |  |
|                   | TCP Server Mode                                                                  |  |  |
|                   | TCP Client Mode                                                                  |  |  |
|                   | UDP Server Mode                                                                  |  |  |
|                   | UDP Client Mode                                                                  |  |  |
|                   | UDP Rang Mode                                                                    |  |  |
|                   | UDP Multicast Mode                                                               |  |  |
| TCP Server Mode   | TCP Server Mode Configuration bar                                                |  |  |
| Max connection    | The maximum session number supported by the device's                             |  |  |
|                   | CAN port.                                                                        |  |  |
|                   | Note:<br>Session refers to the process the device transmits data received        |  |  |
|                   | from CAN port to Ethernet via socket connection. More than one                   |  |  |
|                   | session number represents the device transmits the data received                 |  |  |
| Local port        | Local port of the device, effective range is 1-65535                             |  |  |
|                   | Note:                                                                            |  |  |
|                   | TCP port provided by the device that can be connected by other                   |  |  |
|                   | TCP/IP nodes, which is associated with the corresponding CAN port of the device. |  |  |
| CAN               | Port data cache, which can cache CAN port data up to 128K                        |  |  |
| buffering(128k)   | after the network is abnormal. When the network returns to                       |  |  |
|                   | normal, the cached data is forwarded. Options are as follows:                    |  |  |
|                   | • Enable;                                                                        |  |  |
|                   | • Disable.                                                                       |  |  |
| TCP alive check   | If no TCP activity occurs within the allotted time, the system                   |  |  |
| time              | would send contact-probing message to check the validity of                      |  |  |
|                   | TCP connection. If the reply packet of opposite side hasn't                      |  |  |
|                   | been received after sending probe packet for 3 times, system                     |  |  |
|                   | will regard the opposite side as down and forwardly close the                    |  |  |
|                   | communication connection. If set TCP Alive Time to "0", the                      |  |  |
|                   | function will be disabled. Effective time range 0~65535s.                        |  |  |
| Inactivity time   | The idle time of device's communication link, valid time range                   |  |  |
|                   | 0~65535s.                                                                        |  |  |
|                   | • TCP Timeout > 0: If there is no data communication                             |  |  |
|                   | between the server and client, the server and client will                        |  |  |
|                   | break connection.                                                                |  |  |

TCP server mode interface main element configuration instructions:

| Interface Element  | Description                                                  |  |  |
|--------------------|--------------------------------------------------------------|--|--|
|                    | • TCP Timeout = 0: When there is no data communication       |  |  |
|                    | between the server and client, the server and client will    |  |  |
|                    | keep in connection status.                                   |  |  |
| Send buffer size   | The size of CAN port's cache for sending, range 1-8192KB. If |  |  |
|                    | the Ethernet receives too much data, CAN needs to cache the  |  |  |
|                    | data. If the cache is too large, the real-time data will be  |  |  |
|                    | affected.                                                    |  |  |
| Send buffer        | When sending cache data overflows, the data can be           |  |  |
| processing method  | processed as follows:                                        |  |  |
|                    | Discard new data;                                            |  |  |
|                    | Discard old data.                                            |  |  |
| Apply to all ports | Apply current setting to all CAN ports.                      |  |  |

### 6.2 TCP Client Mode

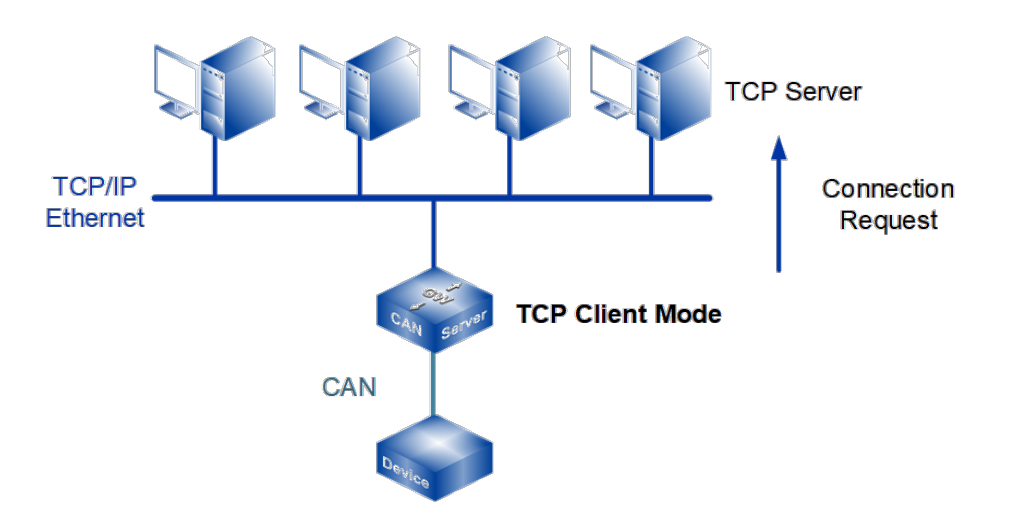

In CAN TCP client mode, the device can actively establish a network connection with the host specified by the user when the CAN port data arrives. After the data transmission is completed, the device will automatically close the network connection according to TCP keep-alive time/idle timeout and other parameters. CAN TCP Client Mode supports multiple session connection at the same time, so that multiple hosts can read or send Ethernet data to a CAN port device at the same time.

#### **Interface Description**

TCP Client mode interface is as follows:

| Can1 > Can Modes              |                         |            |           |
|-------------------------------|-------------------------|------------|-----------|
| Operation mode                |                         |            |           |
| Can num<br>Operation mode     | Can1<br>TCP Client Mode | T          |           |
| TCP Client Mode               |                         |            |           |
| Max connection                | 1                       | T          |           |
| Sessionid Destination address | Destination port        | Local port | Port bind |
| 1 192.168.1.94                | 33000                   | 40001      | Disable • |
| Can buffering(128K)           | 🔵 Enable 💿 Disa         | ble        |           |
| Tcp alive check time          | 60                      | E.g(0-     | 65535 s)  |
| Send buffer size              | 1024                    | (1-819     | 2 KB)     |
| Send buffer processing method | Discard new data        |            |           |
| Apply to all ports            |                         |            |           |
| Submit Refresh                |                         |            |           |

TCP client mode interface main element configuration instructions:

| Interface Element | Description                                                                                                    |  |  |
|-------------------|----------------------------------------------------------------------------------------------------|--|--|
| Operation mode    | Operation Mode Configuration Bar                                                                                                    |  |  |
| CAN num           | Displays the CAN number of the device currently configured.                                                                                                    |  |  |
| Operation mode    | The <b>operation</b> modes of CAN port of the device are as                                                                                                    |  |  |
|                   | follows:                                                                                                    |  |  |
|                   | TCP Server Mode                                                                                                    |  |  |
|                   | TCP Client Mode                                                                                                    |  |  |
|                   | UDP Server Mode                                                                                                    |  |  |
|                   | UDP Client Mode                                                                                                    |  |  |
|                   | UDP Rang Mode                                                                                                    |  |  |
|                   | UDP Multicast Mode                                                                                                    |  |  |
| TCP Client Mode   | TCP Client Mode Configuration Bar                                                                                                    |  |  |
| Max connection    | The session number of the device's CAN port.                                                                                                    |  |  |
|                   | Note:                                                                                                    |  |  |
|                   | Session refers to the process the device transmits data received<br>from CAN port to Ethernet via socket connection. More than one<br>session number represents the device transmits the data received<br>from CAN port to Ethernet via more than one socket. |  |  |
| Destination       | The IP address of the server to which the device needs to                                                                                                    |  |  |
| address           | connect.                                                                                                    |  |  |
| Destination port  | Enter the TCP port number of the server to which the device                                                                                                    |  |  |
|                   | needs to connect.                                                                                                    |  |  |

| Interface Element  | Description                                                      |  |  |
|--------------------|------------------------------------------------------------------|--|--|
| Local port         | A local port number assigned by the device for TCP               |  |  |
|                    | connection, which can provide service or connection to the       |  |  |
|                    | outside world, is used to connect and communicate with the       |  |  |
|                    | server.                                                          |  |  |
| Port bind          | Local port fixed, options are as follows:                        |  |  |
|                    | Disable: the system automatically selects the idle local         |  |  |
|                    | port to establish a connection with the server;                  |  |  |
|                    | Enable: connect to the server using a manually                   |  |  |
|                    | configured local port.                                           |  |  |
| Can buffering      | Port data cache, which can cache CAN port data up to 128K        |  |  |
| (128k)             | after the network is abnormal. When the network returns to       |  |  |
|                    | normal, the cached data is forwarded. Options are as follows:    |  |  |
|                    | Enable;                                                          |  |  |
|                    | • Disable.                                                       |  |  |
| TCP alive check    | If no TCP activity occurs within the allotted time, the system   |  |  |
| time               | would send contact-probing message to check the validity of      |  |  |
|                    | TCP connection. If not receiving any reply packet from the       |  |  |
|                    | other after sending probing packet three times in succession,    |  |  |
|                    | it would consider the opposite side as offline and take the      |  |  |
|                    | initiative to close communication connection. If set TCP Alive   |  |  |
|                    | Time to "0", the function will be disabled. Effective time range |  |  |
|                    | 0~65535s.                                                        |  |  |
| Send buffer size   | The size of CAN port's cache for sending, value range is 1-      |  |  |
|                    | 8192KB. If the Ethernet receives too much data, CAN needs        |  |  |
|                    | to cache the data. If the cache is too large, the real-time data |  |  |
|                    | will be affected.                                                |  |  |
| Send buffer        | When sending cache data overflows, the data can be               |  |  |
| processing method  | processed as follows:                                            |  |  |
|                    | Discard new data;                                                |  |  |
|                    | Discard old data.                                                |  |  |
| Apply to all ports | Apply current setting to all CAN ports.                          |  |  |

### 6.3 TCP Server Mode Configuration Bar

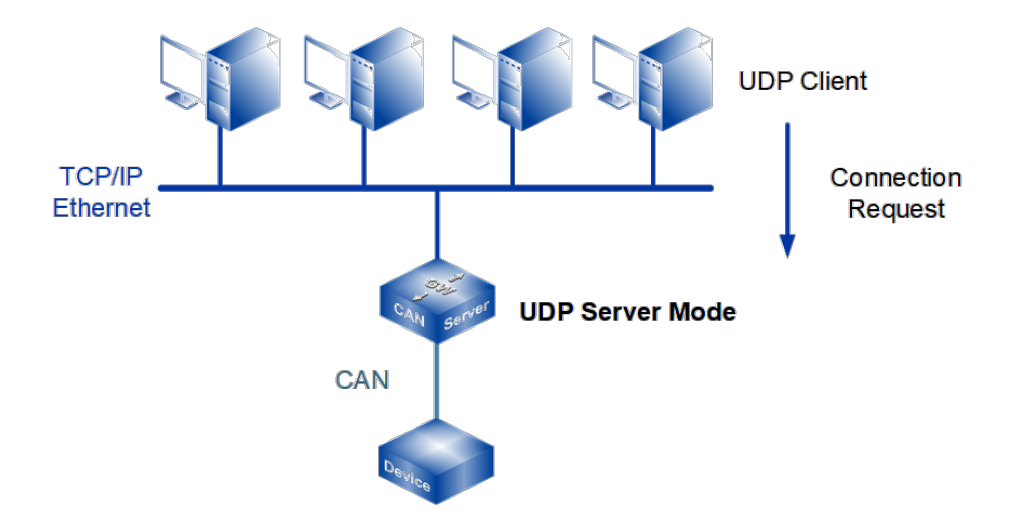

Under CAN UDP Server Mode, the device can be a server, and it can transmit data with the host user appointed under the UDP protocol. Under CAN UDP Server Mode, the device can transmit the data from CAN device to one or multiple hosts, and CAN device can also receive the data from one or multiple hosts.

#### **Interface Description**

TCP Server Mode interface is as follows:

| Can1 > Can Modes              |                         |              |  |
|-------------------------------|-------------------------|--------------|--|
| Operation mode                |                         |              |  |
| Can num<br>Operation mode     | Can1<br>UDP Server Mode |              |  |
| UDP Server Mode               |                         |              |  |
| Max connection                | 1                       | E.g(1-255)   |  |
| Local listen port             | 40001                   | E.g(1-65535) |  |
| Send buffer size              | 1024                    | (1-8192 KB)  |  |
| Send buffer processing method | Discard new data        |              |  |
| Apply to all ports            |                         |              |  |
| Submit Refresh                |                         |              |  |

UDP Server Mode interface main element configuration instructions

| Interface Element | Description                                                 |
|-------------------|-------------------------------------------------------------|
| Operation mode    | Operation Mode Configuration Bar                            |
| CAN num           | Displays the CAN number of the device currently configured. |

| Interface Element  | Description                                                                                              |
|--------------------|----------------------------------------------------------------------------------------------------|
| Operation mode     | The operation modes of CAN port of the device are as                                                     |
|                    | follows:                                                                                                 |
|                    | TCP Server Mode                                                                                          |
|                    | TCP Client Mode                                                                                          |
|                    | UDP Server Mode                                                                                          |
|                    | UDP Client Mode                                                                                          |
|                    | UDP Rang Mode                                                                                            |
|                    | UDP Multicast Mode                                                                                       |
| UDP Server Mode    | TCP Server Mode Configuration Bar                                                                        |
| Max connection     | The maximum session number supported by the device's                                                     |
|                    | CAN port.                                                                                                |
| Local listen port  | The device is used as the listening port of UDP server for                                               |
|                    | receiving UDP data.                                                                                      |
|                    | Note:                                                                                                    |
|                    | User must allot the only listening port to each CAN port, then the system can normally receive UDP data. |
| Send buffer size   | The size of CAN port's cache for sending, value range is 1-                                              |
|                    | 8192KB. If the Ethernet receives too much data, CAN needs                                                |
|                    | to cache the data. If the cache is too large, the real-time data                                         |
|                    | will be affected.                                                                                        |
| Send buffer        | When sending cache data overflows, the data can be                                                       |
| processing method  | processed as follows:                                                                                    |
|                    | Discard new data;                                                                                        |
|                    | Discard old data.                                                                                        |
| Apply to All Ports | Apply current setting to all CAN ports.                                                                  |

### 6.4 UDP Client Mode

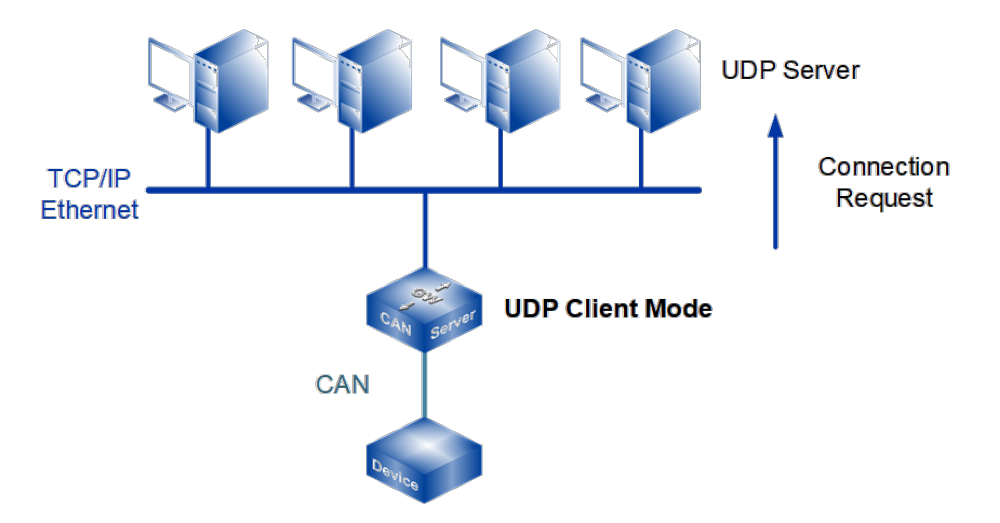

Under CAN UDP Client Mode, the device can be a client, and it can transmit data with the host user appointed under the UDP protocol. Under CAN UDP Client Mode, the device can transmit the data from CAN device to one or multiple hosts, and CAN device can also receive the data from one or multiple hosts.

#### **Interface Description**

UDP Client Mode interface is as follows:

| Can1 > Can Modes                                                                                           |                                          |                                          |  |  |
|----------------------------------------------------------------------------------------------------|------------------------------------------|------------------------------------------|--|--|
| Operation mode                                                                                             |                                          |                                          |  |  |
| Can num<br>Operation mode                                                                                  | Can1<br>UDP Client Mode                  | ¥                                        |  |  |
| UDP Client Mode                                                                                            |                                          |                                          |  |  |
| Max connection 1   Sessionid Format Destination address Destination port                                   |                                          | •                                        |  |  |
| Sessionid Format Destination a                                                                             | address                                  | Destination port                         |  |  |
| Sessionid Format Destination a<br>1 IP 192.168.1.9                                                         | address<br>4                             | Destination port                         |  |  |
| SessionidFormatDestination a1IP192.168.1.94Send buffer sizeSend buffer processing methodApply to all ports | address<br>4<br>1024<br>Discard new data | Destination port<br>33000<br>(1-8192 KB) |  |  |

UDP Client Mode interface main element configuration instructions:

| Interface Element | Description                    |
|-------------------|--------------------------------|
| Operation mode    | Working Mode Configuration Bar |

### <u> 3onedata</u>

| Interface Element  | Description                                                      |  |
|--------------------|------------------------------------------------------------------|--|
| CAN num            | Displays the CAN number of the device currently configured.      |  |
| Operation mode     | The working modes of CAN port of the device are as follows:      |  |
|                    | TCP Server Mode                                                  |  |
|                    | TCP Client Mode                                                  |  |
|                    | UDP Server Mode                                                  |  |
|                    | UDP Client Mode                                                  |  |
|                    | UDP Rang Mode                                                    |  |
|                    | UDP Multicast Mode                                               |  |
| UDP Client Mode    | UDP Client Mode Configuration Bar                                |  |
| Max connection     | The maximum session number of the device's CAN port.             |  |
| Format             | The Server address format that CAN as the UDP client needs       |  |
|                    | to connect:                                                      |  |
|                    | IP: IP address format, eg. 192.168.1.254; also support IPv6      |  |
|                    | address format, such as 2001:db8:0:f100::1.                      |  |
| Destination IP     | Enter the IP address of the server to which the device needs     |  |
| address            | to connect.                                                      |  |
| Destination port   | The listening port number of the server which the device need    |  |
|                    | for session.                                                     |  |
| Send buffer size   | The size of CAN port's cache for sending, value range is 1-      |  |
|                    | 8192KB. If the Ethernet receives too much data, CAN needs        |  |
|                    | to cache the data. If the cache is too large, the real-time data |  |
|                    | will be affected.                                                |  |
| Send buffer        | When sending cache data overflows, the data can be               |  |
| processing method  | processed as follows:                                            |  |
|                    | • Discard new data;                                              |  |
|                    | Discard old data.                                                |  |
| Apply to All Ports | Apply current setting to all CAN ports.                          |  |

### 6.5 UDP Rang Mode

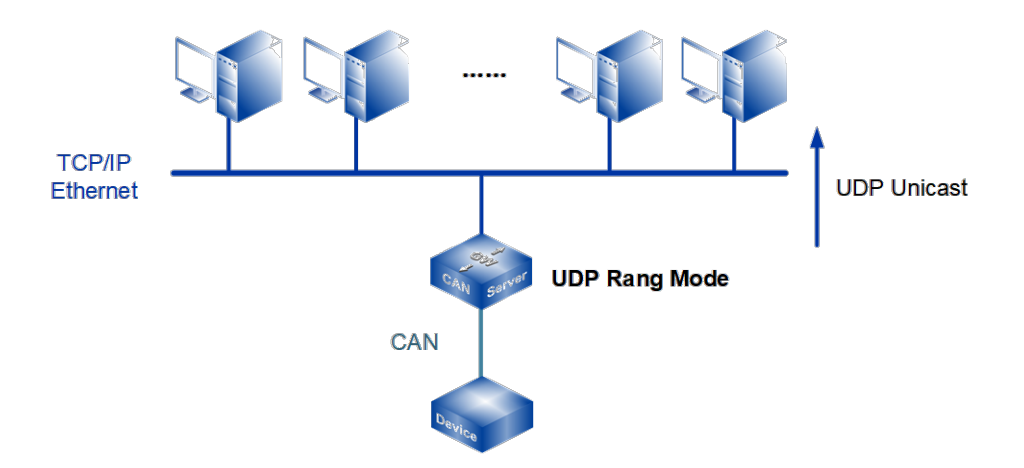

When the router, switch and other devices do not support multicast function, the device can realize the multicast function under the CAN UDP Rang Mode. In this mode, the device transmits data with multiple hosts in the same network segment designated by the user through UDP protocol, to achieve point to multipoint data communication. Under CAN UDP Rang Mode, CAN device can receive the data from one or multiple hosts.

#### **Interface Description**

UDP Rang Mode interface as follows:

| Can1 > Can Modes             |                       |                  |  |  |
|------------------------------|-----------------------|------------------|--|--|
| Operation mode               |                       |                  |  |  |
| Can num<br>Operation mode    | Can1<br>UDP Rang Mode | Ŧ                |  |  |
| UDP Rang Mode                |                       |                  |  |  |
| Max connection               | 1                     | •                |  |  |
| Sessionid Format Start addr  | ess End address       | Destination port |  |  |
| 1 IP 192.168.2               | .1 192.168.2.1        | 33000            |  |  |
| Local listen port            | 40001                 | E.g(1-65535)     |  |  |
| Send buffer size             | 1024                  | (1-8192 KB)      |  |  |
| Send buffer processing metho | Discard new data      | ¥                |  |  |
| Apply to all ports           |                       |                  |  |  |
| Submit Refresh               |                       |                  |  |  |

UDP Rang Mode interface main element configuration instructions:
# <u>3onedata</u>

| Interface Element  | Description                                                      |
|--------------------|------------------------------------------------------------------|
| Operation mode     | Operation Mode Configuration Bar                                 |
| CAN num            | Displays the CAN number of the device currently configured.      |
| Operation mode     | The operation modes of CAN port of the device are as follows:    |
|                    | TCP Server Mode                                                  |
|                    | TCP Client Mode                                                  |
|                    | UDP Server Mode                                                  |
|                    | UDP Client Mode                                                  |
|                    | UDP Rang Mode                                                    |
|                    | UDP Multicast Mode                                               |
| UDP Rang Mode      | UDP Rang Mode Configuration Bar                                  |
| Max connection     | The maximum session number supported by the device's             |
|                    | CAN port, options include:                                       |
|                    | 1/2/3/4                                                          |
| Format             | The format of UDP Rang address.                                  |
| Start Address      | Start IP address of UDP Rang destination address.                |
| End address        | End IP address of UDP Rang destination address.                  |
| Destination port   | The listening port number of the server that the device need     |
|                    | for session.                                                     |
| Local listen port  | The listening port of the device to receive UDP data             |
|                    | Note:                                                            |
|                    | system can normally receive UDP data.                            |
| Send buffer size   | The size of CAN port's cache for sending, value range is 1-      |
|                    | 8192KB. If the Ethernet receives too much data, CAN needs        |
|                    | to cache the data. If the cache is too large, the real-time data |
|                    | will be affected.                                                |
| Send buffer        | When sending cache data overflows, the data can be               |
| processing method  | processed as follows:                                            |
|                    | Discard new data;                                                |
|                    | Discard old data.                                                |
| Apply to All Ports | Apply current setting to all CAN ports.                          |

# 

- Rang address only supports IP addresses of Class B and Class C. The start address value and end address value of the Rang address need to be the same network segment. IPv6 segment address requires that the first 112-bit address prefix of the start address and the end address be same.
- The start value of Rang address must be less than or equal to the end address value.

• In order to ensure the normal operation of communication, the rang address range needs to be small as much as possible because each IP will cost 20ms.

# 6.6 UDP Multicast Mode

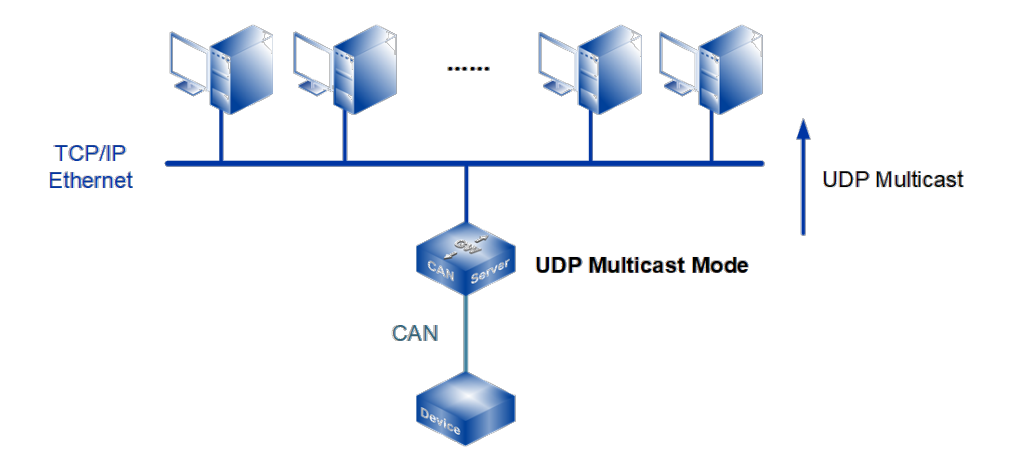

Under CAN UDP multicast mode, devices can unicast or multicast the data of CAN device to one or more hosts designated by users through UDP protocol, and can also receive unicast and multicast data from one or more devices, thus realizing many-tomany communication.

### **Interface Description**

UDP Multicast Mode interface as follows:

| Can1 >       | Can Modes           |                    |           |   |              |
|--------------|---------------------|--------------------|-----------|---|--------------|
| Operation m  | ode                 |                    |           |   |              |
| Can num      |                     | Can1               |           |   |              |
| Operation m  | node                | UDP Multicast Mode |           | ۲ |              |
| LIDP Multice | act Mode            |                    |           |   |              |
|              | ist would           | 4                  |           | _ |              |
| Max connec   | tion                | 1                  |           | • |              |
| Group num    | ber                 | 4                  |           | • |              |
| Local listen | port                | 40001              |           |   | E.g(1-65535) |
|              | Destination address | Destination port   |           |   |              |
|              | 192.168.1.94        | 33000              | 3000      |   |              |
| Sessionid 1  | Multicast addr      |                    |           |   |              |
|              | Group 1             | Group 2            | Group 3   |   | Group 4      |
|              | 224.0.1.1           | 224.0.1.2          | 224.0.1.3 |   | 224.0.1.4    |
| Send buffer  | size                | 1024               |           |   | (1-8192 KB)  |
| Send buffer  | processing method   | Discard n          | ew data   | ۲ |              |
| Apply to all | ports               |                    |           |   |              |
| Submit       | Refresh             |                    |           |   |              |

| Interface Element   | Description                                                     |
|---------------------|-----------------------------------------------------------------|
| Operation mode      | Operation Mode Configuration Bar                                |
| CAN num             | Displays the CAN number of the device currently                 |
|                     | configured.                                                     |
| Operation mode      | The operation modes of CAN port of the device are as            |
|                     | follows:                                                        |
|                     | TCP Server Mode                                                 |
|                     | TCP Client Mode                                                 |
|                     | UDP Server Mode                                                 |
|                     | UDP Client Mode                                                 |
|                     | UDP Multicast Mode                                              |
| UDP Multicast Mode  | UDP Multicast Mode Configuration Bar                            |
| Max connection      | The maximum session number of the device's CAN port             |
| Group Number        | The multicast number supported by one session, it supports      |
|                     | maximum 4 multicasts                                            |
| l ocal listen port  | The listening port of the device to receive Multicast           |
| Lood noton port     | Note:                                                           |
|                     | User must allot the only listen port to each CAN port, and then |
| Destination address | The IP address of the opposite host that the device needs       |
|                     | to connect.                                                     |
| Destination port    | Enter the port number of the opposite host that the device      |
|                     | needs to connect.                                               |
| Multicast addr      | Group address is used for identifying an IP multicast group,    |
|                     | multicast address range is: 224.0.0.0 ~ 239.255.255.255.        |
|                     | The address prefix of IPv6 multicast address is: FF02::/16      |
|                     | (Notice: avoid public multicast addresses when using IPv6       |
|                     | multicast address, such as FF02::1, FF02::2, FF02::5,           |
|                     | FF02::9, etc.). The device can send or receive multicast        |
|                     | data to multiple hosts.                                         |
| Send buffer size    | The size of CAN port's cache for sending, value range is        |
|                     | 1-8192KB. If the Ethernet receives too much data, CAN           |
|                     | needs to cache the data. If the cache is too large, the real-   |
|                     | time data will be affected.                                     |
| Send buffer         | When sending cache data overflows, the data can be              |
| processing method   | processed as follows:                                           |
|                     | Discard new data;                                               |

UDP Multicast Mode interface main element configuration instructions:

# <u>3onedata</u>

| Interface Element  | Description                             |
|--------------------|-----------------------------------------|
|                    | Discard old data.                       |
| Apply to All Ports | Apply current setting to all CAN ports. |

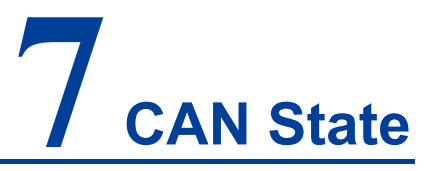

# About this chapter

| Content      | Link                         |
|--------------|------------------------------|
| This Chapter | 7.1 CAN Port Count           |
|              | 7.2 Network Connection state |

# 7.1 CAN Port Count

### **Function Description**

On the "CAN Port Count" page, you can view the statistics of the number of bytes received and sent during the conversion between each CAN port and the network.

### **Operation Path**

Open in order: "CAN Status> CAN Port Count" .

### **Interface Description**

The interface of CAN Port Count is as follows:

| Can Port Cou | unt                  |                |                       |                    |                      |                        |                      |
|--------------|----------------------|----------------|-----------------------|--------------------|----------------------|------------------------|----------------------|
| Refresh      |                      |                |                       |                    |                      |                        |                      |
| Can num      | Net<br>receive(Byte) | Net send(Byte) | Can<br>receive(Frame) | Can<br>send(Frame) | Can<br>filter(Frame) | Can<br>remotely(Frame) | Can<br>errors(Frame) |
| 1            | 0                    | 0              | 0                     | 0                  | 0                    | 0                      | 0                    |
| 2            | 0                    | 0              | 0                     | 0                  | 0                    | 0                      | 0                    |

The main element configuration description of CAN Port Count interface:

| Interface Element        | Description                                           |  |
|--------------------------|-------------------------------------------------------|--|
| Can num                  | Display the corresponding CAN port number of the      |  |
| Carrinum                 | device.                                               |  |
| Notwork receive (Putee)  | Number of bytes received by the device network        |  |
| Network receive (Bytes)  | interface.                                            |  |
| Network transmit (Bytes) | Number of bytes sent by the device network interface. |  |
|                          | The number of data frames received by the device CAN  |  |
| Can receive (Frame)      | port.                                                 |  |

| Interface Element    | Description                                            |
|----------------------|--------------------------------------------------------|
| Con cond (Frama)     | The number of data frames transmitted by the device    |
| Call Sellu (Flaille) | CAN port.                                              |
|                      | The number of data frames filtered by the device's CAN |
|                      | port.                                                  |
| Con romotoly (Fromo) | The number of remotely frames transmitted by the       |
| Carrienoleiy (Frame) | device's CAN port.                                     |
|                      | The number of error frames transmitted by the device's |
| Call enois (Flame)   | CAN port.                                              |

# 7.2 Network Connection state

### **Function Description**

On the "Network Connection Status" page, you can view the working mode and network session connection status of each CAN port of the device.

### **Operation Path**

Open in order: "CAN Status > Network Connection Status".

### **Interface Description**

The network connection status interface is as follows:

| Network Connection Status |                 |                 |  |  |
|---------------------------|-----------------|-----------------|--|--|
| Refresh                   |                 |                 |  |  |
| Can port                  | 1               | 2               |  |  |
| Operation mode            | TCP Server Mode | TCP Server Mode |  |  |
|                           |                 |                 |  |  |
| Session1                  | Listening       | Listening       |  |  |
|                           |                 |                 |  |  |

The main elements configuration descriptions of the network connection status interface:

| Interface Element | Description                                            |  |
|-------------------|--------------------------------------------------------|--|
| CAN num           | Display CAN port number corresponding to device.       |  |
| Operation mode    | The operation mode of current CAN port are as follows: |  |
|                   | TCP Server Mode                                        |  |
|                   | TCP Client Mode                                        |  |
|                   | UDP Server Mode                                        |  |
|                   | UDP Client Mode                                        |  |

# <u> 3onedata</u>

| Interface Element | Description                                                   |  |
|-------------------|---------------------------------------------------------------|--|
|                   | UDP Rang Mode                                                 |  |
|                   | UDP Multicast Mode                                            |  |
| Session (1-3)     | The current connection state of network connection of the CAN |  |
|                   | port can be displayed as follows:                             |  |
|                   | Connected                                                     |  |
|                   | Connecting                                                    |  |
|                   | Listening                                                     |  |
|                   | (None): the session is not enabled or UDP is not              |  |
|                   | connected                                                     |  |

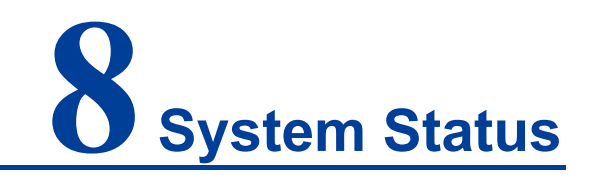

# About this chapter

| Content      | Link                      |
|--------------|---------------------------|
| This Chapter | 8.1 Routing Table         |
|              | 8.2 System Network Status |
|              | 8.3 System Log            |

# 8.1 Routing Table

### **Function Description**

In "Routing" page, you can see the current route information.

### **Operation Path**

Open in order: "System Status > Routing".

### **Interface Description**

Route Table Interface Screenshot:

| Routing         |             |            |                    |        |      |     |  |  |  |
|-----------------|-------------|------------|--------------------|--------|------|-----|--|--|--|
| Current Routing |             |            |                    |        |      |     |  |  |  |
| Auto refresh    | efresh 🗹    |            |                    |        |      |     |  |  |  |
| Iface           | Destination | Gateway/HA | Netmask(PrefixLen) | Metric | Flag | Use |  |  |  |
| eth0            | 192.168.1.0 | 0.0.0.0    | 255.255.255.0      | 0      | U    | 0   |  |  |  |

The main elements configuration description of routing interface:

| Interface Element | Description                                               |
|-------------------|-----------------------------------------------------------|
| Iface             | Display the interface name of physical network.           |
| Destination       | Display the IP address of destination host or the network |
|                   | address of destination routing.                           |

| Interface Element | Description                                                  |
|-------------------|--------------------------------------------------------------|
| Gateway/HA        | Display gateway IP address or next hop router IP address of. |
| Netmask           | Display destination network subnet mask.                     |
| Metric            | Display the router hops from source terminal to destination  |
|                   | terminal.                                                    |
| Flag              | Display routing status, valid status is:                     |
|                   | • U: UP                                                      |
|                   | • D: DOWN                                                    |
|                   | G: Route to gateway                                          |
|                   | H: Route to host computer                                    |
|                   | T: Routing settings                                          |
|                   | R: RIP is dynamic                                            |
| Use               | The quantity of data packet which is sent correctly via the  |
|                   | router.                                                      |

# 8.2 System Network Status

### **Function Description**

On the page of "System Network Status", user can check TCP connection information of the device.

### **Operation Path**

Open in order: "System Status > System Network Status".

### **Interface Description**

The system network status interface is as follows:

| Network Connections |        |        |                  |                   |             |  |  |  |
|---------------------|--------|--------|------------------|-------------------|-------------|--|--|--|
| Auto refresh        |        |        |                  |                   |             |  |  |  |
| Protocol            | Recv-Q | Send-Q | Local Address    | Foreign Address   | State       |  |  |  |
| TCP                 | 0      | 0      | 0.0.0.0:443      | 0.0.0.0:*         | LISTEN      |  |  |  |
| TCP                 | 0      | 0      | 0.0.0.0:40001    | 0.0.0.0:*         | LISTEN      |  |  |  |
| TCP                 | 0      | 0      | 0.0.0.0:40002    | 0.0.0.0:*         | LISTEN      |  |  |  |
| TCP                 | 0      | 0      | 0.0.0.0:80       | 0.0.0.0:*         | LISTEN      |  |  |  |
| TCP                 | 0      | 0      | 0.0.0.0:22       | 0.0.0.0:*         | LISTEN      |  |  |  |
| TCP                 | 0      | 0      | 192.168.1.254:80 | 192.168.1.2:18926 | ESTABLISHED |  |  |  |
| TCP                 | 0      | 0      | 192.168.1.254:80 | 192.168.1.2:18928 | ESTABLISHED |  |  |  |
| TCP                 | 0      | 0      | 192.168.1.254:80 | 192.168.1.2:18930 | ESTABLISHED |  |  |  |
| TCP                 | 0      | 0      | 192.168.1.254:80 | 192.168.1.2:18929 | ESTABLISHED |  |  |  |
| TCP                 | 0      | 0      | :::443           | ···*              | LISTEN      |  |  |  |
| TCP                 | 0      | 0      | :::2601          | ···*              | LISTEN      |  |  |  |
| TCP                 | 0      | 0      | :::80            | ···*              | LISTEN      |  |  |  |
| TCP                 | 0      | 0      | :::6001          | ···*              | LISTEN      |  |  |  |
| TCP                 | 0      | 0      | :::6002          | ···*              | LISTEN      |  |  |  |
| TCP                 | 0      | 0      | :::22            | ···*              | LISTEN      |  |  |  |
| TCP                 | 0      | 0      | :::23            | ···*              | LISTEN      |  |  |  |

# <u>3onedata</u>

| Interface Element | Description                                           |
|-------------------|-------------------------------------------------------|
| Protocol          | Network protocol type.                                |
| Recv-Q            | Number of network receiving queues.                   |
| Send-Q            | Number of network sending queues.                     |
| Local Address     | Device IP address and network port number.            |
| Foreign Address   | IP address and network port number of remote host.    |
| State             | The status of the network socket is as follows:       |
|                   | LISTEN: listening state.                              |
|                   | SYN_SENT: sending connection request.                 |
|                   | • SYN_RECV: the server should send an ACK to          |
|                   | acknowledge the client's SYN and send a SYN of its    |
|                   | own to the client.                                    |
|                   | • ESTABLISHEN: represents an open connection, in      |
|                   | which two parties can or have data interaction.       |
|                   | • FIN_WAIT1: sending FIN actively to request to close |
|                   | connection state.                                     |
|                   | CLOSE_WAIT: when the passive close terminal           |
|                   | receives FIN, it will send ACK to answer FIN request  |
|                   | and enter CLOSE_WAIT state.                           |
|                   | • FIN_WAIT2: when the active close terminal receives  |
|                   | ACK, it will enter FIN_WAIT2status.                   |
|                   | LAST_ACK: After some time the passive close           |
|                   | terminal receives end-of-file character, it will call |
|                   | CLOSE to close connection. Thus it's TCP also sends   |
|                   | a FIN and waits the opposite ACK. It enters LAST-     |
|                   | ACK status.                                           |
|                   | • TIME_WAIT: when the active close terminal receives  |
|                   | FIN, it will send ACK and enter CLOSE_WAIT state.     |
|                   | CLOSING: wait the remote terminal to confirm the      |
|                   | connection interruption.                              |
|                   | CLOSED: when the passive close terminal receives      |
|                   | ACK package, it will enter CLOSED status.             |
|                   | UNKNOWN: unknown Socket status.                       |

The main element configuration description of system network status interface:

# 8.3 System Log

### **Function Description**

On the "System log" page, you can view the log information of the device and upload the log information to the syslog server. During the operation of the device, the system will record all kinds of situations in operation, thus forming log information. The log information is mainly used to check the running status of device, analyze the status of network and locate the causes of problems, and provide basis for system diagnosis and maintenance. The generated log information can be saved on the device, and the log information can be output to the log server by using syslog protocol.

### **Operation Path**

Open in order: "System Management > System Log".

### **Interface Description**

System log interface as follows:

| System Log        |                                                                                                    |
|-------------------|----------------------------------------------------------------------------------------------------|
|                   |                                                                                                    |
| Model             | Enable      Disable                                                                                                    |
| Message type      | • UDP O TCP                                                                                                    |
| lp                | 192.168.1.2                                                                                                    |
| Port              | 514                                                                                                    |
| Syslog severity   | LOG_DEBUG V                                                                                                    |
| Submit            | Refresh Download log                                                                                                    |
| Log information   |                                                                                                    |
| Dec 31 16:00:03 c | can_server kernel: Booting Linux on physical CPU 0x0                                                                                                    |
| Dec 31 16:00:03 c | can_server kernel: Linux version 4.4.179 (dnsoft1@dnsoft1) (gcc version 4.8.5 (Buildroot 2016.11.1-svn29) ) #1 PREEMPT Mon Oct 11 10:00:19 UTC 2021                                                                                                    |
| Dec 31 16:00:03 c | can_server kernel: CPU: ARM926EJ-S [41069265] revision 5 (ARMv5TEJ), cr=0005317f                                                                                                    |
| Dec 31 16:00:03 c | can_server kernel: CPU: VIVT data cache, VIVT instruction cache                                                                                                    |
| Dec 31 16:00:03 c | can_server kernel: Machine: NUC980                                                                                                    |
| Dec 31 16:00:03 c | can_server kernel: Memory policy: Data cache writeback                                                                                                    |
| Dec 31 16:00:03 c | can_server kernel: Built 1 zonelists in Zone order, mobility grouping on. Total pages: 32512                                                                                                    |
| Dec 31 16:00:03 c | can_server kernel: Kernel command line: console=ttyS0,115200n8                                                                                                    |
| Dec 31 16:00:03 c | can_server kernel: PID hash table entries: 512 (order: -1, 2048 bytes)                                                                                                    |
| Dec 31 16:00:03 c | can_server kernel: Dentry cache nash table entries: 15,384 (order: 4, 655,36 bytes)                                                                                                    |
| Dec 31 16:00:03 c | can_server kernel; inode-cache hash table entries: 8/192 (order: 3, 32/168 bytes)                                                                                                    |
| Dec 31 16:00:03 0 | can_server kernel: Memory: 115652K/131072K available (3822K kernel code, 272K rwdata, 1192K rodata, 8488K init, 225K bss, 15220K reserved, uK cma-reserved                                                                                                    |
| Dec 31 16:00:03 c | can_server kernel: virtual kernel memory layout:                                                                                                    |
| Dec 31 16:00:03 c | can_server kernel: vector: 0xim10000 - 0xim1000 (4 kB)                                                                                                    |
| Dec 31 16:00:03 0 | can_server kernel: nxmap: 0xttrc000000 - 0xttr00000 (3072 kB)                                                                                                    |
| Dec 31 16:00:03 0 | can_server kernel: vmalloc: uxc88000000 - uxt8000000 ( 880 MB)                                                                                                    |
| Dec 31 16:00:03 0 | can_server kernel, iownem, oxcouououo - oxcouououo ( 128 MB)                                                                                                    |
| Dec 31 16:00:03 c | Lan_server kernel: http://www.com/commonly.com/commonly.com/com/com/commonly.com/commonly.com/com/commonly.com/commonly.com/commonly.com/commonly.com/commonly.com/commonly.com/commonly.com/commonly.com/com/com/commonly.com/commonly.com/commonly.com/commonly.com/commonly.com/commonly.com/commonly.com/commonly.com/commonly.com/commonly.com/commonly.com/commonly.com/commonly.com/commonly.com/commonly.com/commonly.com/com/com/com/com/com/com/com/com/com/ |
| Dec 31 16:00:03 c |                                                                                                    |
| Dec 31 16:00:03 c |                                                                                                    |
| Dec 31 16:00:03 c |                                                                                                    |
| Dec 31 16:00:03 c | tan server kernel: SUIIB: HValinn=32. Order=0-3 MinObjects=0. CPUIs=1. Nodes=1                                                                                                    |
| Dec 31 16:00:03 c | tan server kernel: Dreemtille hierarchical RCII implementation                                                                                                    |
| Dec 31 16:00:03 c | can server kernel: Build-time adjustment of leaf fanout to 32                                                                                                    |
| Dec 31 16:00:03 c | can server kernel: NR IROS:545                                                                                                    |
| Dec 31 16:00:03 c | can server kernel: clocksource: nuc980-timer5; mask; 0xffffff max cycles: 0xffffff. max idle ns; 62215505635 ns                                                                                                    |
| Dec 31 16:00:03 c | can server kernel: sched clock: 24 bits at 120kHz, resolution 8333ns, wraps every 69905062489ns                                                                                                    |
| Dec 31 16:00:03 c | can server kernel: Console: colour dummy device 80x30                                                                                                    |
| Dec 31 16:00:03 c | can_server kernel: console [ttyS0] enabled                                                                                                    |
| Dec 31 16:00:03 c | can_server kernel: Calibrating delay loop 148.88 BogoMIPS (lpj=744448)                                                                                                    |
| Dec 31 16:00:03 c | can_server kernel: pid_max: default: 32768 minimum: 301                                                                                                    |

The main elements configuration description of system log interface:

| Interface Element | Description                                                |
|-------------------|------------------------------------------------------------|
| Mode              | System log server configuration type, which can be checked |
|                   | as follows:                                                |
|                   | • Enable: when enabled, the system log will be saved to    |
|                   | the remote system log server.                              |
|                   | Disable: Disable the syslog server function.               |

| Interface Element | Description                                                        |
|-------------------|--------------------------------------------------------------------|
| Message Type      | System log information transmission protocol, which can be         |
|                   | selected as follows:                                               |
|                   | • TCP: system log information is sent to the log server by         |
|                   | TCP protocol. TCP (transmission control protocol),                 |
|                   | connection-oriented and reliable transmission-layer                |
|                   | communication protocol;                                            |
|                   | • UDP: the system log information is sent to the log               |
|                   | server by UDP protocol. UDP (user datagram protocol),              |
|                   | connectionless-oriented transmission-layer                         |
|                   | communication protocol.                                            |
| IP                | IP address of the syslog server.                                   |
| Port              | The port number of syslog server, and the default port of          |
|                   | syslog protocol is 514.                                            |
| Syslog severity   | The level of system log can be selected as follows:                |
|                   | LOG_EMERG: extremely urgent error;                                 |
|                   | LOG_ALERT: an error that needs to be corrected                     |
|                   | immediately;                                                       |
|                   | <ul> <li>LOG_CRIT: a more serious error;</li> </ul>                |
|                   | LOG_ERR: An error occurred;                                        |
|                   | <ul> <li>LOG_WARNING: warning, there may be some error;</li> </ul> |
|                   | <ul> <li>LOG_NOTICE: information to be noticed;</li> </ul>         |
|                   | <ul> <li>LOG_INFO: general prompt information;</li> </ul>          |
|                   | LOG_DEBUG: debug information.                                      |
| Download log      | Click the "Download Log" button to export the current log file     |
|                   | "messages" locally.                                                |

### **Configuration Instance**

"Visual Sys log Server" is a free open source software for receiving and viewing syslog messages. At present, the host with "Visual Sys log Server" installed is used as the system log server, and the IP address of the host is 192.168.1.101. The device transmits log information to the host server through TCP protocol. The configuration steps are as follows:

- **Step 1** Log in to the device WEB interface.
- **Step 2** On the "System log" page, configure relevant parameters, as shown in the following figure:

| System Log      |                      |
|-----------------|----------------------|
|                 |                      |
| Model           | Enable Obisable      |
| Message type    | UDP 💽 TCP            |
| lp              | 192.168.1.101        |
| Port            | 514                  |
| Syslog severity | LOG_DEBUG •          |
| Submit          | Refresh Download log |

- 1 Check "Enable" in the "Model" checkbox;
- 2 Check "TCP" protocol in "Message Type" checkbox;
- 3 In the IP text box, enter the IP address "192.168.1.101" of the server.
- 4 In the "Port" text box, enter the port number of the server, and the default port of syslog protocol is 514;
- 5 In the "Syslog severity" drop-down list, select "LOG\_INFO";
- 6 Click "Submit" button.
- **Step 3** Run "Visual Sys log Server" on the host to complete the configuration of relevant parameters, as shown below.

| 📰 Visual Sysl    | og Server 1   | .6.3          |             |            |      |           |           |           |            | -          |           |
|------------------|---------------|---------------|-------------|------------|------|-----------|-----------|-----------|------------|------------|-----------|
| Setup            | Font P        | rocessing Hig | hlighting - | Goto nev   | More | View prev | View next | View file | d<br>Clear | 2<br>About | Terminate |
| View             | v file syslog | ,             |             |            | ~    |           |           |           |            |            |           |
| Message filte    | ering 🗮       | All messa     | ges match   |            |      |           |           |           |            |            |           |
| Displaying 0 mes | ssages        |               |             |            |      |           |           |           |            |            |           |
| Time             | IP            | Host          | Facility    | Priority   | Tag  | Message   |           |           |            |            |           |
|                  |               |               |             |            |      |           |           |           |            |            |           |
|                  |               |               |             |            |      |           |           |           |            |            |           |
|                  |               |               |             |            |      |           |           |           |            |            |           |
|                  |               |               |             |            |      |           |           |           |            |            |           |
|                  |               |               |             |            |      |           |           |           |            |            |           |
|                  |               |               |             |            |      |           |           |           |            |            |           |
|                  |               |               |             |            |      |           |           |           |            |            |           |
|                  |               |               |             |            |      |           |           |           |            |            |           |
| IDD 102 160 1    | 101-514       | TCD           | 102 160 1 1 | 01-514 (1) |      |           |           |           |            |            |           |
| JUP 192.108.1.   | 101:514       | TCP           | 192.108.1.1 | 01:514[1]  |      |           |           |           |            |            |           |

1 Click the "Setup" button, as shown in the above figure;

| Cotup |           |                            |                            |            |      |   |
|-------|-----------|----------------------------|----------------------------|------------|------|---|
| Setup |           |                            |                            |            |      | ~ |
| Main  | Files     | E-mail                     |                            |            |      |   |
| UDP   | syslog s  | server                     |                            |            |      |   |
|       | Enable    | UDP listener               |                            |            |      |   |
| UC    | OP listen | er interface and port      | 0.0.0.0                    | ~          | 514  |   |
| TCD   | avelag a  | 071/07                     |                            |            |      |   |
|       | are u     |                            |                            |            |      | 1 |
|       | ] Enable  | e ICP listener             | 102.102.1.101              |            | 514  |   |
|       | LP listen | er interface and port      | 192.168.1.101              | ~          | 514  |   |
|       | ch        |                            |                            |            |      |   |
| Laun  | ich       |                            |                            |            |      |   |
|       | Autom     | atic start with windows    |                            |            |      |   |
| Highl | lighting  |                            |                            |            |      |   |
|       | 3D fill   |                            |                            |            |      |   |
| Work  | ina       |                            |                            |            |      |   |
| WORK  | ang -     |                            |                            |            |      |   |
|       | Write a   | all received messages to a | a file "raw" for diagnosti | c purposes |      |   |
|       | Receiv    | ve messages encoded in U   | /TF8                       |            |      |   |
|       |           |                            |                            |            |      |   |
|       |           |                            |                            |            |      |   |
|       |           |                            |                            |            |      |   |
|       |           |                            |                            |            |      |   |
|       |           |                            |                            |            |      |   |
|       |           |                            |                            | ••         |      |   |
|       |           |                            | ж                          | 💢 Can      | icel |   |

- 2 On the "Setup" page, in the Main configuration area, check "Enable TCP Listener", as shown in the above figure;
- Select the IP address "192.168.1.101" and port number "514" of the server from the
   "TCP listener interface and port" drop-down list;
- 4 Click "OK" button.
- **Step 4** Check the log information in the "Visual Sys log Server" configuration interface, as shown in the following figure.

| 🔳 Visual Syslog S      | erver 1.6.3      |                |              |          |               |      |                    |              |        |             |                            |             | - | ×     |
|------------------------|------------------|----------------|--------------|----------|---------------|------|--------------------|--------------|--------|-------------|----------------------------|-------------|---|-------|
| Setup Font             | Processing       | Highlighting   | Goto new     | More     | View prev Vie | w ne | xt View file       | olear 🎸      |        | ?<br>About  | Terminate                  |             |   |       |
| Display                | avata a          |                |              |          |               |      |                    |              |        |             |                            |             |   |       |
| View file              |                  | messages match |              | ~        |               |      |                    |              |        |             |                            |             |   |       |
| Diselection 4 means of | -                | messages mater |              |          |               |      |                    |              |        |             |                            |             |   |       |
| Time                   | 5                | Heat           | Encline      | Driesity | Taa           | 1    | Magazan            |              |        |             |                            |             |   |       |
| lan 104:52:47          | 192 168 1 253    | SC10E320       | daemon       | warning  | fcoi[977]     | _    | 17567 333414][FI   | INC:cdi petw | ork a  | at Line:8:  | 19]: read : /etc/config/ne | etwork conf |   | <br>- |
| lan 1.04:53:10         | 192, 168, 1, 253 | SC10E320       | daemon       | warning  | fcni[977]     |      | [17590_163551][FI  | INC:cgi_netw | ork_g  | et. Line:8  | 19]: read : /etc/config/ne | etwork conf |   | - 1   |
| Jan 104:58:57          | 192, 168, 1, 253 | SC10E320       | daemon       | warning  | fcai[977]     |      | [17937, 130793][Ft | JNC:cai netw | ork a  | et, Line:8: | 191: read : /etc/config/ne | etwork.conf |   |       |
| Jan 105:01:01          | 192.168.1.253    | SC10E320       | daemon       | warning  | fcgi[977]     |      | [18061.666033][Fl  | JNC:cgi_netw | /ork_g | et, Line:8: | 19]: read : /etc/config/ne | etwork.conf |   |       |
|                        |                  |                |              | -        |               |      |                    |              |        |             |                            |             |   |       |
|                        |                  |                |              |          |               |      |                    |              |        |             |                            |             |   |       |
|                        |                  |                |              |          |               |      |                    |              |        |             |                            |             |   |       |
|                        |                  |                |              |          |               |      |                    |              |        |             |                            |             |   |       |
|                        |                  |                |              |          |               |      |                    |              |        |             |                            |             |   |       |
| UDP: server disable    | d                | TCP 192,168,1  | .101:514 [1] |          |               |      |                    |              |        |             |                            |             |   |       |

# <u>3onedata</u>

Step 5 End.

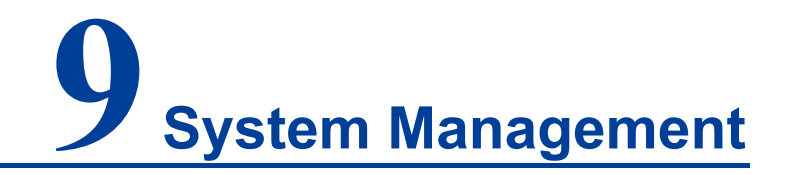

# About this chapter

| Content      | Link                                 |
|--------------|--------------------------------------|
| This Chapter | 9.1 Device Information Configuration |
|              | 9.2 Time Settings                    |
|              | 9.3 Remote Management                |
|              | 9.4 User Configuration               |
|              | 9.5 IP Address Filtering             |
|              | 9.6 Mac Address Filtering            |
|              | 9.7 Static Routing Configuration     |
|              | 9.8 Free ARP                         |
|              | 9.9 Diagnostic Test                  |
|              | 9.10 System Maintenance              |

# 9.1 Device Information Configuration

### **Function Description**

In the "Device Information Configuration" page, you can configure the device name, device description, and maintenance contact information.

### **Operation Path**

Open in order: "System Management > Device Information Settings".

### **Interface Description**

The screenshot of device information configuration interface:

| Device Information |                   |  |
|--------------------|-------------------|--|
|                    |                   |  |
| Device model       | can server        |  |
| Device name        | can server        |  |
| Description        | can server device |  |
| Serial no.         | 123456            |  |
| Contact            |                   |  |
| Submit             | Refresh           |  |

The main elements configuration description of device information interface:

| Interface Element | Description                                                    |  |
|-------------------|----------------------------------------------------------------|--|
| Device model      | Device model information, the input box is grayed and cannot   |  |
|                   | be entered by default.                                         |  |
| Device name       | Enter the device name in the "Name" text box. To identify each |  |
|                   | device in the network, give the device a different name.       |  |
| Description       | Enter the device description in the "Description" text box.    |  |
| Serial no.        | Device CAN port information, the input box is grayed and       |  |
|                   | cannot be entered by default.                                  |  |
| Contact           | Enter the contact information of the equipment maintenance     |  |
|                   | personnel in the "Contact information" text box.               |  |

# 9.2 Time Settings

The full name of NTP protocol is Network Time Protocol. Its destination is to transmit uniform and standard time in international Internet. Specific implementation scheme is appointing several clock source websites in the network to provide user with timing service, and these websites should be able to mutually compare to improve the accuracy. It can provide millisecond time correction, and is confirmed by the encrypted way to prevent malicious protocol attacks.

### **Function Description**

On the "Time Settings" page, user can configure the device time and NTP server information.

### **Operation Path**

Open in order: "System manage > Time setting".

### **Interface Description**

Time setting interface as follows:

| Time Setting |                                                  |  |
|--------------|--------------------------------------------------|--|
|              |                                                  |  |
| Time zone    | (GMT+08:00)Beijing, Chongqing, Hong Kong, Urumqi |  |
| Local time   | 2005 / 01 / 01 00 : 13 : 56 Changed              |  |
| Time server  | ntp.aliyun.com                                   |  |
| Submit       | Refresh                                          |  |

The main elements configuration description of time settings interface:

| Interface Element | Description                                                  |  |
|-------------------|--------------------------------------------------------------|--|
| Time Zone         | Time standard of different global regions.                   |  |
|                   | The device's own time. Click the "Change" button to manually |  |
| local Time        | modify the device time or synchronize it to the current      |  |
|                   | computer time.                                               |  |
| Time Server       | IP address or domain name of NTP server. The device will     |  |
|                   | automatically synchronize NTP server time.                   |  |

# 9.3 Remote Management

HTTPS (full name: Hypertext Transfer Protocol over Secure Socket Layer) is an HTTP channel targeted for security, which in short is a Secure version of HTTP. HTTPS provides data encryption services to prevent the attacker to intercept the transmitted message between the Web browser and web server, obtain some sensitive information, such as credit card numbers, passwords, etc.

The full English name of SSH is Secure Shell. SSH is the security protocol based on the application layer and transport layer. Telnet is transmitted in plaintext, while SSH is transmitted in ciphertext, which is more secure. SSH is a currently reliable protocol that provides security protocol for remote login sessions and other web services. Using SSH protocol can effectively prevent information leakage in the process of remote management, and can also prevent DNS and IP spoofing. In addition, the transmitted data is compressed so that the transmission speed can be increased.

### **Function Description**

On the "Remote Administration" page, access methods such as TELNET, HTTP, HTTPS and SSHD can be restricted.

### **Operation Path**

Open in order: "System Management > Remote Management".

### **Interface Description**

The Remote management interface is as follows:

| Remote Administr | ation          |
|------------------|----------------|
|                  |                |
| Telnet service   | Enable Disable |
| HTTP             | Enable Disable |
| HTTPS            | Enable Disable |
| SSHD service     | Enable Disable |
| Submit           | Refresh        |

The main elements configuration description of Remote management interface:

| Interface Element | Description                                                                                                    |
|-------------------|----------------------------------------------------------------------------------------------------|
| Telnet Service    | Telnet service function status, the options are as follows:                                                                                                    |
|                   | Enable;                                                                                                    |
|                   | Disable.                                                                                                    |
|                   | Note:<br>When enabled, the TELNET client can access the CLI interface of<br>the device.                                                                                        |
| HTTP              | Device HTTP protocol function status, options are as follows:                                                                                                    |
|                   | Enable;                                                                                                    |
|                   | Disable.                                                                                                    |
|                   | Note:<br>When enabled, when using HTTP to access the WEB interface, the<br>format is HTTP://192.168.1.254, and the address is the IP address<br>of the corresponding device.   |
| HTTPS             | Device HTTPS protocol function status, options are as                                                                                                    |
|                   | follows:                                                                                                    |
|                   | Enable;                                                                                                    |
|                   | Disable.                                                                                                    |
|                   | Note:<br>When enabled, when using HTTPS to access the WEB interface,<br>the format is HTTPS://192.168.1.254, and the address is the IP<br>address of the corresponding device. |
| SSHD service      | SSH service function status, the options are as follows:                                                                                                    |
|                   | Enable;                                                                                                    |
|                   | Disable.                                                                                                    |
|                   | Note:<br>When enabled, the SSH client can access the CLI interface of the device.                                                                                              |

# 9.4 User Configuration

### **Function Description**

In the "user configuration" page, users can add and delete users freely. Users need to access the device by login with user name and password. The initial user name and password are both: admin.

### **Operation Path**

Open in order: "System Management > User Configuration".

#### **Interface Description**

The User Configuration interface is as follows:

| User Management |               |         |  |
|-----------------|---------------|---------|--|
| Add Delete Refr | esh           |         |  |
| Name            | User rights   | Operate |  |
| admin           | Administrator | Edit    |  |

The main elements configuration description of user configuration interface:

| Interface Element | Description                                               |  |  |
|-------------------|-----------------------------------------------------------|--|--|
| Name              | Identification of the visitor.                            |  |  |
|                   | Note:                                                     |  |  |
|                   | User names and passwords can support up to 32 characters. |  |  |
| User rights       | The user's access rights are shown as follows:            |  |  |
|                   | Administrator: has administrator authority and can        |  |  |
|                   | configure parameters of device;                           |  |  |
|                   | General user: has viewing authority, and can view         |  |  |
|                   | device configuration parameters and network diagnosis     |  |  |
|                   | operations.                                               |  |  |
| Operate           | Click Edit to modify the password and user rights of the  |  |  |
|                   | current user.                                             |  |  |

# 9.5 IP Address Filtering

### **Function Description**

Users can limit the ongoing access or connected host IP address and subnet mask via setting access rules on the "IP Filter" page.

### **Operation Path**

Open in order: "System Management> IP Address Filtering".

### **Interface Description**

IP Filter interface as follows:

| IP Address Filtering |                        |               |                          |             |
|----------------------|------------------------|---------------|--------------------------|-------------|
| IP Addres            | ss Filtering<br>1 mode | O Er<br>White | nable ) Disable<br>elist | T           |
| Number               | Status                 |               | IP address               | Subnet mask |
| 1                    | Disable                | Ŧ             |                          |             |
| 2                    | Disable                | •             |                          |             |
| 3                    | Disable                | Ŧ             |                          |             |
| 4                    | Disable                | Ŧ             |                          |             |
| 5                    | Disable                | Ŧ             |                          |             |
| 6                    | Disable                | Ψ.            |                          |             |
| 7                    | Disable                | Ŧ             |                          |             |
| 8                    | Disable                | ٣             |                          |             |
| 9                    | Disable                | Ψ.            |                          |             |
| 10                   | Disable                | Ψ.            |                          |             |
| 11                   | Disable                | •             |                          |             |
| 12                   | Disable                | •             |                          |             |
| 13                   | Disable                | *             |                          |             |
| 14                   | Disable                | *             |                          |             |
| 15                   | Disable                | *             |                          |             |
| 16                   | Disable                | Ŧ             |                          |             |
| Submit               | Re                     | efresh        | ]                        |             |

Main elements configuration instructions in IP Address Filtering interface:

| Interface Element    | Description                                               |  |
|----------------------|-----------------------------------------------------------|--|
| IP Address Filtering | Enable or disable IP filtering rules.                     |  |
|                      | Enable                                                    |  |
|                      | Disable                                                   |  |
| Operation mode       | Set filtering rules for IP addresses.                     |  |
|                      | • White list: the IP address set in the filtering rule is |  |
|                      | allowed to access the device.                             |  |
|                      | Blacklist: IP addresses set in filtering rules are        |  |
|                      | prohibited from accessing devices.                        |  |

| Interface Element | Description                                                     |  |  |
|-------------------|-----------------------------------------------------------------|--|--|
|                   | Notice:                                                         |  |  |
|                   | • When the white list is enabled, IP addresses outside the      |  |  |
|                   | white list will not be able to access the device.               |  |  |
|                   | • If the IP address in the white list cannot access the device, |  |  |
|                   | please clean the browser cache and access it again.             |  |  |
|                   | • When the blacklist is enabled, the IP addresses covered by    |  |  |
|                   | the blacklist will not be able to access the device.            |  |  |
| Number            | Displays the IP address filtering rule number.                  |  |  |
| Status            | Enable or disable Filtering rules.                              |  |  |
|                   | Enable                                                          |  |  |
|                   | Disable                                                         |  |  |
| IP Address        | Set the IP address in dotted decimal format in the filter rule, |  |  |
|                   | such as "192.168.1.61"; IPv6 is supported at the same time      |  |  |
| Subnet mask       | Set the subnet mask in dotted decimal format in the filter      |  |  |
|                   | rule, such as "255.255.255.0". For IPv6, the address prefix     |  |  |
|                   | length of IPv6 can be set.                                      |  |  |

# 9.6 Mac Address Filtering

### **Function Description**

On the "MAC Filter" page, user can restrict the host MAC address to access or connect by setting access rules.

### **Operation Path**

Open in order: "System Management > MAC Address Filtering".

### **Interface Description**

MAC filter interface shown as follows:

| MAC Address Filtering |                |      |                  |  |
|-----------------------|----------------|------|------------------|--|
|                       |                |      |                  |  |
| MAC Add               | ress Filtering |      | Enable 🖲 Disable |  |
| Operation             | mode           | W    | hitelist 🔻       |  |
| Number                | Status         |      | MAC address      |  |
| 1                     | Disable        | •    |                  |  |
| 2                     | Disable        | •    |                  |  |
| 3                     | Disable        | •    |                  |  |
| 4                     | Disable        | Ŧ    |                  |  |
| 5                     | Disable        | Ŧ    |                  |  |
| 6                     | Disable        | Ŧ    |                  |  |
| 7                     | Disable        | Ŧ    |                  |  |
| 8                     | Disable        | Ŧ    |                  |  |
| 9                     | Disable        | •    |                  |  |
| 10                    | Disable        | •    |                  |  |
| 11                    | Disable        | •    |                  |  |
| 12                    | Disable        | •    |                  |  |
| 13                    | Disable        | •    |                  |  |
| 14                    | Disable        | •    |                  |  |
| 15                    | Disable        | •    |                  |  |
| 16                    | Disable        | Ŧ    |                  |  |
| Submit                | Ref            | resh | ]                |  |

The main elements configuration description of MAC Filter interface:

| Interface Element     | Description                                                 |  |  |
|-----------------------|-------------------------------------------------------------|--|--|
| Mac Address Filtering | Enables or disables MAC address filtering rules.            |  |  |
|                       | Enable                                                      |  |  |
|                       | Disable                                                     |  |  |
| Operation Mode        | Set filtering rules for MAC addresses.                      |  |  |
|                       | • White list: the MAC address set in the filtering rule is  |  |  |
|                       | allowed to access the device.                               |  |  |
|                       | Blacklist: MAC addresses set in filtering rules are         |  |  |
|                       | prohibited from accessing devices.                          |  |  |
|                       | Notice:                                                     |  |  |
|                       | • When the white list is enabled, MAC addresses outside the |  |  |
|                       | white list will not be able to access the device.           |  |  |
|                       | • When the blacklist is enabled, the MAC addresses covered  |  |  |
|                       | by the blacklist will not be able to access the device.     |  |  |

| Interface Element | Description                                            |  |
|-------------------|--------------------------------------------------------|--|
| Number            | Display the MAC address filtering rule number.         |  |
| Status            | Enable or disable Filtering rules.                     |  |
|                   | Enable                                                 |  |
|                   | Disable                                                |  |
| MAC address       | Set the six-byte hexadecimal format MAC address in the |  |
|                   | filter rule, such as "00-22-6F-03-BD-52".              |  |

# 9.7 Static Routing Configuration

### **Function Description**

In "Static Routing Configuration" page, you can configure how to connect device with external network. In the dual IP mode, the data egress interface can be specified via static routing configuration when device is communicating across network segment. Device supports up to 32 routing entries, every entry must provide gateway, destination address, subnet mask, egress interface and other information.

### **Operation Path**

Open in order: "System Management > Static Routing Configuration".

### **Interface Description**

The static routing configuration interface as follows:

| Vo | Gateway | Destination | Netmask(PrefixLen) | Metric | Iface  |
|----|---------|-------------|--------------------|--------|--------|
|    |         |             |                    | 1      | lan1 ▼ |
|    |         |             |                    | 1      | lan1 ▼ |
| ;  |         |             |                    | 1      | lan1 ▼ |
|    |         |             |                    | 1      | lan1 ▼ |
|    |         |             |                    | 1      | lan1 ▼ |
|    |         |             |                    | 1      | lan1 ▼ |
|    |         |             |                    | 1      | lan1 ▼ |
|    |         |             |                    | 1      | lan1 ▼ |
|    |         |             |                    | 1      | lan1 ▼ |
| 0  |         |             |                    | 1      | lan1 🔻 |
| 1  |         |             |                    | 1      | lan1 ▼ |
| 2  |         |             |                    | 1      | lan1 ▼ |
| 3  |         |             |                    | 1      | lan1 ▼ |
| 4  |         |             |                    | 1      | lan1 ▼ |
| 5  |         |             |                    | 1      | lan1 ▼ |
| 6  |         |             |                    | 1      | lan1 ▼ |
| 7  |         |             |                    | 1      | lan1 ▼ |
| 8  |         |             |                    | 1      | lan1 🔻 |
| 9  |         |             |                    | 1      | lan1 🔻 |
| 0  |         |             |                    | 1      | lan1 🔻 |
| 1  |         |             |                    | 1      | lan1 ▼ |
| 2  |         |             |                    | 1      | lan1 🔻 |
| 3  |         |             |                    | 1      | lan1 🔻 |
| 4  |         |             |                    | 1      | lan1 ▼ |
| 5  |         |             |                    | 1      | lan1 v |
| 6  |         |             |                    | 1      | lan1 ▼ |
| 7  |         |             |                    | 1      | lan1 v |
| 8  |         |             |                    | 1      | lan1 v |
| 9  |         |             |                    | 1      | lan1 v |
| 0  |         |             |                    | 1      | lan1 • |
| 1  |         |             |                    | 1      |        |
| -  |         |             |                    | 1      |        |

The main elements configuration description of static routing configuration interface:

| Interface Element  | Description                                                 |
|--------------------|-------------------------------------------------------------|
| No                 | The entry number of static routing table.                   |
| Gateway            | Gateway IP address or IP address of next hop router.        |
| Destination        | The IP address of destination host or the network address   |
|                    | of destination routing.                                     |
| Netmask(PrefixLen) | The prefix length of IPv4 subnet mask or IPv6 network of    |
|                    | the destination network.                                    |
| Metric             | The number of routers from source terminal to destination   |
|                    | terminal is hop. Device will prioritize the routing of data |
|                    | packets if more than one router is available to reach a     |
|                    | given destination.                                          |
| lface              | Network data egress, options are as follows:                |

 Interface Element
 Description

 • lan1

# 9.8 Free ARP

### **Function Description**

In "Free ARP" page, you can enable free ARP function and set parameter of sending period. Free ARP function can avoid the failure of communication due to device MAC address being aged by switch or router.

### **Operation Path**

Open in order: "System Management > Free ARP".

### **Interface Description**

Free ARP interface is as below:

| ARP Setting                   |                                                                                 |
|-------------------------------|---------------------------------------------------------------------------------|
| Gratuitous ARP<br>Send period | <ul> <li>Enable</li> <li>Disable</li> <li>30</li> <li>e.g.(10-1000)s</li> </ul> |
| Submit                        | Refresh                                                                         |

Main elements configuration descriptions of free ARP interface:

| Interface Element | Description                                         |
|-------------------|-----------------------------------------------------|
| Gratuitous ARP    | Free ARP function status, options as follows:       |
|                   | Enable                                              |
|                   | • Disable                                           |
| Send period       | The interval time of sending Gratuitous ARP network |
|                   | packet, 10 in default, for example:10-1000s.        |

# 9.9 Diagnostic Test

### 9.9.1 Ping

### **Function Description**

On the "Ping" page, users can use the Ping command to check the network connection or the network connection speed. Ping utilizes the uniqueness of network machine IP address to send a data packet to the target IP address, and then ask the other side to return a similarly sized packet to determine whether two network machines are connected and communicated, and confirm the time delay.

### **Operation Path**

Open in order: "System Management > Diagnosis > Ping".

### **Interface Description**

The interface of Ping is as follows:

| Diagnosis  | > | Ping | Traceroute | Capture |
|------------|---|------|------------|---------|
| IP address |   |      |            |         |
| Start      |   |      |            |         |

The main elements configuration description of Ping configuration interface:

| Interface Element | Description                                                     |
|-------------------|-----------------------------------------------------------------|
| IP Address        | The IP address of the detected device, that is, the destination |
|                   | address. The device can check the network intercommunity        |
|                   | to other devices via the ping command.                          |

### **Ping Configuration:**

- Step 1 Fill in the IP address that needs ping in the IP address text box;
- Step 2 Click the "Start" button to check the ping results;

# <u>3onedata</u>

| Diagnosis                                                                           | >                                                         | Ping                                                     | Traceroute                                                                                 | Capture                                                                    |                              |
|-------------------------------------------------------------------------------------|-----------------------------------------------------------|----------------------------------------------------------|--------------------------------------------------------------------------------------------|----------------------------------------------------------------------------|------------------------------|
| IP address                                                                          | 19                                                        | 2.168.1                                                  | .101                                                                                       |                                                                            |                              |
| Start<br>PING 192.1<br>64 bytes fro<br>64 bytes fro<br>64 bytes fro<br>64 bytes fro | 68.1.10<br>m 192.<br>m 192.<br>m 192.<br>m 192.<br>m 192. | 01 (192.<br>.168.1.1<br>.168.1.1<br>.168.1.1<br>.168.1.1 | 168.1.101): 56<br>01: seq=0 ttl=6<br>01: seq=1 ttl=6<br>01: seq=2 ttl=6<br>01: seq=3 ttl=6 | data bytes<br>4 time=0.708<br>4 time=0.884<br>4 time=0.884<br>4 time=0.666 | 3 ms<br>7 ms<br>4 ms<br>6 ms |
| 192.168.<br>4 packets tra<br>round-trip m                                           | 1.101 (<br>ansmit<br>iin/avg/                             | ping stat<br>ted, 4 pa<br>/max = (                       | tistics<br>ackets received<br>0.666/0.793/0.9                                              | , 0% packet<br>17 ms                                                       | loss                         |

Step 3 End.

### 9.9.2 Traceroute

### **Function Description**

On the "Traceroute" page, users can test the network conditions between the device and the target host. Traceroute measures how long it takes by sending small packets to the destination device until they return. Each device on a path Traceroute returns three test results. Output result includes each test time (ms), device name (if exists) and the IP address.

### **Operation Path**

Open in order: "System Management > Diagnose Test > Traceroute".

### **Interface Description**

TRACEROUTE interface as follows:

| Diagnosis  | > | Ping | Traceroute | Capture |  |
|------------|---|------|------------|---------|--|
| IP address |   |      |            |         |  |
| Start      |   |      |            |         |  |

The main element configuration description of Traceroute interfaces:

| Interface Element | Description                                                     |
|-------------------|-----------------------------------------------------------------|
| IP Address        | IP address of the destination device, fill in the IP address of |
|                   | the opposite device that needs to be detected.                  |

### **TRACEROUTE** Configuration:

- Step 1 Fill in the destination IP address in the "IP address" text box;
- **Step 2** Click the "Start" to see the results, as the picture below.

# <u> 3onedata</u>

| Diagnosis >                                                                                                    | Ping    | Traceroute | Capture |  |  |
|----------------------------------------------------------------------------------------------------|---------|------------|---------|--|--|
| IP address 19                                                                                                    | 2.168.1 | .101       |         |  |  |
| Start                                                                                                    |         |            |         |  |  |
| traceroute to 192.168.1.101 (192.168.1.101), 30 hops max, 38 byte packets 1 192.168.1.101 (192.168.1.101) 0.475 ms |         |            |         |  |  |

Note:

The above figure shows the time from the device to IP address 192.168.1.101, which takes 0.475ms after one hop.

Step 3 End.

### 9.9.3 Packet Capture Diagnosis

### **Function Description**

On the "Packet Capture Diagnosis" page, the user can obtain the data packets sent and received by the Ethernet port of the device for network debugging and data analysis.

### **Operation Path**

Open in order: "System Management > Diagnose Test > Packet Capture Diagnosis".

#### **Interface Description**

The Packet Capture Diagnosis interface screenshot is as follows:

| Diagnosis | > | Ping | Traceroute | Capture |  |
|-----------|---|------|------------|---------|--|
| Start     |   | Stop |            |         |  |

Main elements configuration description of Packet Capture Diagnosis interface:

| Description                                                                         |  |  |
|-------------------------------------------------------------------------------------|--|--|
| Click the "Start" button, and the device will start capturing                       |  |  |
| network packets.                                                                    |  |  |
| Click the "End" button, the device stops capturing network                          |  |  |
| packets, and saves the network packets captured during this                         |  |  |
| period to the local client in ".pcap" format.                                       |  |  |
| Note:                                                                               |  |  |
| Users can use Wireshark or other third-party software to open the captured packets. |  |  |
|                                                                                     |  |  |

# 9.10 System Maintenance

### 9.10.1 Configuration File

### **Function Description**

On the "Management File" page, user can download and upload configuration file.

### **Operation Path**

Open in order: "System Management > System Maintenance > Configuration File".

### **Interface Description**

Configuration file interface is as follows:

| System Management >        | Configuration File | Restore | Software Upgrade | Loader Upgrade |  |
|----------------------------|--------------------|---------|------------------|----------------|--|
| Save IP configuration      |                    |         |                  |                |  |
| Select profile Select file |                    |         |                  |                |  |
| Import Export              |                    |         |                  |                |  |

The main elements configuration description of configure file interface:

| Interface Element     | Description                                                                                                    |
|-----------------------|----------------------------------------------------------------------------------------------------|
| Save IP configuration | When checked, the device can keep the current IP                                                                                                    |
|                       | address after importing the configuration file.                                                                                                    |
| Select profile        | Select the path to uploadconfiguration file locally, click                                                                                            |
|                       | "Select File" to select required configuration file.                                                                                                  |
|                       | Note:<br>Uploaded configuration files need to be exported by devices<br>of the same model.                                                            |
| Export                | Download the configuration file of the current device in                                                                                              |
|                       | the format of .tar.                                                                                                    |
|                       | Note:<br>The downloaded configuration file will be saved in the<br>format of ".tar", which is encrypted, so please do not<br>decompress or modify it. |
| Import                | Upload configuration file.                                                                                                    |

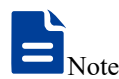

- After finishing update, the device will automatically open a new page to "System Information", and the uploaded configuration file will be valid after the device is reset.
- After uploading the configuration file, if the static IP in the configuration file and the computer IP are not in the same network segment, the webpage cannot open.

- While uploading configuration file, if dynamic IP is used in the configuration file and there is no DHCP server in the network segment, relative IP portion won't be updated.
- Do not click on or configure other WEB pages of the device or restart the device when uploading configuration files or upgrading software. Otherwise, the configuration file upload or software update will fail, or the device system will crash.

### 9.10.2 Restore Factory Settings

### **Function Description**

On the "Restore Factory Settings" page, user can restore the device to default setting.

### **Operation Path**

Open in order: "System management > System Maintenance > Restore".

### **Interface Description**

Restore Factory Settings interface is as follows:

| System Management >   | Configuration File | Restore | Software Upgrade | Loader Upgrade |  |
|-----------------------|--------------------|---------|------------------|----------------|--|
| Save IP configuration |                    |         |                  |                |  |
| Restore               |                    |         |                  |                |  |

The main element configuration description of restore factory settings interface:

| Interface Element     | Description                                                     |  |  |
|-----------------------|-----------------------------------------------------------------|--|--|
| Save IP configuration | When checked, the device can keep the current $\ensuremath{IP}$ |  |  |
|                       | address after restoring the factory settings.                   |  |  |
| Restore               | Click this button, the device will lose all existing            |  |  |
|                       | configurations and reverts to factory settings.                 |  |  |

# **N**o<sup>•</sup>

Restoring factory value settings will cause all configurations to be in the factory state, where the IP address of the device is the static IP address "192.168.1.253", and the user name and password default to "admin".

### 9.10.3 Upgrade

### **Function Description**

On the Software Upgrade page, you can update and upgrade the device program.

#### **Operation Path**

Open in order: "System management > System Maintenance > Software Upgrade".

#### **Interface Description**

The software update interface as follows:

| System Management     | > Configuration File | Restore Software Upgrade | Loader Upgrade |
|-----------------------|----------------------|--------------------------|----------------|
|                       |                      |                          |                |
| Restore               |                      |                          |                |
| Save IP configuration |                      |                          |                |
| Select file           |                      | Select file              |                |
| Upgrade               |                      |                          |                |

The main elements configuration description of software update interface:

| Interface Element     | Description                                                  |  |  |  |
|-----------------------|--------------------------------------------------------------|--|--|--|
| Restore               | When checked, the device will be restored to the factory     |  |  |  |
|                       | settings after upgrading. After unchecking, the              |  |  |  |
|                       | configuration parameters will be kept after the device       |  |  |  |
|                       | software is upgraded.                                        |  |  |  |
| Save IP configuration | After the software upgrade is checked to restore the         |  |  |  |
|                       | factory configuration, the IP configuration can be           |  |  |  |
|                       | checked to keep the current IP address and other             |  |  |  |
|                       | parameters will be restored to the factory configuration.    |  |  |  |
| Select file           | Select the path of the local upgrade file, and click "Select |  |  |  |
|                       | file" to select the required configuration file.             |  |  |  |
| Upgrade               | Click "upgrade" button to start the program upgrade.         |  |  |  |

# Note

- Do not click on or configure other WEB pages of the device or restart the device or power off the device when upgrading software. Otherwise, the software update will fail, or the device system will crash.
- Maintain a reliable wired connection when upgrading.
- When the online upgrade is complete, the device will restart automatically.

# 9.10.4 Loader Upgrade

### **Function Description**

On the Loader Upgrade page, you can update Boot Loader.

### **Operation Path**

Open in order: "System management > System Maintenance > Loader Upgrade". Interface Description

The Loader update interface as follows:

| System Management >                   | Configuration File   | Restore   | Software Upgrade     | Loader Upgrade     |                                  |
|---------------------------------------|----------------------|-----------|----------------------|--------------------|----------------------------------|
| Dangerous operation! F<br>Select file | Power failure during | the upgra | de process will caus | e the device to fa | il to start, please be cautious! |
| Upgrade                               |                      |           |                      |                    |                                  |

The main elements configuration description of Loader update interface:

| Interface Element | Description                                                        |
|-------------------|--------------------------------------------------------------------|
| Select file       | Select the path of the local upgrade file, and click "Select file" |
|                   | to select the required configuration file.                         |
| Upgrade           | Click "upgrade" button to start the program upgrade.               |

# **10** CAN Mode Setting Example

# About this chapter

| Content      | Link                                   |
|--------------|----------------------------------------|
| This Chapter | 10.1 TCP Server Mode                   |
|              | 10.2 TCP Client Mode                   |
|              | 10.3 TCP Server Mode Configuration Bar |
|              | 10.4 UDP Client Mode                   |
|              | 10.5 UDP Rang Mode                     |
|              | 10.6 UDP Multicast Mode                |

# Not

Interface elements, operation paths and some functions involved in the CAN server and test software in the configuration example shall be subject to the actually acquired device and software. Because the software version is not updated or upgraded regularly, the configuration examples are for reference only.

# **10.1 TCP Server Mode**

### **Background introduction**

Under "TCP Server Mode", it's assumed that CAN server port "CAN1" passively waits for the connection of one host PC, meanwhile the host can read or send the Ethernet data to a CAN port device.

CAN server (TCP server mode) parameter information as follow:

- IP address: 192.168.1.254
- Work port: 32000
- Baud rate: 1000K

The parameters of the host PC (TCP client) are as follows:

• IP address: 192.168.1.2

### **Configuration steps**

**Step 1** Configure CAN server IP address.

- 1 Login in the Web configuration interface, choose "Network Configuration".
- 2 In the "LAN1" area, select "LAN1 Configuration" as "Static", and enter the corresponding network address information such as " LAN1 IP Address", "LAN1 Subnet Mask" and "LAN1 Gateway".
- 3 Other parameters remain the default, click "Submit".

| Network Configuration       |                           |                    |
|-----------------------------|---------------------------|--------------------|
| LAN1                        |                           |                    |
| LAN1 IP configuration       | 🔘 DHCP 🖲 Static 🔘 BOOTP   |                    |
| LAN1 IP address             | 192.168.1.254             | 10.0.0.2           |
| LAN1 Subnet Mask            | 255.255.255.0             | 255.255.255.0      |
| LAN1 Gateway                |                           | 10.0.0.1           |
| LAN1 IPV6 configuration     | 🔘 AUTO 🔵 Static 💿 Disable |                    |
| LAN1 IPV6 address           |                           | 2002:db8:0:f100::1 |
| LAN1 IPV6 PrefixLen         |                           | 0-128              |
| LAN1 IPV6 Gateway           |                           | 2002:db8:0:f100::1 |
| DNS settings                |                           |                    |
| Primary DNS server          |                           |                    |
| Secondary DNS server        |                           | 202.96.133.5       |
| IPV6 Primary DNS server     |                           |                    |
| IPV6 Secondary DNS server   |                           | 2002:db8:0:f100::1 |
| LLDP configuration          |                           |                    |
| LLDP                        | 🔵 Enable 💿 Disable        |                    |
| message transmission interv | al 30                     | 5-32768            |
| Submit Refresh              |                           |                    |

- **Step 2** Configure the CAN port parameter information.
  - 1 Log in to the Web configuration interface and select "CAN Settings".
  - 2 In the CAN1 entry, click the "Edit" button under the operation, as shown in the following figure.

| Can Settings |         |       |          |       |     |       |        |       |     |        |                 |               |                 |               |         |
|--------------|---------|-------|----------|-------|-----|-------|--------|-------|-----|--------|-----------------|---------------|-----------------|---------------|---------|
| R            | Refresh |       |          |       |     |       |        |       |     |        |                 |               |                 |               |         |
| Por          | Can     | Baud  | Can      | Frame | num | vtime | sample | point | siw | CAN AF | filter stdhiaht | filter stdlow | filter exthight | filter extlow | Operate |
|              | name    | rate  | workmode | -     | -   |       |        |       | · · |        |                 | _             | _               | _             |         |
| 1            | can1    | 1000k | normal   |       |     |       |        |       |     |        |                 |               |                 |               | Edit    |
| 2            | can2    | 1000k | normal   |       |     |       |        |       |     |        |                 |               |                 |               | Edit    |

3 In the "Edit" window, set "Baud Rate" and "CAN working mode" respectively, as shown

in the following figure.

|   |                          |                                   |          | Х |
|---|--------------------------|-----------------------------------|----------|---|
|   | Port numbers             | 1<br>can1                         | Ŧ        |   |
|   | Baud Rate<br>Can working | 1000k<br>Normal                   | <b>T</b> |   |
| 1 | Advanced settings        |                                   |          | • |
|   | Apply to port<br>number  | Can1 Can2<br>Select all<br>Submit |          |   |

4 Other parameters remain the default, click "Submit".

Step 3 Configure the work mode of CAN server.

1 Log in to the WEB configuration interface and select "CAN mode > CAN1".

| Can1 > Can Modes              |                    |                |  |  |  |  |  |
|-------------------------------|--------------------|----------------|--|--|--|--|--|
| Operation mode                |                    |                |  |  |  |  |  |
| Can num                       | Can1               |                |  |  |  |  |  |
| Operation mode                | TCP Server Mode 🔻  |                |  |  |  |  |  |
| TCP Server Mode               |                    |                |  |  |  |  |  |
| Max connection                | 1                  | E.g(1-255)     |  |  |  |  |  |
| Local port                    | 32000              | E.g(1-65535)   |  |  |  |  |  |
| Can buffering(128K)           | 🔵 Enable 💿 Disable |                |  |  |  |  |  |
| Tcp alive check time          | 10                 | E.g(0-65535 s) |  |  |  |  |  |
| Inactivity time               | 0                  | E.g(0-65535 s) |  |  |  |  |  |
| Send buffer size              | 1024               | (1-8192 KB)    |  |  |  |  |  |
| Send buffer processing method | Discard new data 🔹 |                |  |  |  |  |  |
| Apply to all ports            |                    |                |  |  |  |  |  |
| Submit Refresh                |                    |                |  |  |  |  |  |

- 2 Click the "Operation mode" drop-down list box and select "TCP Server Mode".
- 3 Enter 1 in "Max connection" text box.
- 4 Enter "32000" on "Local port" text box.
- 5 Other parameters remain the default, click "Submit".
- **Step 4** Run the debug assistant software to create a TCP client for the host.
  - 1 Install and run "Debugging Assistant" software.
  - 2 Click "Create Connection" drop-down list box, choose "Create Can Debugging >
CanTcpClient".

| Operation       | atch operati | on <u>H</u> elp   |   |                                          |                 |                  |              |                        |   |
|-----------------|--------------|-------------------|---|------------------------------------------|-----------------|------------------|--------------|------------------------|---|
| Creat connec    | tion         | <b>O</b><br>Start |   | 🛞<br>Stop                                | Clear displying | Rean-time saving | Stop showing | 🎲<br>Show event report |   |
| C <u>C</u> reat | network debu | ugging            | • |                                          |                 |                  |              |                        |   |
| C <u>r</u> eat  | Can Debuggi  | ing               | ١ | <u>C</u> anTcpClie                       | ent             |                  | _            |                        |   |
| Cr <u>e</u> at  | nodbus debi  | ugging            | • | C <u>a</u> nTcpSer<br>Ca <u>n</u> UdpCli | ver<br>ent      |                  |              |                        |   |
| - 🧊 Udp         | Server       |                   |   | Can <u>U</u> dpSe                        | rver            |                  |              |                        | - |
| — 🧃 Udp         | àroup        |                   |   | CanU <u>d</u> pGr                        | oup             |                  |              |                        | - |

- 3 On the pop-up "Local IP" drop-down list box, choose the IP address of host PC (TCP client) "192.168.1.2".
- 4 On the "Device IP" text box, enter the IP address of CAN server (TCP server) "192.168.1.254".
- 5 On the "Device Working Port" text box, enter the work port of CAN server "32000", click "Yes".

| Operation Batch operat | tion <u>H</u> elp |                    |                  |                               |                 |                   |                   |
|------------------------|-------------------|--------------------|------------------|-------------------------------|-----------------|-------------------|-------------------|
| Creat connection       | ()<br>Start       | Stop               | Clear displying  | <b>F</b><br>Save in real time | Stop showing    | Show event report |                   |
| Connection Management  | <b>7</b> 8        | Serial number Tran | nsmission dir Ti | ime identification Fra        | me ID(HEX) Fram | e format Frame    | type Frame Length |
| 👘 TopClient            |                   |                    |                  |                               | . ,             |                   |                   |
| 🗌 👔 TcpServer          |                   | 🔜 Client paramete  | er               |                               | <b>X</b>        |                   |                   |
| - 👔 UdpClient          |                   |                    |                  |                               | -               |                   |                   |
| 🚽 🧃 UdpServer          |                   | Loca               | al IP: 192.168   | .1.2 👻                        |                 |                   |                   |
| 🗌 🧃 UdpGroup           |                   |                    |                  |                               |                 |                   |                   |
| 🗐 сом                  |                   | Devi               | ice IP: 192.168. | .1.254                        |                 |                   |                   |
|                        |                   | Device work        | king port: 32000 |                               |                 |                   |                   |
|                        |                   | Yes                |                  | NO                            |                 |                   |                   |
|                        |                   |                    |                  |                               |                 |                   |                   |

6 Choose the created UdpClient connection, click "Start".

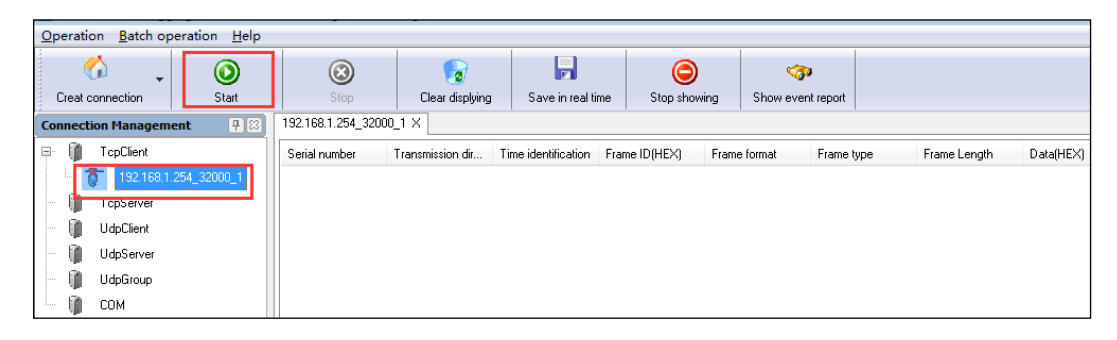

- **Step 5** Synchronously run "Debugging Assistant" and "CANTest" software, test the intercommunication between CAN server (TCP server) and host PC (TCP client).
  - 1 Install and run "CANTest" software, click "Show Sent Frame" option box.
  - 2 Frame data maintains default "00 01 02 03 04 05 06 07", click "Send".

| CANTest              | t - [USBCAN     | I-E-U Device:0 C         | hannel:0]                |                   |                       |              |                                              |                |                   |                |
|----------------------|-----------------|--------------------------|--------------------------|-------------------|-----------------------|--------------|----------------------------------------------|----------------|-------------------|----------------|
| Selec                | t Device -      | Frame ID: HEX            | ✓ Format:                | Real ID(Align Rig | ht) 👻                 | Continue     | 🔢 💩 Scroll 💟                                 | Frame Buffer   | 💋 Language 🕶      | 🛃 Update 🏾 🛜   |
| USBCAN-              | E-U Device:(    | ) Chan ×                 |                          |                   |                       |              |                                              | _              |                   | _              |
| 🕴 🍋 Filter           | 🔏 Start 🕈       | Stop 🐹 Close             | 🔈 Goto 🎈 Clea            | r 😼 Save 🛛 💼 D    | evice Operation •     | 🙆 Receive    | TimeStamp 🔻 😋 Hide                           | e Sent Frame 🍕 | 🖇 Show Sent Frame | e 💖 DBC 📙 Save |
| Index                | Direction       | Time Sta                 | Frame ID                 | Format            | Туре                  | Data Leng    | Data(HEX)                                    |                |                   |                |
| 00000000<br>00000001 | Receive<br>Send | 10:37:22.0<br>10:37:44.0 | 0x00000001<br>0x00000344 | Data<br>Data      | Standard<br>Extend    | 0x08<br>0x08 | 00 01 02 03 04 05 06<br>00 01 02 03 04 05 06 |                |                   |                |
|                      |                 |                          |                          |                   |                       |              |                                              |                |                   |                |
|                      |                 |                          |                          |                   |                       |              |                                              |                |                   |                |
|                      |                 |                          |                          |                   |                       |              |                                              |                |                   |                |
|                      |                 |                          |                          |                   |                       |              |                                              |                |                   |                |
|                      |                 |                          |                          |                   |                       |              |                                              |                |                   |                |
|                      |                 |                          |                          |                   |                       |              |                                              |                |                   |                |
|                      |                 |                          |                          |                   |                       |              |                                              |                |                   |                |
|                      |                 |                          |                          |                   |                       |              |                                              |                |                   |                |
|                      |                 |                          |                          |                   |                       |              |                                              |                |                   |                |
|                      |                 |                          |                          |                   |                       |              |                                              |                |                   |                |
| Base                 |                 |                          |                          |                   |                       |              |                                              |                |                   |                |
| Send T               | ype: Normal     | • • •                    | iend One Frame C         | Send 10           | Frames 🔲 Increa       | ase Frame ID |                                              |                |                   |                |
| Frame T              | ype: Extend     | ▼ Fra                    | me ID(HEX): 00000344     | Data(HEX):        | 0 01 02 03 04 05 06 0 | 7 Se         | end                                          |                |                   |                |
| Frame For            | mat: Data       | • 9                      | iend Times: 1            | Send Inte         | erval(ms): 0          | St           | op                                           |                |                   |                |

3 Run "Debugging Assistant" software, check the CAN port information received by host PC on TcpClient option box. In a similar way, host PC can send information to CAN port device.

| Operation Batch operation Help |                  |                  |                              |                      |                          |                                  |                        |                                      |
|--------------------------------|------------------|------------------|------------------------------|----------------------|--------------------------|----------------------------------|------------------------|--------------------------------------|
| Creat connection               | Stop             | Clear displying  | Save in real tim             | e Stop sho           | wing Show                | cont report                      |                        |                                      |
| Connection Management          | 192.168.1.254_32 | 000_4 ×          | - W.                         |                      |                          |                                  |                        |                                      |
| E TcpClient                    | Serial number    | Transmission dir | Time identification          | Frame ID(HEX)        | Frame format             | Frame type                       | Frame Length           | Data(HEX)                            |
| 192.168.1.254_32000_4          | 0<br>1           | Send<br>Receive  | 10:40:36 262<br>10:40:55 568 | 00000001<br>00000001 | Data frame<br>Data frame | Standard frame<br>Standard frame | 8<br>8                 | 0001020304050607<br>0001020304050607 |
|                                |                  |                  |                              |                      |                          |                                  |                        |                                      |
| UdpServer                      |                  |                  |                              |                      |                          |                                  |                        |                                      |
| - 🚺 UdpGroup                   |                  |                  |                              |                      |                          |                                  |                        |                                      |
| — 🍿 сом                        |                  |                  |                              |                      |                          |                                  |                        |                                      |
| 10.00                          |                  |                  |                              |                      |                          |                                  |                        |                                      |
|                                |                  |                  |                              |                      |                          |                                  |                        |                                      |
|                                |                  |                  |                              |                      |                          |                                  |                        |                                      |
|                                |                  |                  |                              |                      |                          |                                  |                        |                                      |
|                                |                  |                  |                              |                      |                          |                                  |                        |                                      |
|                                |                  |                  |                              |                      |                          |                                  |                        |                                      |
|                                |                  |                  |                              |                      |                          |                                  |                        |                                      |
|                                | •                |                  |                              |                      |                          |                                  |                        |                                      |
|                                |                  |                  |                              |                      |                          |                                  |                        |                                      |
|                                | Frame type:      | Frame            | ND(HEX): 00000001            |                      | 🥅 Frame ID a             | dd one when 🧕 🍥                  | Send single frame at a | a tim Send data                      |
|                                | Frame format:    | Da               | ata(HEX): 00 01 02 0         | 3 04 05 06 07 S      | ending interval(MS       | i) 10 C                          | Everytime sending      | 10 Frame Auto send                   |

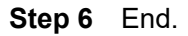

# **10.2 TCP Client Mode**

#### **Background introduction**

Under "TCP Client Mode", it's assumed that CAN server port "CAN1" forwardly creates connection with one host PC, meanwhile the host can read or send the Ethernet data to a CAN port device.

CAN server (TCP client mode) parameter information as follow:

- IP address: 192.168.1.254
- Work port: 32000
- Baud rate: 1000K

The parameters of the host PC (TCP server) are as follows:

- IP address: 192.168.1.2
- Local Port:33000

#### **Configuration steps**

**Step 1** Configure CAN server IP address.

- 1 Login in the Web configuration interface, choose "Network Configuration".
- 2 In the "LAN1" area, select "LAN1 IP configuration" as "Static", and enter the corresponding network address information such as "LAN1 IP Address", "LAN1 Subnet Mask" and "LAN1 Gateway".
- 3 Other parameters remain the default, click "Submit".

| Network Configuration       |                           |                    |
|-----------------------------|---------------------------|--------------------|
| LAN1                        |                           |                    |
| LAN1 IP configuration       | 🔘 DHCP 💿 Static 🔘 BOOTP   |                    |
| LAN1 IP address             | 192.168.1.254             | 10.0.0.2           |
| LAN1 Subnet Mask            | 255.255.255.0             | 255.255.255.0      |
| LAN1 Gateway                |                           | 10.0.0.1           |
| LAN1 IPV6 configuration     | 🔘 AUTO 🔵 Static 💿 Disable |                    |
| LAN1 IPV6 address           |                           | 2002:db8:0:f100::1 |
| LAN1 IPV6 PrefixLen         |                           | 0-128              |
| LAN1 IPV6 Gateway           |                           | 2002:db8:0:f100::1 |
| DNS settings                |                           |                    |
| Primary DNS server          |                           |                    |
| Secondary DNS server        |                           | 202.96.133.5       |
| IPV6 Primary DNS server     |                           |                    |
| IPV6 Secondary DNS server   |                           | 2002:db8:0:f100::1 |
| LLDP configuration          |                           |                    |
| LLDP                        | Enable I Disable          |                    |
| message transmission interv | al 30                     | 5-32768            |
| Submit Refresh              |                           |                    |

- **Step 2** Configure the CAN port parameter information.
  - 1 Log in to the Web configuration interface and select "CAN Settings".
  - 2 In the CAN port1 entry, click the "Edit" button under the operation, as shown in the following figure.

| Ca | n Setting | IS    |          |       |     |       |        |       |     |        |            |       |               |                 |               |         |
|----|-----------|-------|----------|-------|-----|-------|--------|-------|-----|--------|------------|-------|---------------|-----------------|---------------|---------|
| F  | lefresh   |       |          |       |     |       |        |       |     |        |            |       |               |                 |               |         |
| Po | t Can     | Baud  | Can      | Frame | num | vtime | sample | point | siw | CAN AF | filter std | hiaht | filter stdlow | filter exthight | filter extlow | Operate |
|    | name      | rate  | workmode | -     | -   |       |        | -     | 1   | -      | -          | -     | -             |                 | -             | 1       |
| 1  | can1      | 1000k | normal   |       |     |       |        |       |     |        |            |       |               |                 | (             | Edit    |
| 2  | can2      | 1000k | normal   |       |     |       |        |       |     |        |            |       |               |                 |               | Edit    |

3 In the "Edit" window, set "Baud Rate" and "CAN working mode" respectively, as shown in the following figure.

|                         |                                   | Х |
|-------------------------|-----------------------------------|---|
| Port numbers            | 1 •                               |   |
| Can name                | can1                              |   |
| Baud Rate               | 1000k 🔻                           |   |
| Can working<br>mode     | Normal                            |   |
| Advanced settings       |                                   |   |
| Apply to port<br>number | Can1 Can2<br>Select all<br>Submit |   |

- 4 Other parameters remain the default, click "Submit".
- Step 3 Configure the work mode of CAN server.
  - 1 Log in to the WEB configuration interface and select "CAN mode > CAN1".

| Can1 > Can Modes              |                    |            |           |
|-------------------------------|--------------------|------------|-----------|
| Operation mode                |                    |            |           |
| Can num                       | Can1               |            |           |
| Operation mode                | TCP Client Mode    | •          |           |
|                               |                    |            |           |
| TCP Client Mode               |                    |            |           |
| Max connection                | 1                  | ¥          |           |
| Sessionid Destination address | Destination port   | Local port | Port bind |
| 1 192.168.1.2                 | 33000              | 32000      | Enable 🔻  |
| Can buffering(128K)           | 🔵 Enable 💿 Disable |            |           |
| Tcp alive check time          | 10                 | E.g(0-68   | 5535 s)   |
| Send buffer size              | 1024               | (1-8192    | KB)       |
| Send buffer processing method | Discard new data   | •          |           |
| Apply to all ports            |                    |            |           |
| Submit Refresh                |                    |            |           |

- 2 Click the "Operation Mode" drop-down list box and select "TCP Client Mode".
- 3 Click "Max connection" drop-down list box, select "1".
- 4 Enter the host PC's IP address "192.168.1.2" in the destination address text box.
- 5 Enter the host PC's local port number, 33000, in the destination port text box.
- 6 In the "Port bind" drop-down list, select "Enable".
- 7 Enter the local port number "32000" of the CAN server in the "Local port" text box.
- 8 Other parameters remain the default, click "Submit".
- **Step 4** Run the debug assistant software to create a TCP client for the host.

- 1 Install and run "Debugging Assistant" software.
- 2 Click "Create Connection" drop-down list box, choose "Create Can Debugging > CanTcpServer".

| Operation Batch operation Help                                                                           |                                                                                                    |                                                    |                         |                 |                        |                  |
|----------------------------------------------------------------------------------------------------|----------------------------------------------------------------------------------------------------|----------------------------------------------------|-------------------------|-----------------|------------------------|------------------|
| Creat connection                                                                                         | Stop                                                                                                    | Clear displying                                    | Save in real time       | Stop showing    | 🎲<br>Show event report |                  |
| Creat network debugging<br>Creat Can Debugging<br>Creat modbus debugging<br>UdpServer<br>UdpGroup<br>CDM | <ul> <li>ial number</li> <li>CanTcpClin</li> <li>CanTcpSet</li> <li>CanUdpCl</li> <li>CanUdpCl</li> <li>CanUdpSet</li> <li>CanUdpGr</li> </ul> | Transmission dir T<br>ent<br>ient<br>erver<br>roup | ime identification Fran | ne ID(HEX) Fram | a format Frame t       | ype Frame Length |

- 3 On the pop-up "Monitoring IP" drop-down list box, choose the IP address of host PC (TCP server) "192.168.1.2".
- 4 Enter the host PC (TCP server) local port "33000" on the "Local Port" text box, click "Yes".

| Operation Batch operation Help     | -             | -                                                                    |                       |                    |                        |                   |
|------------------------------------|---------------|----------------------------------------------------------------------|-----------------------|--------------------|------------------------|-------------------|
| Creat connection                   | Stop          | Clear displying                                                      | Save in real time     | Stop showing       | 🎲<br>Show event report |                   |
| Connection Management              | Serial number | Transmission dir T                                                   | ime identification Fr | rame ID(HEX) Frame | ofrmat Frame           | type Frame Length |
| UdpClient<br>UdpServer<br>UdpGroup | Server pa     | Arameter<br>Monitoring IP: <u>[192.16</u><br>Local port 33000<br>Yes | 68.1.2 ▼<br>No        |                    |                        |                   |

5 Choose the created UdpServer connection, click "Start".

| Operation Batch opera                                                            | tion <u>H</u> elp |                     |                 |                   |           |                        |  |
|----------------------------------------------------------------------------------|-------------------|---------------------|-----------------|-------------------|-----------|------------------------|--|
| Creat connection                                                                 | ()<br>Start       | Stop                | Clear displying | Save in real time | Show Data | 🎲<br>Show event report |  |
| Connection Management                                                            | <b>P</b> 83       | 192.168.1.2_33000 × |                 |                   |           |                        |  |
| TcpClient<br>TcpServer<br>UlpClient<br>UdpClient<br>UdpServer<br>UdpGroup<br>CDM | 3000              |                     |                 |                   |           |                        |  |

**Step 5** Synchronously run "Debugging Assistant" and "CANTest" software, test the intercommunication between CAN server (TCP client) and host PC (TCP server).

- 1 Install and run "CANTest" software, click "Show Sent Frame" option box.
- 2 Frame data maintains default "00 01 02 03 04 05 06 07", click "Send".

| CANTest              | - JUSBCAN       | -E-U Device:0 Cł         | annel:0]                 |                    |                     |              |                                  |                      |                  |                          |
|----------------------|-----------------|--------------------------|--------------------------|--------------------|---------------------|--------------|----------------------------------|----------------------|------------------|--------------------------|
| Selec                | t Device + F    | rame ID: HEX             | ✓ Format:                | Real ID(Align Righ | t) 🔻                | Continue     | e 🚺 🚲 Scrol                      | 🛛 🚺 Frame Buffe      | er 💋 Language 🗸  | 🛃 Update 🍃               |
| USBCAN-              | E-U Device:0    | Chan ×                   |                          |                    |                     |              |                                  |                      |                  |                          |
| 🗄 🔌 Filter           | 🔏 Start 送       | Stop 👗 Close             | 🔈 Goto 🌻 Clea            | r 😼 Save 🛛 📷 De    | vice Operation •    | 🙆 Receive    | TimeStamp 🕶 😋                    | Hide Sent Frame      | 🐳 Show Sent Fram | e 🥸 DBC 🔚 Save in realti |
| Index                | Direction       | Time Sta                 | Frame ID                 | Format             | Туре                | Data Leng    | Data(HEX)                        |                      |                  |                          |
| 00000000<br>00000001 | Receive<br>Send | 11:47:50.7<br>11:48:05.4 | 0x00000001<br>0x00000344 | Data<br>Data       | Standard<br>Extend  | 0x08<br>0x08 | 00 01 02 03 04<br>00 01 02 03 04 | 05 06 07<br>05 06 07 |                  |                          |
|                      |                 |                          |                          |                    |                     |              |                                  |                      |                  |                          |
|                      |                 |                          |                          |                    |                     |              |                                  |                      |                  |                          |
|                      |                 |                          |                          |                    |                     |              |                                  |                      |                  |                          |
|                      |                 |                          |                          |                    |                     |              |                                  |                      |                  |                          |
|                      |                 |                          |                          |                    |                     |              |                                  |                      |                  |                          |
|                      |                 |                          |                          |                    |                     |              |                                  |                      |                  |                          |
|                      |                 |                          |                          |                    |                     |              |                                  |                      |                  |                          |
|                      |                 |                          |                          |                    |                     |              |                                  |                      |                  |                          |
| Base                 |                 |                          |                          |                    |                     |              |                                  |                      |                  |                          |
| Send T               | ype: Normal     | • • s                    | end One Frame C          | Send 10 F          | Frames 🗖 Increa     | ase Frame ID |                                  |                      |                  |                          |
| Frame T              | ype: Extend     | ▼ Fran                   | ne ID(HEX): 00000344     | Data(HEX): 00      | 01 02 03 04 05 06 0 | 7 S          | end                              |                      |                  |                          |
| Frame For            | mat: Data       | ▼ S                      | end Times: 1             | Send Inter         | val(ms): 0          | S            | top                              |                      |                  |                          |

3 Run "Debugging Assistant" software, check the CAN port information received by host PC on UDPServer option box. In a similar way, host PC can send information to CAN port device.

| Operation Batch operation Help                                                                                 |                            |                                                             |                                                                                              | 1964.0                                                 |                                                                                  |                                                                                                    |                       |                                                                                                    |
|----------------------------------------------------------------------------------------------------|----------------------------|-------------------------------------------------------------|----------------------------------------------------------------------------------------------|--------------------------------------------------------|----------------------------------------------------------------------------------|----------------------------------------------------------------------------------------------------|-----------------------|----------------------------------------------------------------------------------------------------|
| Creat connection                                                                                               | Stop                       | Clear displying                                             | Save in real tim                                                                             | ie Stop show                                           | ving Show e                                                                      | orvent report                                                                                            |                       |                                                                                                    |
| Connection Management 👎 🔯                                                                                      | 192.168.1.2_33000          | × 192.168.1.254_320                                         | 000 X                                                                                        |                                                        |                                                                                  |                                                                                                    |                       |                                                                                                    |
| TcpClient                                                                                                    | Serial number              | Transmission dir 1                                          | Time identification                                                                          | Frame ID(HEX)                                          | Frame format                                                                     | Frame type                                                                                               | Frame Length          | Data(HEX)                                                                                                    |
| Im TcpServer     Im 192.168.1.2_33000     TopServer     International Sector 192.168.1.254_32000     UdpClient | 0<br>1<br>2<br>3<br>4<br>5 | Send 1<br>Send 1<br>Send 1<br>Send 1<br>Receive 1<br>Send 1 | 11:49:37 988<br>11:49:38 484<br>11:49:38 884<br>11:49:39 332<br>11:49:51 333<br>11:49:51 333 | 00000001<br>00000001<br>00000001<br>00000001<br>000000 | Data frame<br>Data frame<br>Data frame<br>Data frame<br>Data frame<br>Data frame | Standard frame<br>Standard frame<br>Standard frame<br>Standard frame<br>Standard frame<br>Standard frame | 8<br>8<br>8<br>8<br>8 | 0001020304050607<br>0001020304050607<br>0001020304050607<br>0001020304050607<br>0001020304050607<br>0001020304050607 |
| UdpGroup<br>COM                                                                                                |                            |                                                             |                                                                                              |                                                        |                                                                                  |                                                                                                    |                       |                                                                                                    |
|                                                                                                    | Frame type:                | Framel                                                      | D(HEX): 00000001                                                                             |                                                        | E Frame ID ad                                                                    | d one when 💿                                                                                             | Send single frame at  | a tim Send data                                                                                                    |
|                                                                                                    | Frame format:              | Dat                                                         | ta(HEX): 00 01 02 0                                                                          | 3 04 05 06 07 Se                                       | nding interval(MS)                                                               | 10 0                                                                                                    | Everytime sending     | 10 Frame Auto send                                                                                                   |

Step 6 End.

#### **10.3 TCP Server Mode Configuration Bar**

#### **Background introduction**

Under "UDP Server Mode", it's assumed that CAN server port "CAN1" passively waits for the connection of one host PC, meanwhile the host can read or send the Ethernet data to a CAN device.

CAN server (UDP server) parameter information as follow:

- IP address: 192.168.1.254
- Listen Port: 32000
- Baud rate: 1000K

Host PC (UDP client mode) parameter information as follow:

- IP address: 192.168.1.2
- Local Port:60000

#### **Operating Steps**

**Step 1** Configure CAN server IP address.

- 1 Login in the Web configuration interface, choose "Network Setting".
- 2 In the "LAN1" area, select " LAN1 IP Configuration" as "Static", and enter the corresponding network address information such as " LAN1 IP Address", " LAN1 Subnet Mask" and " LAN1 Gateway".
- 3 Other parameters remain the default, click "Submit".

| Network Configuration       |                           |                    |
|-----------------------------|---------------------------|--------------------|
| LAN1                        |                           |                    |
| LAN1 IP configuration       | 🔘 DHCP 💿 Static 🔘 BOOTP   |                    |
| LAN1 IP address             | 192.168.1.254             | 10.0.0.2           |
| LAN1 Subnet Mask            | 255.255.255.0             | 255.255.255.0      |
| LAN1 Gateway                |                           | 10.0.0.1           |
| LAN1 IPV6 configuration     | 🔘 AUTO 🔵 Static 💿 Disable |                    |
| LAN1 IPV6 address           |                           | 2002:db8:0:f100::1 |
| LAN1 IPV6 PrefixLen         |                           | 0-128              |
| LAN1 IPV6 Gateway           |                           | 2002:db8:0:f100::1 |
| DNS settings                |                           |                    |
| Primary DNS server          |                           |                    |
| Secondary DNS server        |                           | 202.96.133.5       |
| IPV6 Primary DNS server     |                           |                    |
| IPV6 Secondary DNS server   |                           | 2002:db8:0:f100::1 |
| LLDP configuration          |                           |                    |
| LLDP                        | 🔘 Enable 💿 Disable        |                    |
| message transmission interv | al 30                     | 5-32768            |
| Submit Refresh              |                           |                    |

- **Step 2** Configure the CAN port parameter information.
  - 1 Log in to the Web configuration interface and select "CAN Settings".
  - 2 In the CAN1 entry, click the "Edit" button under the operation, as shown in the following figure.

| Can    | Setting      | IS             |                  |           |       |              |     |        |                 |               |                 |               |              |
|--------|--------------|----------------|------------------|-----------|-------|--------------|-----|--------|-----------------|---------------|-----------------|---------------|--------------|
| R      | Refresh      |                |                  |           |       |              |     |        |                 |               |                 |               |              |
| Port   | Can<br>name  | Baud<br>rate   | Can<br>workmode  | Frame_num | vtime | sample_point | sjw | CAN_AF | filter_stdhight | filter_stdlow | filter_exthight | filter_extlow | Operate      |
| 1<br>2 | can1<br>can2 | 1000k<br>1000k | normal<br>normal |           |       |              |     |        |                 |               |                 | (             | Edit<br>Edit |

3 In the "Edit" window, set "Baud Rate" and "CAN working mode" respectively, as shown in the following figure.

# <u>3onedata</u>

|                         |                                   | Х |
|-------------------------|-----------------------------------|---|
| Port numbers            | 1 •                               |   |
| Can name                | can1                              |   |
| Baud Rate               | 1000k 🔻                           |   |
| Can working<br>mode     | Normal 🔹                          |   |
| Advanced settings       |                                   |   |
| Apply to port<br>number | Can1 Can2<br>Select all<br>Submit |   |

- 4 Other parameters remain the default, click "Submit".
- Step 3 Configure the work mode of CAN server.
  - 1 Log in to the WEB configuration interface and select "CAN mode > CAN1".

| Can1 > Can Modes              |                    |              |
|-------------------------------|--------------------|--------------|
| Operation mode                |                    |              |
| Can num                       | Can1               |              |
| Operation mode                | UDP Server Mode 🔹  |              |
|                               |                    |              |
| UDP Server Mode               |                    |              |
| Max connection                | 1                  | E.g(1-255)   |
| Local listen port             | 32000              | E.g(1-65535) |
| Send buffer size              | 1024               | (1-8192 KB)  |
| Send buffer processing method | Discard new data 🔻 |              |
| Apply to all ports            |                    |              |
| Submit Refresh                |                    |              |

- 2 Click the "Operation Mode" drop-down list box and select "UDP Server Mode".
- 3 Enter 1 in "Max connection" text box.
- 4 Enter "32000" on "Local listen port" text box.
- 5 Other parameters remain the default, click "Submit".
- Step 4 Run the "DebugTool" software, create UDP client for the host.
  - Install and run "Debugging Assistant" software, Click "Create Connection" drop-down list box, choose "Create Can Debugging > CanUdpClient".

|   | Ор | eration <u>B</u> at | ch operatio | n <u>H</u> elp |   |                   |                 |                   |           |                        |  |
|---|----|---------------------|-------------|----------------|---|-------------------|-----------------|-------------------|-----------|------------------------|--|
|   |    | Creat connectio     | n           | ()<br>Start    |   | Stop              | Clear displying | Save in real time | Show Data | 🎲<br>Show event report |  |
|   | c  | <u>C</u> reat net   | twork debug | gging          | • |                   |                 |                   |           |                        |  |
|   |    | C <u>r</u> eat Ca   | n Debugging | g              | • | <u>C</u> anTcpCli | ent             |                   |           |                        |  |
|   |    | Cr <u>e</u> at mo   | dbus debug  | gging          | • | C <u>a</u> nTcpSe | rver            |                   |           |                        |  |
| l | -  | di cobore           | n 15        |                |   | Ca <u>n</u> UdpCl | ient            |                   |           |                        |  |
|   |    | 🧊 UdpSen            | ver         |                |   | Can <u>U</u> dpSe | erver           |                   |           |                        |  |
|   |    | 🧃 UdpGro            | ир          |                |   | CanU <u>d</u> pGi | roup            |                   |           |                        |  |
|   |    | 🇊 сом               |             |                | _ |                   |                 |                   |           |                        |  |

- 2 On the pop-up "Local IP" drop-down list box, choose the IP address of host PC (Udp client) "192.168.1.2".
- 3 Enter the host PC (Udp client) port "60000" on the "Local Port" text box.

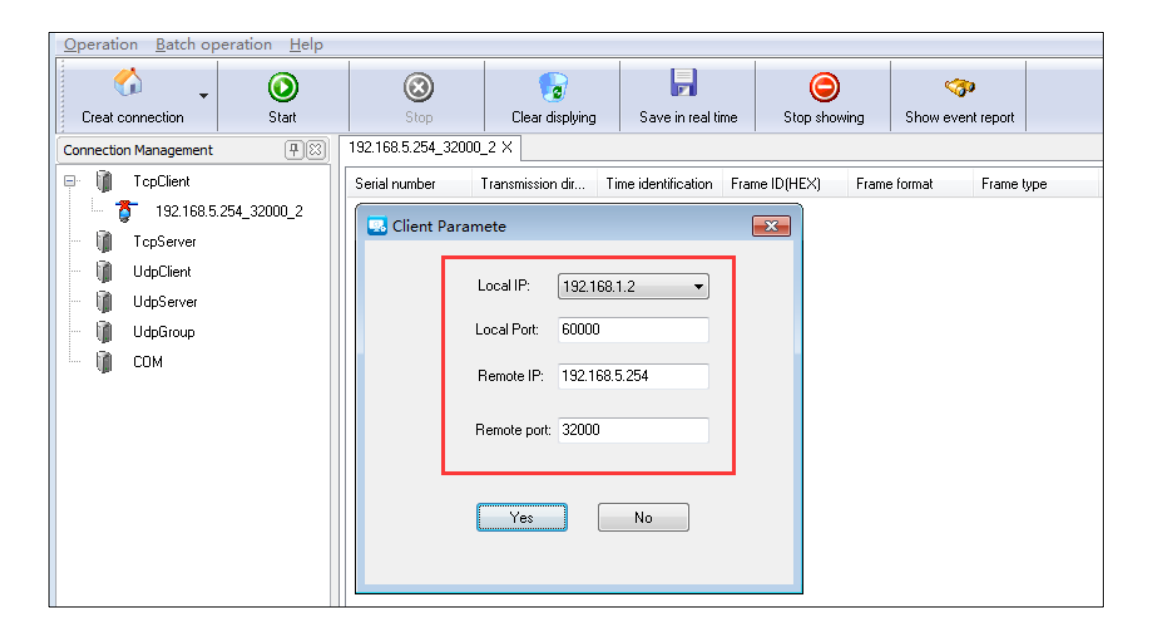

- 4 On the "Remote IP" text box, enter the IP address of CAN server (Udp server) "192.168.1.254".
- 5 On the "Remote Port" text box, enter the port of CAN server (Udp server) "32000", click "Yes".
- 6 Choose the created Udpclient connection, click "Start".

| <u>Operation</u> <u>Batch operation</u> <u>H</u> elp |                     |                  |                    |                     |              |                   |
|------------------------------------------------------|---------------------|------------------|--------------------|---------------------|--------------|-------------------|
| Creat connection                                     | Stop                | Clear displying  | Save in real time  | e Stop showing      | 🎲            |                   |
| Connection Management                                | 192.168.1.2_60000 × |                  |                    |                     |              |                   |
| TcpClient                                            | Serial number       | Transmission dir | ime identification | Frame ID(HEX) Frame | format Frame | type Frame Length |
| - 👔 TcpServer                                        |                     |                  |                    |                     |              |                   |
| 🕂 🧊 UdpClient                                        |                     |                  |                    |                     |              |                   |
| - 📲 192.168.1.2_60000                                |                     |                  |                    |                     |              |                   |
| UdpServer                                            |                     |                  |                    |                     |              |                   |
| 🖳 🧃 UdpGroup                                         |                     |                  |                    |                     |              |                   |
| 🛄 сом                                                |                     |                  |                    |                     |              |                   |

Step 5 Synchronously run "Debugging Assistant" and "CANTest" software, test the

# <u>3onedata</u>

intercommunication between CAN server (UDP server) and host PC (UDP client).

- 1 Install and run "CANTest" software, click "Show Sent Frame" option box.
- 2 Frame data maintains default "00 01 02 03 04 05 06 07", click "Send".

|                                         | + - IUSBCAN     | -E-U Device:0 C          | hannel:01                |                   |                       |              |                                        |                    |                 |              |
|-----------------------------------------|-----------------|--------------------------|--------------------------|-------------------|-----------------------|--------------|----------------------------------------|--------------------|-----------------|--------------|
| Selec                                   | t Device • F    | rame ID: HEX             | ▼ Format:                | Real ID(Align Rig | ht) 🗸                 | Continue     | scroll                                 | C Frame Buffer     | 🗭 Language - 👔  | Update 🎅     |
|                                         | 5 U Deview      | Chara and                |                          |                   |                       | -            |                                        |                    | <i>Ca</i>       | - ···· ···   |
| USBCAIN                                 | -E-U Device:    | Chan X                   |                          |                   |                       | 1            | -                                      |                    |                 | All          |
| 🗄 🍋 Filter                              | 😹 Start 者       | Stop 👗 Close             | 🀚 Goto 🍯 Clea            | ir 🛃 Save 🛛 📷 D   | evice Operation •     | : 🕼 Receive  | TimeStamp 🕶 😂 I                        | Hide Sent Frame    | Show Sent Frame | 🤝 DBC 🔚 Save |
| Index                                   | Direction       | Time Sta                 | Frame ID                 | Format            | Туре                  | Data Leng    | Data(HEX)                              |                    |                 |              |
| 000000000000000000000000000000000000000 | Receive<br>Send | 11:51:46.7<br>11:51:56.6 | 0x00000001<br>0x00000344 | Data<br>Data      | Standard<br>Extend    | 0x08<br>0x08 | 00 01 02 03 04 05<br>00 01 02 03 04 05 | 5 06 07<br>5 06 07 |                 |              |
|                                         |                 |                          |                          |                   |                       |              |                                        |                    |                 |              |
|                                         |                 |                          |                          |                   |                       |              |                                        |                    |                 |              |
|                                         |                 |                          |                          |                   |                       |              |                                        |                    |                 |              |
|                                         |                 |                          |                          |                   |                       |              |                                        |                    |                 |              |
|                                         |                 |                          |                          |                   |                       |              |                                        |                    |                 |              |
|                                         |                 |                          |                          |                   |                       |              |                                        |                    |                 |              |
|                                         |                 |                          |                          |                   |                       |              |                                        |                    |                 |              |
|                                         |                 |                          |                          |                   |                       |              |                                        |                    |                 |              |
|                                         |                 |                          |                          |                   |                       |              |                                        |                    |                 |              |
|                                         |                 |                          |                          |                   |                       |              |                                        |                    |                 |              |
|                                         |                 |                          |                          |                   |                       |              |                                        |                    |                 |              |
|                                         |                 |                          |                          |                   |                       |              |                                        |                    |                 |              |
|                                         |                 |                          |                          |                   |                       |              |                                        |                    |                 |              |
| Base                                    |                 |                          |                          |                   |                       |              |                                        |                    |                 |              |
| Send T                                  | ype: Normal     | • • •                    | iend One Frame C         | Send 10           | Frames 🔲 Increa       | ase Frame ID |                                        |                    |                 |              |
| Frame 1                                 | ype: Extend     | ▼ Fra                    | me ID(HEX): 00000344     | Data(HEX): 0      | 0 01 02 03 04 05 06 0 | 7 S          | end                                    |                    |                 |              |
| Frame Fo                                | rmat: Data      | • 9                      | Send Times: 1            | Send Inte         | erval(ms): 0          | S            | top                                    |                    |                 |              |

3 Run "Debugging Assistant" software, check the CAN port information received by host PC on UDPClient option box. In a similar way, host PC can send information to CAN port device.

| Creat connection    | ()<br>Start | Stop                                        | Clear displying                            | Save in real ti                                     | me Stop sho                           | wing Showe                               | 🜮<br>vent report                               |                        |                                                   |
|---------------------|-------------|---------------------------------------------|--------------------------------------------|-----------------------------------------------------|---------------------------------------|------------------------------------------|------------------------------------------------|------------------------|---------------------------------------------------|
| Inection Management |             | 192.168.1.2_6000<br>Serial number<br>0<br>1 | 0 X<br>Transmission dir<br>Send<br>Receive | Time identification<br>14:53:13 371<br>14:53:18 114 | Frame ID(HEX)<br>00000001<br>00000001 | Frame format<br>Data frame<br>Data frame | Frame type<br>Standard frame<br>Standard frame | Frame Length<br>8<br>8 | Data(HEX)<br>0001020304050607<br>0001020304050607 |
|                     |             | < Frame type:                               | Fram                                       | elD(HEX): 0000000                                   | 11                                    | III                                      | Jone when 💿 :                                  | Send single frame at a | tim Send o                                        |

Step 6 End.

# **10.4 UDP Client Mode**

#### **Background introduction**

Under "UDP Client Mode", it's assumed that CAN server port "CAN1" forwardly waits for the connection of one host PC, meanwhile the host can read or send the Ethernet data to a CAN device.

CAN server (UDP client mode) parameter information as follow:

- IP address: 192.168.1.254
- Listening Port: 60001
- Baud rate: 1000K

The parameters of the host PC (UDP server) are as follows:

- IP address: 192.168.1.2
- Local Port:33000

#### **Operating Steps**

Step 1 Configure CAN server IP address.

- 1 Login in the Web configuration interface, choose "Network Configuration".
- 2 In the "LAN1" area, select "LAN1 IP Configuration" as "Static", and enter the corresponding network address information such as " LAN1 IP Address", " LAN1 Subnet Mask" and "LAN1 Gateway".
- 3 Other parameters remain the default, click "Submit".

| Network Configuration       |                           |                    |
|-----------------------------|---------------------------|--------------------|
| LAN1                        |                           |                    |
| LAN1 IP configuration       | 🔘 DHCP 💿 Static 🔘 BOOTP   |                    |
| LAN1 IP address             | 192.168.1.254             | 10.0.0.2           |
| LAN1 Subnet Mask            | 255.255.255.0             | 255.255.255.0      |
| LAN1 Gateway                |                           | 10.0.0.1           |
| LAN1 IPV6 configuration     | 🔵 AUTO 🔵 Static 💿 Disable |                    |
| LAN1 IPV6 address           |                           | 2002:db8:0:f100::1 |
| LAN1 IPV6 PrefixLen         |                           | 0-128              |
| LAN1 IPV6 Gateway           |                           | 2002:db8:0:f100::1 |
| DNS settings                |                           |                    |
| Primary DNS server          |                           |                    |
| Secondary DNS server        |                           | 202.96.133.5       |
| IPV6 Primary DNS server     |                           |                    |
| IPV6 Secondary DNS server   |                           | 2002:db8:0:f100::1 |
| LLDP configuration          |                           |                    |
| LLDP                        | 🔘 Enable 💿 Disable        |                    |
| message transmission interv | al 30                     | 5-32768            |
| Submit Refresh              |                           |                    |

- **Step 2** Configure the CAN port parameter information.
  - 1 Log in to the Web configuration interface and select "CAN Settings".
  - 2 In the CAN1 entry, click the "Edit" button under the operation, as shown in the following figure.

| Can    | Setting      | IS             |                  |           |       |              |     |        |                 |               |                 |               |              |
|--------|--------------|----------------|------------------|-----------|-------|--------------|-----|--------|-----------------|---------------|-----------------|---------------|--------------|
| R      | Refresh      |                |                  |           |       |              |     |        |                 |               |                 |               |              |
| Port   | Can<br>name  | Baud<br>rate   | Can<br>workmode  | Frame_num | vtime | sample_point | sjw | CAN_AF | filter_stdhight | filter_stdlow | filter_exthight | filter_extlow | Operate      |
| 1<br>2 | can1<br>can2 | 1000k<br>1000k | normal<br>normal |           |       |              |     |        |                 |               |                 | (             | Edit<br>Edit |

3 In the "Edit" window, set "Baud Rate" and "CAN working mode" respectively, as shown in the following figure.

# <u>3onedata</u>

|                         |                         | Х |
|-------------------------|-------------------------|---|
| Port numbers            | 1 *                     |   |
| Can name                | can1                    |   |
| Baud Rate               | 1000k 🔻                 |   |
| Can working<br>mode     | Normal T                |   |
| Advanced settings       |                         |   |
| Apply to port<br>number | Can1 Can2<br>Select all |   |

- 4 Other parameters remain the default, click "Submit".
- Step 3 Configure the work mode of CAN server.
  - 1 Log in to the WEB configuration interface and select "CAN mode > CAN1".

| Can1 > Can Modes               |                  |                  |  |  |  |  |  |  |  |  |
|--------------------------------|------------------|------------------|--|--|--|--|--|--|--|--|
| Operation mode                 |                  |                  |  |  |  |  |  |  |  |  |
| Can num                        | Can1             |                  |  |  |  |  |  |  |  |  |
| Operation mode                 | UDP Client Mode  | <b>v</b>         |  |  |  |  |  |  |  |  |
| UDP Client Mode                |                  |                  |  |  |  |  |  |  |  |  |
| Max connection                 | 1                | •                |  |  |  |  |  |  |  |  |
| Sessionid Format Destination a | ddress           | Destination port |  |  |  |  |  |  |  |  |
| 1 IP 192.168.1.2               | 2                | 33000            |  |  |  |  |  |  |  |  |
| Send buffer size               | 1024             | (1-8192 KB)      |  |  |  |  |  |  |  |  |
| Send buffer processing method  | Discard new data | ¥                |  |  |  |  |  |  |  |  |
| Apply to all ports             |                  |                  |  |  |  |  |  |  |  |  |
| Submit Refresh                 |                  |                  |  |  |  |  |  |  |  |  |

- 2 Click the "Operation Mode" drop-down list box and select "UDP Client Mode".
- 3 Click "Max connection" drop-down list box, select "1".
- 4 Enter the host PC's IP address "192.168.1.2" in the destination address text box.
- 5 Enter the host PC's local port number, 33000, in the destination port text box.
- 6 Other parameters remain the default, click "Submit".
- Step 4 Run the "Debug Assistant" software to create a UDP server for the host.
  - Install and run "Debugging Assistant" software, Click "Create Connection" drop-down list box, choose "Create Can Debugging > CanUDPServer".

| Operation Batch operation Help                                                |                                                                                             |                                        |                         |                  |                        |                   |
|-------------------------------------------------------------------------------|---------------------------------------------------------------------------------------------|----------------------------------------|-------------------------|------------------|------------------------|-------------------|
| Creat connection                                                              | (Stop                                                                                       | Clear displying                        | Save in real time       | Stop showing     | 🎲<br>Show event report |                   |
| C Creat network debugging                                                     | rial number                                                                                 | Transmission dir T                     | ime identification Fran | me ID(HEX) Frame | e format Frame         | type Frame Length |
| Creat Can Debugging<br>Creat modbus debugging<br>UdpServer<br>UdpGroup<br>CDM | <u>C</u> anTcpCli     C <u>a</u> nTcpSe     CanUdpCl     CanUdpCl     CanUdpSe     CanUdpSe | ient<br>rver<br>lient<br>erver<br>roup |                         |                  |                        |                   |

- 2 On the "Monitoring IP" drop-down list box, choose the IP address of host PC (UDP server) "192.168.1.2".
- 3 Enter the host PC (UDP server) local port "33000" on the "Local Port" text box, click "Yes".

| Operatio  | on <u>B</u> atch opera | tion <u>H</u> elp |                  |                    |                        |                 |                   |                   |               |
|-----------|------------------------|-------------------|------------------|--------------------|------------------------|-----------------|-------------------|-------------------|---------------|
| Creat o   | connection             | ()<br>Start       | Stop             | Clear displying    | Save in real time      | Stop showing    | Show event report |                   |               |
| Connectio | n Management           | <b>#</b> 83       | Serial number    | Transmission dir   | Time identification Er | me ID(HEX) Fram | e format Erame    | type Frame Length | Data(HEX)     |
| - Q       | TcpClient              |                   | o on all name of |                    |                        | inere (rizir)   |                   | gpo Trano Longar  | b ata(rini i) |
| - 1       | TcpServer              |                   |                  |                    |                        |                 |                   |                   |               |
| - 1       | UdpClient              |                   | 🔜 Server pa      | rameter            |                        | <b>×</b>        |                   |                   |               |
| - 1       | UdpServer              |                   | E. C.            |                    |                        | 1               |                   |                   |               |
| - 🇊       | UdpGroup               |                   |                  | Monitoring IP: 192 | .168.1.2 🔻             |                 |                   |                   |               |
| - ŋ       | СОМ                    |                   |                  | Local port: 330    | 00                     |                 |                   |                   |               |
|           |                        |                   |                  | Yes                | No                     |                 |                   |                   |               |

4 Choose the created UdpServer connection, click "Start".

| Operation Batch operation Help            |                     |                     |                       |                 |                      |         |
|-------------------------------------------|---------------------|---------------------|-----------------------|-----------------|----------------------|---------|
| Creat connection                          | Stop                | Clear displying     | Save in real time     | Stop showing    | 🎲<br>Show event repo | ıt      |
| Connection Management                     | 192.168.1.2_33000 X |                     |                       |                 |                      |         |
| TcpClient                                 | Serial number 1     | Fransmission dir Ti | me identification Fra | me ID(HEX) Fran | ne format Fran       | ie type |
| TcpServer                                 |                     |                     |                       |                 |                      |         |
| - 🕅 UdpClient                             |                     |                     |                       |                 |                      |         |
| 🖻 🍿 UdpServer                             |                     |                     |                       |                 |                      |         |
| <sup>™</sup> \$\$\$\$\$ 192.168.1.2_33000 |                     |                     |                       |                 |                      |         |
| UdpGroup                                  |                     |                     |                       |                 |                      |         |
| 🛄 СОМ                                     |                     |                     |                       |                 |                      |         |

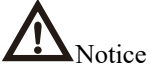

UDP (User Datagram Protocol), it's a connectionless protocol. Therefore, after successfully creating UdpClient connection, user doesn't need to click "Start".

- **Step 5** Synchronously run "Debugging Assistant" and "CANTest" software, test the intercommunication between CAN server (UDP client) and host PC (UDP server).
  - 1 Install and run "CANTest" software, click "Show Sent Frame" option box.
  - 2 Frame data maintains default "00 01 02 03 04 05 06 07", click "Send".

| CANTest              | t - [USBCAN     | -E-U Device:0 (          | Channel:0]               |                   |                       |              |                                              |              |                         |               |
|----------------------|-----------------|--------------------------|--------------------------|-------------------|-----------------------|--------------|----------------------------------------------|--------------|-------------------------|---------------|
| Selec                | t Device - F    | rame ID: HEX             | ✓ Format:                | Real ID(Align Rig | ght) 👻                | 📄 Continue   | 🔢 💩 Scroll 🚺                                 | Frame Buffer | 💋 Language <del>-</del> | 🦉 Update 🍃    |
| USBCAN-              | E-U Device:0    | Chan ×                   |                          |                   |                       |              |                                              |              |                         |               |
| 🔆 🔌 Filter           | 🐰 Start 送       | Stop 👗 Close             | e 🛯 🔈 Goto 🌻 Clea        | r 😼 Save 🛛 💼 D    | Device Operation •    | 🧭 Receive    | TimeStamp 🕶 😋 Hide                           | Sent Frame   | 🕉 Show Sent Frame       | e 🧇 DBC 🔚 Sav |
| Index                | Direction       | Time Sta                 | Frame ID                 | Format            | Туре                  | Data Leng    | Data(HEX)                                    |              |                         |               |
| 00000000<br>00000001 | Receive<br>Send | 13:55:25.7<br>13:55:38.5 | 0x00000001<br>0x00000344 | Data<br>Data      | Standard<br>Extend    | 0x08<br>0x08 | 00 01 02 03 04 05 06<br>00 01 02 03 04 05 06 | 07<br>07     |                         |               |
|                      |                 |                          |                          |                   |                       |              |                                              |              |                         |               |
|                      |                 |                          |                          |                   |                       |              |                                              |              |                         |               |
|                      |                 |                          |                          |                   |                       |              |                                              |              |                         |               |
|                      |                 |                          |                          |                   |                       |              |                                              |              |                         |               |
|                      |                 |                          |                          |                   |                       |              |                                              |              |                         |               |
|                      |                 |                          |                          |                   |                       |              |                                              |              |                         |               |
|                      |                 |                          |                          |                   |                       |              |                                              |              |                         |               |
| Base                 |                 |                          |                          |                   |                       |              |                                              |              |                         |               |
| Send T               | ype: Normal     | •                        | Send One Frame C         | Send 10           | Frames 🗖 Increa       | ase Frame ID |                                              |              |                         |               |
| Frame T              | ype: Extend     | ▼ Fr                     | ame ID(HEX): 00000344    | Data(HEX):        | 0 01 02 03 04 05 06 0 | 7 Se         | nd                                           |              |                         |               |
| Frame For            | rmat: Data      | •                        | Send Times: 1            | Send Int          | erval(ms): 0          | St           | op                                           |              |                         |               |

3 Run "Debugging Assistant" software, check the CAN port information received by host PC on UDPServer option box. In a similar way, host PC can send information to CAN port device.

| Creat connection   | Stop             | Clear displying  | ) Save in real t    | ime Stop sho  | wing Showe   | <b>ゔ</b><br>vent report |                      |                  |
|--------------------|------------------|------------------|---------------------|---------------|--------------|-------------------------|----------------------|------------------|
| nection Management | 192.168.1.2_3300 | 0 X              |                     |               |              |                         |                      |                  |
| TcpClient          | Serial number    | Transmission dir | Time identification | Frame ID(HEX) | Frame format | Frame type              | Frame Length         | Data(HEX)        |
| TcpServer          | 0                | Receive          | 13:57:42 529        | 00000344      | Data frame   | Extended frame          | 8                    | 0001020304050607 |
| M Hardbart         | 1                | Receive          | 13:57:42 906        | 00000344      | Data frame   | Extended frame          | 8                    | 0001020304050607 |
|                    | 2                | Receive          | 13:57:43 187        | 00000344      | Data frame   | Extended frame          | 8                    | 0001020304050607 |
| UdpServer          | 3                | Receive          | 13:57:43 394        | 00000344      | Data frame   | Extended frame          | 8                    | 0001020304050607 |
| 192 168 1 2 33000  | 4                | Receive          | 13:57:43 624        | 00000344      | Data frame   | Extended frame          | 8                    | 0001020304050607 |
|                    | 5                | Receive          | 13:57:43 890        | 00000344      | Data frame   | Extended frame          | 8                    | 0001020304050607 |
| UdpGroup           | 6                | Receive          | 13:57:44 441        | 00000344      | Data frame   | Extended frame          | 8                    | 0001020304050603 |
| 🕅 сом              | 7                | Receive          | 13:57:44 637        | 00000344      | Data frame   | Extended frame          | 8                    | 000102030405060  |
| - pr               | 8                | Send             | 13:57:51 473        | 00000001      | Data frame   | Standard frame          | 8                    | 0001020304050607 |
|                    | 9                | Send             | 13:57:51 777        | 00000001      | Data frame   | Standard frame          | 8                    | 000102030405060  |
|                    | 10               | Send             | 13:57:51 993        | 00000001      | Data frame   | Standard frame          | 8                    | 0001020304050607 |
|                    | 11               | Send             | 13:57:52 193        | 00000001      | Data frame   | Standard frame          | 8                    | 0001020304050607 |
|                    | 12               | Send             | 13:57:52 489        | 00000001      | Data frame   | Standard frame          | 8                    | 0001020304050607 |
|                    | 13               | Send             | 13:57:52 785        | 00000001      | Data frame   | Standard frame          | 8                    | 0001020304050607 |
|                    | 14               | Send             | 13:57:53 161        | 0000001       | Data frame   | Standard frame          | 8                    | 0001020304050603 |
|                    | •                |                  |                     |               | III          |                         |                      |                  |
|                    | Frame type:      | Fran             | nelD(HEX): 0000000  | 1             | Frame ID add | d one when 🛛 🍥 S        | iend single frame at | a tim Send       |

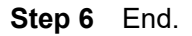

#### 10.5 UDP Rang Mode

#### **Background introduction**

When the router, switch and other devices do not support multicast function, CAN server can realize the multicast function under the CAN UDP Rang Mode. It's assumed

that the CAN port of CAN server corresponding to the computer is "CAN1", CAN server can transmit data with two hosts in the same network segment "192.168.1.2"  $\sim$  "192.168.1.3" via UDP protocol.

CAN server (UDP server) parameter information as follow:

- IP address: 192.168.1.254
- Listen Port: 32000
- Baud rate: 1000K

The parameters of the host PC A (UDP client A) are as follows:

- IP address: 192.168.1.2
- Local Port:33000

Host B (UDP client B) parameter information as follow:

- IP address: 192.168.1.3
- Local Port:33000

#### **Operating Steps**

**Step 1** Configure CAN server IP address.

- 1 Login in the Web configuration interface, choose "Network Setting".
- 2 In the "LAN1" area, select "LAN1 IP Configuration" as "Static", and enter the corresponding network address information such as " LAN1 IP Address", " LAN1 Subnet Mask" and " LAN1 Gateway".
- 3 Other parameters remain the default, click "Submit".

| Network Configuration       |                           |                    |
|-----------------------------|---------------------------|--------------------|
| LAN1                        |                           |                    |
| LAN1 IP configuration       | 🔘 DHCP 💿 Static 🔘 BOOTP   |                    |
| LAN1 IP address             | 192.168.1.254             | 10.0.0.2           |
| LAN1 Subnet Mask            | 255.255.255.0             | 255.255.255.0      |
| LAN1 Gateway                |                           | 10.0.0.1           |
| LAN1 IPV6 configuration     | 🔵 AUTO 🔵 Static 💿 Disable |                    |
| LAN1 IPV6 address           |                           | 2002:db8:0:f100::1 |
| LAN1 IPV6 PrefixLen         |                           | 0-128              |
| LAN1 IPV6 Gateway           |                           | 2002:db8:0:f100::1 |
| DNS settings                |                           |                    |
| Primary DNS server          |                           |                    |
| Secondary DNS server        |                           | 202.96.133.5       |
| IPV6 Primary DNS server     |                           |                    |
| IPV6 Secondary DNS server   |                           | 2002:db8:0:f100::1 |
| LLDP configuration          |                           |                    |
| LLDP                        | Enable I Disable          |                    |
| message transmission interv | al 30                     | 5-32768            |
| Submit Refresh              |                           |                    |

Step 2 Configure the CAN port parameter information.

- 1 Log in to the Web configuration interface and select "CAN Settings".
- 2 In the CAN1 entry, click the "Edit" button under the operation, as shown in the following figure.

| Can Settings |         |       |          |           |              |              |        |          |                 |               |                 |               |         |
|--------------|---------|-------|----------|-----------|--------------|--------------|--------|----------|-----------------|---------------|-----------------|---------------|---------|
| R            | Refresh |       |          |           |              |              |        |          |                 |               |                 |               |         |
| Port         | Can     | Baud  | Can      | Frame num | vtime        | sample point | siw    | CAN AF   | filter stdhight | filter stdlow | filter exthight | filter extlow | Operate |
|              | name    | rate  | workmode |           | turno cumpic |              | - J.I. | 0/11/_/1 |                 |               | intor_oxtrigit  |               |         |
| 1            | can1    | 1000k | normal   |           |              |              |        |          |                 |               |                 |               | Edit    |
| 2            | can2    | 1000k | normal   |           |              |              |        |          |                 |               |                 |               | Edit    |

3 In the "Edit" window, set "Baud Rate" and "CAN working mode" respectively, as shown in the following figure.

|                         |                         | Х |
|-------------------------|-------------------------|---|
| Port numbers            | 1 *                     |   |
| Can name                | can1                    |   |
| Baud Rate               | 1000k 🔻                 |   |
| Can working<br>mode     | Normal T                |   |
| Advanced settings       |                         |   |
| Apply to port<br>number | Can1 Can2<br>Select all |   |

- 4 Other parameters remain the default, click "Submit".
- Step 3 Configure the work mode of CAN server.
  - 1 Log in to the WEB configuration interface and select "CAN mode > CAN1".

| Can1 > Can Modes               |         |             |     |               |  |  |  |  |  |
|--------------------------------|---------|-------------|-----|---------------|--|--|--|--|--|
| Operation mode                 |         |             |     |               |  |  |  |  |  |
| Can1                           |         |             |     |               |  |  |  |  |  |
| Operation mode                 | UDP R   | ang Mode    | •   |               |  |  |  |  |  |
| UDP Rang Mode                  |         |             |     |               |  |  |  |  |  |
| Max connection                 | 1       |             | ۲   |               |  |  |  |  |  |
| Sessionid Format Start address |         | End address | Des | tination port |  |  |  |  |  |
| 1 IP 192.168.1.2               |         | 192.168.1.3 | 330 | 00            |  |  |  |  |  |
| Local listen port              | 32000   |             |     | E.g(1-65535)  |  |  |  |  |  |
| Send buffer size               | 1024    |             |     | (1-8192 KB)   |  |  |  |  |  |
| Send buffer processing method  | Discare | d new data  | ۲   |               |  |  |  |  |  |
| Apply to all ports             |         |             |     |               |  |  |  |  |  |
| Submit Refresh                 |         |             |     |               |  |  |  |  |  |

- 2 Click the "Operation mode" drop-down list box and select "UDP Rang Mode".
- 3 Click "Max connection" drop-down list box, select "1".
- 4 Enter "192.168.1.2" on the "Start Address" text box.
- 5 Enter "192.168.1.3" on the "End Address" text box.
- 6 Enter "33000" on the "Destination Port" text box.
- 7 Enter "32000" on "Local listen Port" text box.

# <u>3onedata</u>

- 8 Other parameters maintain the default, click "Submit".
- **Step 4** Run the debug assistant software on host A to create Udp client A.
  - 1 Install and run "Debugging Assistant" software, Click "Create Connection" drop-down list box, choose "Create Can Debugging > CanUDPClient".

| Operation <u>B</u> atch operation <u>H</u> elp |                         |                     |                        |                   |                   |        |
|------------------------------------------------|-------------------------|---------------------|------------------------|-------------------|-------------------|--------|
| Creat connection Start                         | Stop                    | Clear displying     | Save in real time      | Stop showing      | Show event report |        |
| C <u>C</u> reat network debugging              | ▶ rial number           | Transmission dir    | Time identification Fi | rame ID(HEX) Fran | ne format Frame   | e type |
| Creat Can Debugging                            | ▶ <u>C</u> anTo         | pClient             |                        |                   |                   |        |
| Cr <u>e</u> at modbus debugging                | C <u>a</u> nTe     CanU | pServer<br>dpClient |                        |                   |                   |        |
| UdpServer                                      | Can <u>U</u>            | dpServer            |                        |                   |                   |        |
| 🗌 UdpGroup                                     | CanU                    | <u>d</u> pGroup     |                        |                   |                   |        |
| 🍈 СОМ                                          |                         |                     |                        |                   |                   |        |

- 2 On the "Local IP" drop-down list box, choose the IP address of host A (Udp client A) "192.168.1.2".
- 3 Enter the host A (Udp client A) port "60000" on the "Local Port" text box.
- 4 On the "Remote IP" text box, enter the IP address of CAN server (Udp server) "192.168.1.254".
- 5 On the "Remote Port" text box, enter the port of CAN server (Udp server) "33000", click "Yes".

| <u>O</u> perati | on <u>B</u> atch op                                                    | eration <u>H</u> elp                                                                                                    |             |                                                                                          |                    |       |
|-----------------|------------------------------------------------------------------------|----------------------------------------------------------------------------------------------------|-------------|------------------------------------------------------------------------------------------|--------------------|-------|
| Creat o         | connection                                                             | ()<br>Start                                                                                                    | (3)<br>Stop | Clear displying                                                                          | Fean-time savin    | g Sti |
| Connectio       | n Management<br>TcpClient<br>UdpClient<br>UdpServer<br>UdpGroup<br>COM | Image: state state | Client Para | mete<br>Local IP: 192.16<br>Local Port: 33000<br>Remote IP: 192.16<br>Remote port: 32000 | 8.1.2 •<br>8.1.254 |       |
|                 |                                                                        |                                                                                                    |             |                                                                                          | A I                |       |

6 Choose the created UdpClient connection, click "Start".

# <u>3onedata</u>

| Operation Batch operation Help |                     |                    |                        |              |              |       |      |  |  |  |  |  |
|--------------------------------|---------------------|--------------------|------------------------|--------------|--------------|-------|------|--|--|--|--|--|
| Creat connection               | Stop                | Clear displying    | Save in real time      | Stop showing | ng Show      | 🎲     |      |  |  |  |  |  |
| Connection Management          | 192.168.1.2_33000 X |                    |                        |              |              |       |      |  |  |  |  |  |
| 🖳 👔 TopClient                  | Serial number       | Transmission dir T | ime identification Fra | ame ID(HEX)  | Frame format | Frame | type |  |  |  |  |  |
| 🚽 🧃 TopServer                  |                     |                    |                        |              |              |       |      |  |  |  |  |  |
| 🖃 👔 UdpClient                  |                     |                    |                        |              |              |       |      |  |  |  |  |  |
| <b>\$\$</b> 192.168.1.2_33000  |                     |                    |                        |              |              |       |      |  |  |  |  |  |
| 🖳 👔 UdpServer                  |                     |                    |                        |              |              |       |      |  |  |  |  |  |
| - 👔 UdpGroup                   |                     |                    |                        |              |              |       |      |  |  |  |  |  |
| 🛄 сом                          |                     |                    |                        |              |              |       |      |  |  |  |  |  |

**Step 5** Run the debug "Debugging Assistant" on host B to create UDP client B.

 Install and run "Debugging Assistant" software, Click "Create Connection" drop-down list box, choose "Create CAN Debugging > CANUDPClient".

| Operation Batch operation Help    |                                |                     |                       |                 |                        |      |
|-----------------------------------|--------------------------------|---------------------|-----------------------|-----------------|------------------------|------|
| Creat connection                  | Stop                           | Clear displying     | Save in real time     | Stop showing    | 🎲<br>Show event report |      |
| C <u>C</u> reat network debugging | rial number                    | Transmission dir Ti | me identification Fra | me ID(HEX) Fram | e format Frame         | type |
| C <u>r</u> eat Can Debugging      | <u>C</u> anTcpCli              | ent                 |                       |                 |                        |      |
| Cr <u>e</u> at modbus debugging   | C <u>a</u> nTcpSer<br>CanUdpCl | ient                |                       |                 |                        |      |
| UdpServer                         | Can <u>U</u> dpSe              | erver               |                       |                 |                        |      |
| 🧃 UdpGroup                        | CanU <u>d</u> pGr              | roup                |                       |                 |                        |      |
| 🔤 🧊 СОМ                           |                                |                     |                       |                 |                        |      |

- 2 In the "Monitoring IP" drop-down list box, select the IP address "192.168.1.3" of the host B (that is, the UDP client B).
- 3 Enter the host B (UDP client B) port "60000" on the "Local Port" text box.
- 4 On the "Remote IP" text box, enter the IP address of CAN server (Udp server) "192.168.1.254".
- 5 On the "Remote Port" text box, enter the port of CAN server (Udp server) "33000", click "Yes".

| Creat connection       Start       Stop       Clear displying       Save in real time       Stop showing       Show event report         Connection Management       192.168.1.2_33000 ×       Image: Stop showing       Show event report       Show event report         Connection Management       Image: Stop showing       Stop showing       Stop showing       Show event report         Image: Stop Show event report       Image: Stop showing       Stop showing       Stop showing       Show event report         Image: Stop Show event report       Image: Stop Show event report       Image: Stop showing       Stop showing       Show event report         Image: Stop Show event report       Image: Stop Show event report       Image: Stop Show event report       Image: Stop Show event report         Image: Stop Show event report       Image: Stop Show event report       Image: Stop Show event report       Image: Stop Show event report         Image: Stop Show event report       Image: Stop Show event report       Image: Stop Show event report       Image: Stop Show event report         Image: Stop Show event report       Image: Stop Show event report       Image: Stop Show event report       Image: Stop Show event report         Image: Stop Show event report       Image: Stop Show event report       Image: Stop Show event report       Image: Stop Show event report         Image: Stop Show event report                   | <u>Operation</u> <u>Batch</u> operation <u>H</u> elp                                                              |                                                                                                    |                             |
|----------------------------------------------------------------------------------------------------|----------------------------------------------------------------------------------------------------|----------------------------------------------------------------------------------------------------|-----------------------------|
| Connection Management       Image: Serial number       Transmission dir       Time identification       Frame ID(HEX)       Frame type         Image: Serial number       Transmission dir       Time identification       Frame ID(HEX)       Frame type         Image: Serial number       Transmission dir       Time identification       Frame ID(HEX)       Frame type         Image: Serial number       Transmission dir       Time identification       Frame ID(HEX)       Frame type         Image: Serial number       Transmission dir       Time identification       Frame ID(HEX)       Frame type         Image: Serial number       Transmission dir       Time identification       Frame ID(HEX)       Frame type         Image: Serial number       Transmission dir       Time identification       Frame ID(HEX)       Frame type         Image: Serial number       Serial number       Transmission dir       Time identification       Frame ID(HEX)         Image: Serial number       Serial number       Transmission dir       Time identification       Frame ID(HEX)         Image: Serial number       Serial number       Transmission dir       Time identification       Frame ID(HEX)         Image: Serial number       Serial number       Transmission dir       Time identification       Frame ID(HEX)      <                                                                                                    | Creat connection                                                                                                  | Stop Clear displying Save in real time Stor                                                                                                    | p showing Show event report |
| Image: TopClient       Serial number       Transmission dir       Time identification       Frame ID(HEX)       Frame format       Frame type         Image: TopServer       Image: TopServer | Connection Management                                                                                             | 192.168.1.2_33000 X                                                                                                    |                             |
| Local Port: 33000<br>COM Remote IP: 192.168.1.254 Remote port: 32000 Yes No                                                                                                    | TopClient     TopServer     TopServer     UdpClient     VdpClient     VdpServer     UdpServer     UdpGroup     OM | Serial number Transmission di Time identification Frame ID(HE) Client Paramete Local IP: 192.168.1.3 Local Port: 33000 Remote IP: 192.168.1.254 Remote port: 32000 Yes No | X) Frame format Frame type  |

6 Choose the created UdpClient connection, click "Start".

| Operation <u>B</u> atch operation <u>H</u> elp |                     |                     |                               |                  |                        |      |
|------------------------------------------------|---------------------|---------------------|-------------------------------|------------------|------------------------|------|
| Creat connection                               | Stop                | Clear displying     | <b>F</b><br>Save in real time | Stop showing     | 🖘<br>Show event report |      |
| Connection Management 📮 😂                      | 192.168.1.3_33000 × |                     |                               |                  |                        |      |
| 👘 TcpClient                                    | Serial number       | Transmission dir Ti | me identification Fra         | me ID(HEX) Frame | e format Frame         | type |
| 🚽 🧃 TcpServer                                  |                     |                     |                               |                  |                        |      |
| 🖶 👔 UdpClient                                  |                     |                     |                               |                  |                        |      |
| - 🖓 192.168.1.3_33000                          |                     |                     |                               |                  |                        |      |
| UdpServer                                      |                     |                     |                               |                  |                        |      |
| 🧊 UdpGroup                                     |                     |                     |                               |                  |                        |      |
| 🛄 сом                                          |                     |                     |                               |                  |                        |      |

- **Step 6** Synchronously run "Debugging Assistant" and "CANTest" software, test the intercommunication between CAN server (UDP server) and host PC (UDP client).
  - 1 Install and run "CANTest" software, click "Show Sent Frame" option box.
  - 2 Frame data maintains default "00 01 02 03 04 05 06 07", click "Send".

| CANTes     | t - [USBCAN  | I-E-U Device:0 C | hannel:0]           |                   |                     |              |                         |                                        |
|------------|--------------|------------------|---------------------|-------------------|---------------------|--------------|-------------------------|----------------------------------------|
| Select     | t Device - F | rame ID: HEX     | ➡ Format:           | Real ID(Align Rig | ht) 🔫               | 📄 Continue   | e 🔢 💩 Scroll 🚺 Fran     | ne Buffer 🛛 💋 Language 🛛 🟹 Update 🍃    |
| USBCAN-    | E-U Device:0 | Chan ×           |                     |                   |                     |              |                         |                                        |
| 🗟 🍋 Filter | 😹 Start 🔏    | Stop Ӂ Close     | 🔈 Goto 🌻 Cle        | ar 😼 Save 🛛 🗃 🛙   | evice Operation     | - 🙆 Receive  | TimeStamp 🕶 😋 Hide Sent | : Frame 😽 Show Sent Frame 🧇 DBC 🔒 Save |
| Index      | Direction    | Time Sta         | Frame ID            | Format            | Туре                | Data Leng    | Data(HEX)               |                                        |
| 00000000   | Receive      | 14:31:44.7       | 0x00000001          | Data              | Standard            | 0x08         | 00 01 02 03 04 05 06 07 |                                        |
| 0000001    | Selid        | 14.32.01.2       | 0x00000344          | Data              | Exterio             | 0,00         | 00 01 02 03 04 03 00 07 |                                        |
|            |              |                  |                     |                   |                     |              |                         |                                        |
|            |              |                  |                     |                   |                     |              |                         |                                        |
|            |              |                  |                     |                   |                     |              |                         |                                        |
|            |              |                  |                     |                   |                     |              |                         |                                        |
|            |              |                  |                     |                   |                     |              |                         |                                        |
|            |              |                  |                     |                   |                     |              |                         |                                        |
|            |              |                  |                     |                   |                     |              |                         |                                        |
|            |              |                  |                     |                   |                     |              |                         |                                        |
|            |              |                  |                     |                   |                     |              |                         |                                        |
|            |              |                  |                     |                   |                     |              |                         |                                        |
|            |              |                  |                     |                   |                     |              |                         |                                        |
|            |              |                  |                     |                   |                     |              |                         |                                        |
|            |              |                  |                     |                   |                     |              |                         |                                        |
|            |              |                  |                     |                   |                     |              |                         |                                        |
|            |              |                  |                     |                   |                     |              |                         |                                        |
|            |              |                  |                     |                   |                     |              |                         |                                        |
|            |              |                  |                     |                   |                     |              |                         |                                        |
|            |              |                  |                     |                   |                     |              |                         |                                        |
|            |              |                  |                     |                   |                     |              |                         |                                        |
|            |              |                  |                     |                   |                     |              |                         |                                        |
|            |              |                  |                     |                   |                     |              |                         |                                        |
| Base       |              |                  |                     |                   |                     |              |                         |                                        |
| Send T     | pe: Normal   | • • s            | end One Frame       | Send 10           | Frames 🔲 Incre      | ase Frame ID |                         |                                        |
| Frame T    | ype: Extend  | ▼ Fram           | e ID(HEX): 00000344 | Data(HEX): 0      | 0 01 02 03 04 05 06 | 07 S         | end                     |                                        |
| Frame For  | mat: Data    | <b>▼</b> S       | end Times: 1        | Send Int          | erval(ms): 0        | s            | itop                    |                                        |

3 Run "Debugging Assistant" software, check the CAN port information received by host A and B on UDPClient option box. In a similar way, host A and B can send information to CAN port device.

| Operation Batch operation Help |                   |                  |                     |                   |                     |                  |                        |                  |
|--------------------------------|-------------------|------------------|---------------------|-------------------|---------------------|------------------|------------------------|------------------|
| Creat connection               | Stop              | Clear displying  | Save in real ti     | me Stop show      | ving Showe          | 🌮<br>vent report |                        |                  |
| Connection Management          | 192.168.1.3_33000 | X                |                     |                   |                     |                  |                        |                  |
| TcpClient                      | Serial number     | Transmission dir | Time identification | Frame ID(HEX)     | Frame format        | Frame type       | Frame Length           | Data(HEX)        |
| TcpServer                      | 0                 | Send<br>Receive  | 14:31:44 730        | 00000001          | Data frame          | Standard frame   | 8                      | 0001020304050607 |
| 🖻 🚺 UdpClient                  | -                 | neceive          | 14.32.01.302        | 00000344          | Data iraille        | Extended traine  | 0                      | 0001020304030807 |
| 192.168.1.3_33000              |                   |                  |                     |                   |                     |                  |                        |                  |
| UdpServer                      |                   |                  |                     |                   |                     |                  |                        |                  |
| Udpläroup                      |                   |                  |                     |                   |                     |                  |                        |                  |
| U COM                          |                   |                  |                     |                   |                     |                  |                        |                  |
|                                |                   |                  |                     |                   |                     |                  |                        |                  |
|                                |                   |                  |                     |                   |                     |                  |                        |                  |
|                                |                   |                  |                     |                   |                     |                  |                        |                  |
|                                |                   |                  |                     |                   |                     |                  |                        |                  |
|                                |                   |                  |                     |                   |                     |                  |                        |                  |
|                                |                   |                  |                     |                   |                     |                  |                        |                  |
|                                |                   |                  |                     |                   |                     |                  |                        |                  |
|                                |                   |                  |                     |                   | , III               |                  |                        |                  |
|                                |                   |                  |                     |                   |                     |                  |                        |                  |
|                                | Frame type:       | Fram             | eID(HEX): 00000001  | [ ]               | E Frame ID add      | d one when 🛛 💿 9 | Send single frame at a | a tim Send data  |
|                                | Energy (second    | 5                |                     | 02.04.05.00.07    |                     | 10               | unuting conduct        | 10 Frame Automat |
|                                | Frame format:     | L                | vata(HEX): UU U1 U2 | 03 04 05 06 07 Se | inding interval(MS) |                  | , veryame senaing      | Auto send        |

# 10.6 UDP Multicast Mode

#### **Background introduction**

It's assumed that CAN server IP address is "192.168.1.254", user needs to add the CAN server to the multicast address "239.0.0.0". Therefore CAN server can send the unicast or multicast data to one or more appointed hosts via UDP protocol, meanwhile it can receive the unicast or multicast data from one or more devices and achieve many-to-many communication.

CAN server parameter information as follow:

- IP address: 192.168.1.254
- Group Address: 239.0.0.0
- Listen Port: 32000
- Baud rate: 1000K

The parameters of the host PC B are as follows:

- IP address: 192.168.1.2
- Local Port:33000
- Group Address: 239.0.0.1

#### **Operation steps**

Step 1 Configure CAN server IP address.

- 1 Login in the Web configuration interface, choose "Network Setting".
- 2 In the "LAN1" area, select "LAN1 IP Configuration" as "Static", and enter the corresponding network address information such as "LAN1 IPAddress", "LAN1 Subnet Mask" and "LAN1 Gateway".
- 3 Other parameters remain the default, click "Submit".

| Network Configuration       |                           |                    |  |  |  |  |  |  |  |
|-----------------------------|---------------------------|--------------------|--|--|--|--|--|--|--|
| LAN1                        |                           |                    |  |  |  |  |  |  |  |
| LAN1 IP configuration       | 🔘 DHCP 💿 Static 🔘 BOOTP   |                    |  |  |  |  |  |  |  |
| LAN1 IP address             | 192.168.1.254             | 10.0.0.2           |  |  |  |  |  |  |  |
| LAN1 Subnet Mask            | 255.255.255.0             | 255.255.255.0      |  |  |  |  |  |  |  |
| LAN1 Gateway                |                           | 10.0.0.1           |  |  |  |  |  |  |  |
| LAN1 IPV6 configuration     | 🔘 AUTO 🔵 Static 💿 Disable |                    |  |  |  |  |  |  |  |
| LAN1 IPV6 address           |                           | 2002:db8:0:f100::1 |  |  |  |  |  |  |  |
| LAN1 IPV6 PrefixLen         |                           | 0-128              |  |  |  |  |  |  |  |
| LAN1 IPV6 Gateway           |                           | 2002:db8:0:f100::1 |  |  |  |  |  |  |  |
| DNS settings                |                           |                    |  |  |  |  |  |  |  |
| Primary DNS server          |                           |                    |  |  |  |  |  |  |  |
| Secondary DNS server        |                           | 202.96.133.5       |  |  |  |  |  |  |  |
| IPV6 Primary DNS server     |                           |                    |  |  |  |  |  |  |  |
| IPV6 Secondary DNS server   | r                         | 2002:db8:0:f100::1 |  |  |  |  |  |  |  |
| LLDP configuration          |                           |                    |  |  |  |  |  |  |  |
| LLDP                        | Enable I Disable          |                    |  |  |  |  |  |  |  |
| message transmission interv | al 30                     | 5-32768            |  |  |  |  |  |  |  |
| Submit Refresh              |                           |                    |  |  |  |  |  |  |  |

Configure the CAN port parameter information.

- 1 Log in to the Web configuration interface and select "CAN Settings".
- 2 In the CAN1 entry, click the "Edit" button under the operation, as shown in the following figure.

| Can    | Setting      | IS             |                  |           |       |              |     |        |                 |               |                 |               |              |
|--------|--------------|----------------|------------------|-----------|-------|--------------|-----|--------|-----------------|---------------|-----------------|---------------|--------------|
| Re     | efresh       |                |                  |           |       |              |     |        |                 |               |                 |               |              |
| Port   | Can<br>name  | Baud<br>rate   | Can<br>workmode  | Frame_num | vtime | sample_point | sjw | CAN_AF | filter_stdhight | filter_stdlow | filter_exthight | filter_extlow | Operate      |
| 1<br>2 | can1<br>can2 | 1000k<br>1000k | normal<br>normal |           |       |              |     |        |                 |               |                 | (             | Edit<br>Edit |

3 In the "Edit" window, set "Baud Rate" and "CAN working mode" respectively, as shown in the following figure.

|                         |                         | Х |
|-------------------------|-------------------------|---|
| Port numbers            | 1 •                     |   |
| Can name                | can1                    |   |
| Baud Rate               | 1000k 🔻                 |   |
| Can working<br>mode     | Normal 🔹                |   |
| Advanced settings       |                         |   |
| Apply to port<br>number | Can1 Can2<br>Select all |   |

- 4 Other parameters remain the default, click "Submit".
- Step 2 Configure the work mode of CAN server.
  - 1 Log in to the WEB configuration interface and select "CAN mode > CAN1".

| Can1 >             | Can Modes           |                      |              |
|--------------------|---------------------|----------------------|--------------|
| Operation mo       | de                  |                      |              |
| Can num            |                     | Can1                 |              |
| Operation m        | ode                 | UDP Multicast Mode 🔹 |              |
| UDP Multica        | st Mode             |                      |              |
| Max connect        | tion                | 1 🔹                  |              |
| Group numb         | er                  | 1 •                  |              |
| Local listen port  |                     | 32000                | E.g(1-65535) |
|                    | Destination address | Destination port     |              |
|                    | 239.0.0.1           | 33000                |              |
| Sessionid 1        | Multicast addr      |                      |              |
|                    | 239.0.0.0           |                      |              |
| Send buffer        | size                | 1024                 | (1-8192 KB)  |
| Send buffer        | processing method   | Discard new data 🔻   |              |
| Apply to all ports |                     |                      |              |
| Submit             | Refresh             |                      |              |

- 2 Click the "Operation Mode" drop-down list box and select "UDP Multicast Mode".
- 3 Click "Max connection" drop-down list box, select "1".
- 4 Enter "32000" on "Local listen Port" text box.
- 5 Enter "239.0.0.1" on the "Destination address" text box of "Sessionid 1".

- 6 Enter "33000" on the "Destination Port" text box of "Sessionid 1".
- 7 Enter "239.0.0.0" on the "Multicast addr Group 1" text box of "Sessionid 1".
- 8 Other parameters remain the default, click "Submit".
- **Step 3** Run the "Debug Assistant" software to create a UDP multicast server for the host.
  - 1 Install and run "Debugging Assistant" software, click "Create Connection" drop-down list box, choose "Create CAN Debugging > CANUDPGroup".

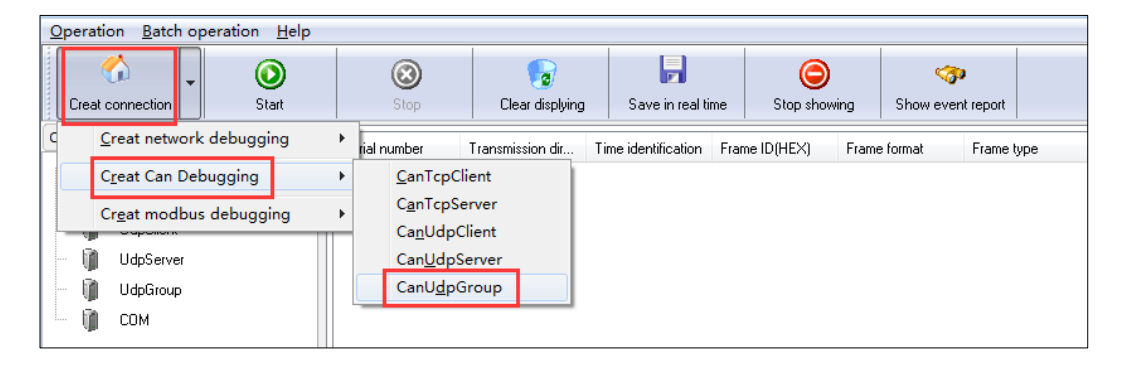

- 2 On the "Local IP" drop-down list box, choose the IP address of host PC "192.168.1.2".
- 3 Enter the host PC local port "33000" on the "Local Port" text box.
- 4 On the "Remote IP" text box, enter the IP address of CAN server "239.0.0.0".
- 5 On the "Remote Port" text box, enter the CAN server local port "32000".
- 6 Enter multicast group address "239.0.0.1" on the "Multicast Group" text box.

| Operation Batch ope                                                             | eration <u>H</u> elp |               |                                                                                                    |                                             |                     |                                                                                                    |                   |
|---------------------------------------------------------------------------------|----------------------|---------------|----------------------------------------------------------------------------------------------------|---------------------------------------------|---------------------|----------------------------------------------------------------------------------------------------|-------------------|
| Creat connection                                                                | ()<br>Start          | Stop          | Clear displying                                                                                                    | Save in real time                           | e Stop showing      | or the second second se |                   |
| Connection Management<br>TcpClient<br>UdpClient<br>UdpServer<br>UdpGroup<br>CDM | <u>+</u> <u></u>     | Serial number | Transmission dir T<br>arameter<br>Local IP: 132.166<br>Local Port: 33000<br>Remote IP: 233.0.0<br>Remote port: 32000<br>utticast Group: 233.0.0<br>Yes | ime identification F<br>3.1.2 •<br>.0<br>.1 | Frame ID(HEX) Frame | format Frame I                                                                                                    | type Frame Length |

7 Choose the created UdpGroup connection, click "Start".

| Operation <u>B</u> atch operation <u>H</u> elp |                   |                    |                       |              |       |                 |            |
|------------------------------------------------|-------------------|--------------------|-----------------------|--------------|-------|-----------------|------------|
| Creat connection                               | Stop              | Clear displying    | Save in real time     | Stop show    | ing   | 🎲<br>Show event | report     |
| Connection Management                          | 239.0.0.0_32000 X |                    |                       |              |       |                 |            |
| 👘 TcpClient                                    | Serial number     | Transmission dir T | ime identification Fi | rame ID(HEX) | Frame | format          | Frame type |
| 🗌 🧃 TcpServer                                  |                   |                    |                       |              |       |                 |            |
| - 🏢 UdpClient                                  |                   |                    |                       |              |       |                 |            |
| 🗌 🧃 UdpServer                                  |                   |                    |                       |              |       |                 |            |
| UdoGravn<br>239.0.0.0_32000<br>() COM          |                   |                    |                       |              |       |                 |            |

- **Step 4** Synchronously run "Debugging Assistant" and "CANTest" software, test the intercommunication between CAN server multicast address and host PC multicast address.
  - 1 Install and run "CANTest" software, click "Show Sent Frame" option box.
  - 2 Frame data maintains default "00 01 02 03 04 05 06 07", click "Send".

| CANTest              | t - [USBCAN-    | E-U Device:0 Cl          | hannel:0]                |                  |                        |              |                                  |                      |          |                  |               |
|----------------------|-----------------|--------------------------|--------------------------|------------------|------------------------|--------------|----------------------------------|----------------------|----------|------------------|---------------|
| Selec                | t Device + Fr   | rame ID: HEX             | ▼ Format:                | Real ID(Align Ri | ight) 👻                | E Continue   | 🔢 🗞 Scro                         | 🛛 🚺 Frame            | e Buffer | 💋 Language 🕶     | 🖉 Update 🍃    |
| USBCAN-              | E-U Device:0    | Chan ×                   |                          |                  |                        |              |                                  |                      |          |                  |               |
| : 🔌 Filter           | 🎉 Start 送       | Stop Ӂ Close             | 🔈 Goto 🎈 Clea            | r 🛃 Save 🛛 💼     | Device Operation       | 🔞 Receive    | TimeStamp 🕶 🤇                    | Hide Sent I          | Frame    | 🖇 Show Sent Fram | e 💖 DBC 🔚 Sav |
| Index                | Direction       | Time Sta                 | Frame ID                 | Format           | Туре                   | Data Leng    | Data(HEX)                        |                      |          |                  |               |
| 00000000<br>00000001 | Receive<br>Send | 14:38:38.2<br>14:38:51.7 | 0x00000001<br>0x00000344 | Data<br>Data     | Standard<br>Extend     | 0x08<br>0x08 | 00 01 02 03 04<br>00 01 02 03 04 | 05 06 07<br>05 06 07 |          |                  |               |
| ·                    |                 |                          |                          |                  |                        |              |                                  |                      |          |                  |               |
|                      |                 |                          |                          |                  |                        |              |                                  |                      |          |                  |               |
|                      |                 |                          |                          |                  |                        |              |                                  |                      |          |                  |               |
|                      |                 |                          |                          |                  |                        |              |                                  |                      |          |                  |               |
|                      |                 |                          |                          |                  |                        |              |                                  |                      |          |                  |               |
|                      |                 |                          |                          |                  |                        |              |                                  |                      |          |                  |               |
|                      |                 |                          |                          |                  |                        |              |                                  |                      |          |                  |               |
|                      |                 |                          |                          |                  |                        |              |                                  |                      |          |                  |               |
| Para                 |                 |                          |                          |                  |                        |              |                                  |                      |          |                  |               |
| base                 |                 |                          |                          |                  | _                      |              |                                  |                      |          |                  |               |
| Send T               | ype: Normal     | • • •                    | iend One Frame C         | Send 10          | Frames 🗌 Incre         | ase Frame ID |                                  |                      |          |                  |               |
| Frame T              | ype: Extend     | ▼ Fran                   | ne ID(HEX): 00000344     | Data(HEX):       | 00 01 02 03 04 05 06 1 | )7 Se        | end                              |                      |          |                  |               |
| Frame For            | mat: Data       | • 9                      | iend Times: 1            | Send Ir          | nterval(ms): 0         | S            | op                               |                      |          |                  |               |

3 Run "Debugging Assistant" software, check the CAN port information received by host PC on UDPGroup option box. In a similar way, host PC can send information to CAN port device.

# <u>3onedata</u>

| Operation Batch operation Help |                   |                  |                     |                  |                   |                |                          |                    |
|--------------------------------|-------------------|------------------|---------------------|------------------|-------------------|----------------|--------------------------|--------------------|
| Creat connection               | (3)<br>Stop       | Clear displying  | Save in real ti     | me Stop sho      | )<br>wing Show    | event report   |                          |                    |
| Connection Management          | 239.0.0.0_32000 × |                  |                     |                  |                   |                |                          |                    |
| — 👔 TopClient                  | Serial number     | Transmission dir | Time identification | Frame ID(HEX)    | Frame format      | Frame type     | Frame Length             | Data(HEX)          |
| — 👔 TopServer                  | 0                 | Send             | 14:38:38 275        | 00000001         | Data frame        | Standard frame | 8                        | 0001020304050607   |
| - 🏢 UdpClient                  | 1                 | Heceive          | 14:38:51 754        | 00000344         | Data frame        | Extended frame | 8                        | 0001020304050607   |
| 🦳 🧊 UdpServer                  |                   |                  |                     |                  |                   |                |                          |                    |
| 😑 🔰 UdpGroup                   |                   |                  |                     |                  |                   |                |                          |                    |
| 239.0.0.0_32000                |                   |                  |                     |                  |                   |                |                          |                    |
| COM                            |                   |                  |                     |                  |                   |                |                          |                    |
|                                |                   |                  |                     |                  |                   |                |                          |                    |
|                                |                   |                  |                     |                  |                   |                |                          |                    |
|                                |                   |                  |                     |                  |                   |                |                          |                    |
|                                |                   |                  |                     |                  |                   |                |                          |                    |
|                                |                   |                  |                     |                  |                   |                |                          |                    |
|                                |                   |                  |                     |                  |                   |                |                          |                    |
|                                |                   |                  |                     |                  |                   |                |                          |                    |
|                                | •                 |                  |                     |                  |                   |                |                          |                    |
|                                |                   |                  |                     |                  |                   |                |                          |                    |
|                                | Frame tupe:       | F                | -ID41650-0000000    |                  | Frame ID a        | idd one when   | Cand single frame at     |                    |
|                                | i i danie dybe.   | Fram             | eiD(HEA): 0000000   |                  |                   |                | o senu single frame at . | Send data          |
|                                | Frame format:     | D                | ata(HEX): 00 01 02  | 03 04 05 06 07 S | ending interval(M | 5) 10 @        | ) Everytime sending      | 10 Frame Auto send |

Step 5 End.

# **11** Maintenance and Service

Since the date of product delivery, our company will provide three years warranty. According to our company's product specification, during the warranty period, if the product exists any failure or functional operation fails, our company will repair or replace the product for users free of charge. However, the commitments above do not cover damage caused by improper usage, accident, natural disaster, incorrect operation or improper installation.

In order to ensure that consumers benefit from our company's product, consumers can get help and solutions in the following ways:

- Internet Service;
- Call technical support office;
- Product repair or replacement;

#### **11.1 Internet Service**

More useful information and tips are available via our company website. Website: http://www.3onedata.com

#### **11.2 Service Hotline**

Users of our company's products could call technical support office for help. Our company has professional technical engineers to answer your questions and help you to solve the product or usage problems ASAP. Free service hotline: +86-400-880-4496

#### **11.3 Product Repair or Replacement**

As for the product repair, replacement or return, customers should firstly confirm with the company's technical staff, and then contact the salesmen to solve the problem. According to the company's handling procedure, customers should negotiate with our company's technical staff and salesmen to complete the product maintenance, replacement or return.

# 12 Appendix 1: CAN Data Transformation Format

#### **CAN Data Transformation Format**

One TCP or UDP frame contains several CAN frames, maximum 50 frames, minimum 1 CAN frame.

| Frame | CAN Frame | CAN Frame | CAN Frame | <br>CAN Frame |
|-------|-----------|-----------|-----------|---------------|

One CAN frame contains 13 bytes, as the picture bellow:

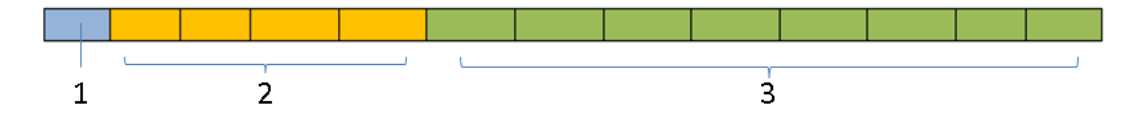

#### Frame Structure of the Frame Information

In the CAN frame structure picture, "1" represents the frame information: The length is 1 byte, and it's used for identifying some information of the CAN frame, such as type, length and so on.

Frame structure of the frame information as follow:

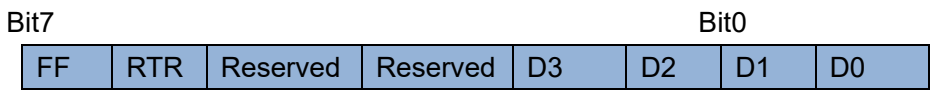

- FF: Identification of standard frames and extend frame, 1 is extend frame, and 0 is standard frame.
- RTR: Identification of remote frame and data frame, 1 is remote frame, 0 is data frame.
- Reserved value is 0, don't enter 1.
- D3~D0: Identify the data length of CAN frame.

#### Frame structure description of the frame ID

In the CAN frame structure picture, "1" represents the frame ID: the length is 4 bytes, the valid bit of standard frame is 11 bits, and the valid bit of extend frame is 29 bits.

Frame structure of the frame ID as follow:

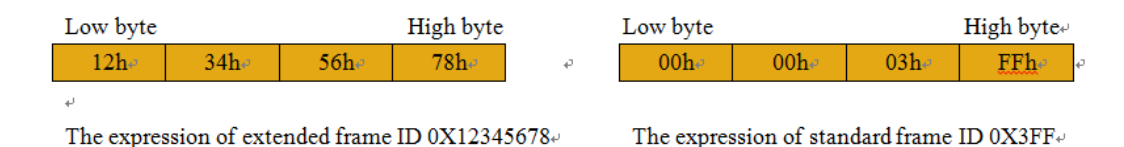

#### Frame structure description of the frame data

In the CAN frame structure picture, "3" represents frame data: the length is 8bytes, and the valid length depends on the D3~D0 value of the frame information.

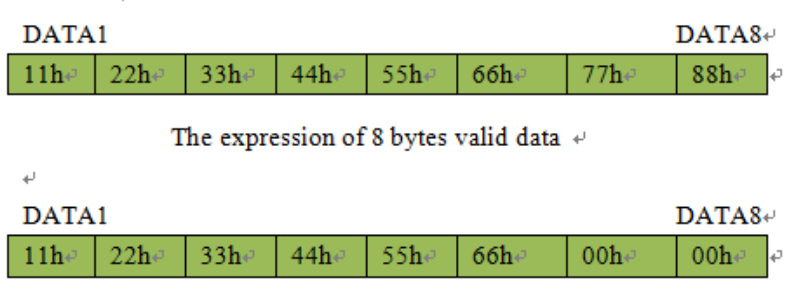

The expression of 6 bytes valid data 🤟

Following example is an extended data frame, ID is 0X12345678, and it includes the frame expression of 8 bytes data (11h, 22h, 33h, 44h, 55h, 66h, 77h, 88h):

|     |     |     | ,   |     | `   | , , | ,   | ,   | ,   | ,   | , , |     |
|-----|-----|-----|-----|-----|-----|-----|-----|-----|-----|-----|-----|-----|
| 88h | 12h | 34h | 56h | 78h | 11h | 22h | 33h | 44h | 55h | 66h | 77h | 88h |

Following example is a standard data frame, ID is 0X3FF, and it includes the frame expression of 6 bytes data (11h, 22h, 33h, 44h, 55h, 66h):

06h 00h 00h 03h FFh 11h 22h 33h 44h 55h 66h 00h 00h

When the user adopts PC host to send UDP frame, the frame number that each UDP frame includes can't surpass 50 frames. And the UDP frame sending speed is supposed not to surpass 400 frames per second. In addition, it's assumed that user sends 400 UDP frames per second, and each UDP frame contains 50 CAN frames, the frame sending speed is 20000 CAN frames per second, CAN server can't send data in such a speed even in 1000Kbps baud rate. so the sending UDP frame number per second is advised not to surpass 400 frames, and the speed of UDP frame transferred to CAN frame not to surpass 4000 frames per second.

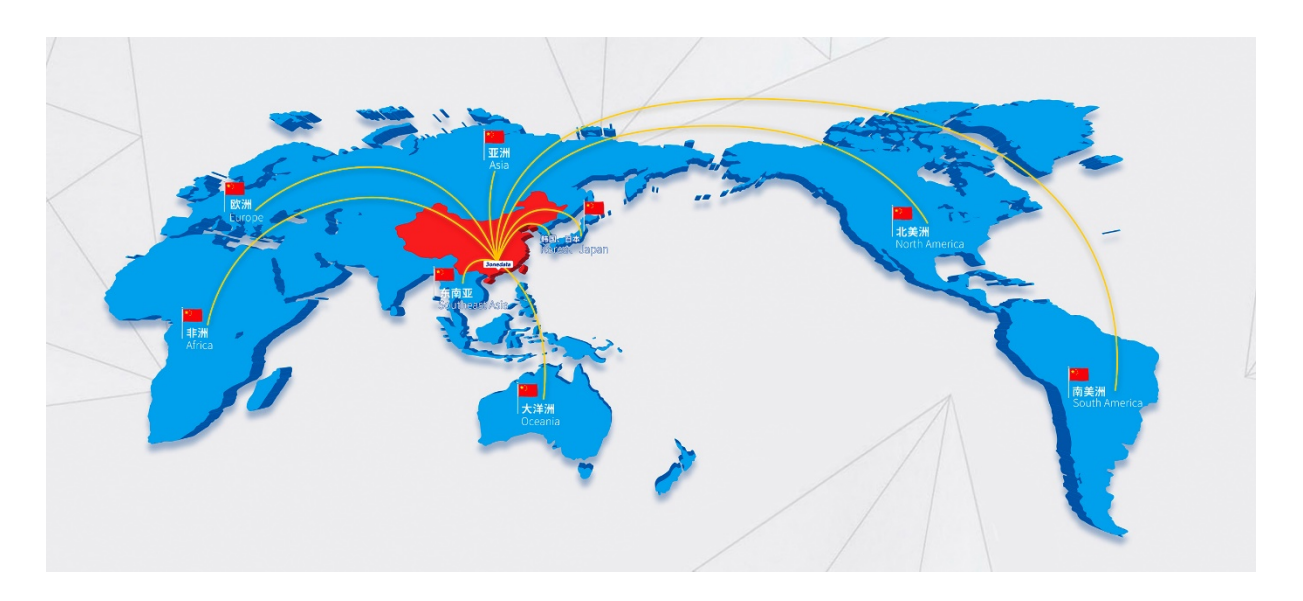

# Sonedata Co., Ltd.Headquarter Address:3/B, Zone 1, Baiwangxin High Technology Industrial Park, Song Bai<br/>Road, Nanshan District, Shenzhen, 518108, ChinaTechnology Support:tech-support@3onedata.comService Hotline:4008804496Official Website:http://www.3onedata.com